# SLCS

# (Samsung Label Command Set)

Target Models - SRP-770/SRP-770II/SRP-780

# Programming Manual

Manual Version 1.10 2005-12-26 Copyright to BIXOLON

# <u>Contents</u>

# Chapter1. Programming Reference Chapter2. Detail Description Chapter3. Programming Example

# **CH1. Programming Reference**

In this chapter, the basic concept of SLCS and some information necessary for the programmer to use SLCS will be explained. Please read this part before starting programming for efficient and easy use of BIXOLON Label Printers.

# **1. Image Buffer Configuration**

1) Maximum size

A) When using Double Buffering Function

832dots × 1216dots (104mm × 152mm) = 4 inch × 6 inch

B) When using Single Buffering Function (default)

832dots × 2432dots (104mm × 304mm) = 4 inch × 12 inch

2) Dot size : 0.125mm(W) × 0.125mm(H) (203dpi)

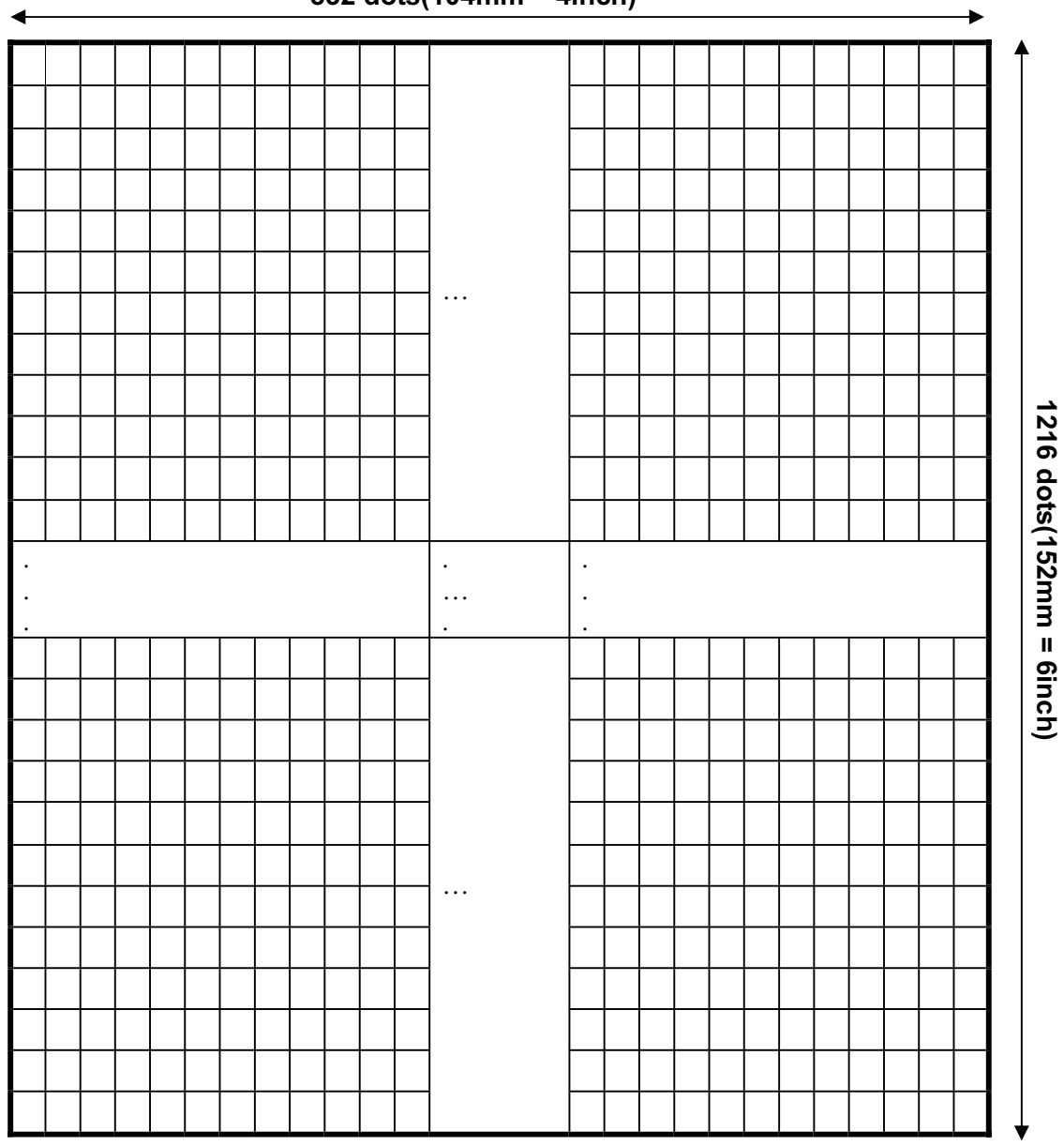

832 dots(104mm = 4inch)

**Image Buffer** 

# 2. Information for calculating position on image buffer

| Inch | mm    | dots | Resolution |
|------|-------|------|------------|
| 0.04 | 1     | 8    |            |
| 0.40 | 10.00 | 80   |            |
| 1.00 | 25.40 | 203  |            |
| 1.25 | 31.75 | 254  |            |
| 1.50 | 38.10 | 305  |            |
| 1.75 | 44.45 | 355  | 202 4      |
| 2.00 | 50.80 | 406  | 203 api    |
| 2.25 | 57.15 | 457  |            |
| 2.50 | 63.50 | 508  |            |
| 2.75 | 69.85 | 556  |            |
| 3.00 | 76.20 | 610  |            |
| 4.00 | 101.6 | 813  |            |

#### 1) Relation between position and number of dots

#### 2) Font Information

| Font Size (pt) | Width × Height (dots) |
|----------------|-----------------------|
| 6              | 09 ×15                |
| 8              | 12 × 20               |
| 10             | 16 × 25               |
| 12             | 19 × 30               |
| 15             | 24 × 38               |
| 20             | 32 × 50               |
| 30             | 48 × 76               |
| Korean 1       | 16 × 16 (ascii:9×15)  |
| Korean 2       | 24 × 24 (ascii:16×25) |
| Korean 3       | 20 × 20 (ascii:12×20) |
| Korean 4       | 26 × 26 (ascii:16×30) |
| Korean 5       | 20 × 26(ascii:16×30)  |

#### 3) Example of text and barcode

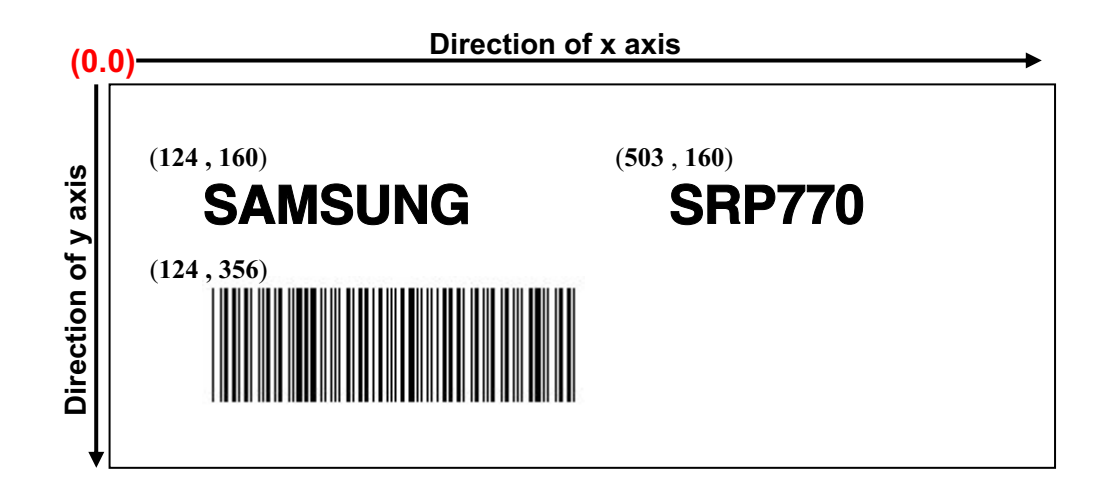

#### 4) Example of rotation

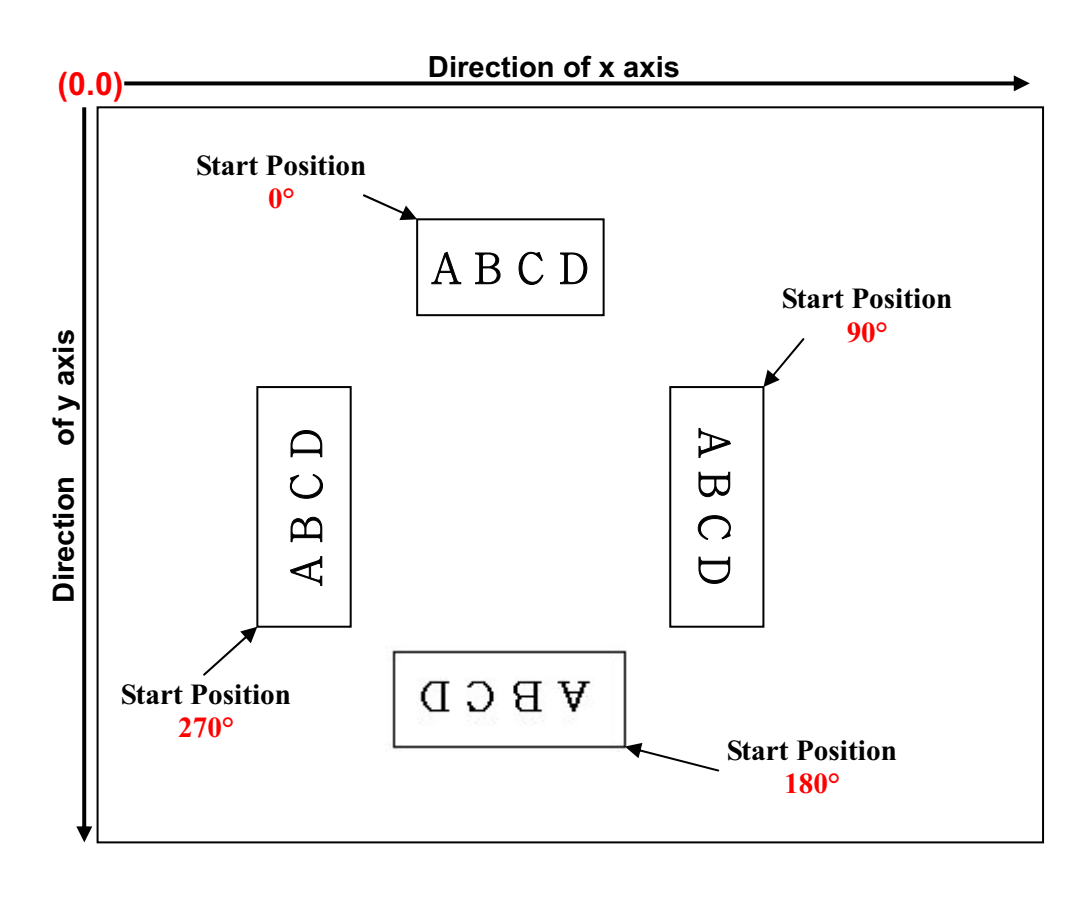

## 3. Using Peel- Off (Dispenser) function

A peeler(liner dispenser) module is available with BIXOLON label printers and the peel-off function is switched on and off by slide switch which is located in peeler module. The factory setting is switched off. When the peel-off function is enabled, the next label can not be printed out until the peeled off label is removed from the dispenser module.

#### Caution

When the media is inserted in the dispenser, please be careful that the peel-off sensor is not covered with the label after closing the dispenser. Otherwise the printer will not start printing. In peel off mode, the printer starts printing just when the label is not checked by the sensor. If a label is sensed by the peel off sensor, the printer waits for the label to be removed.

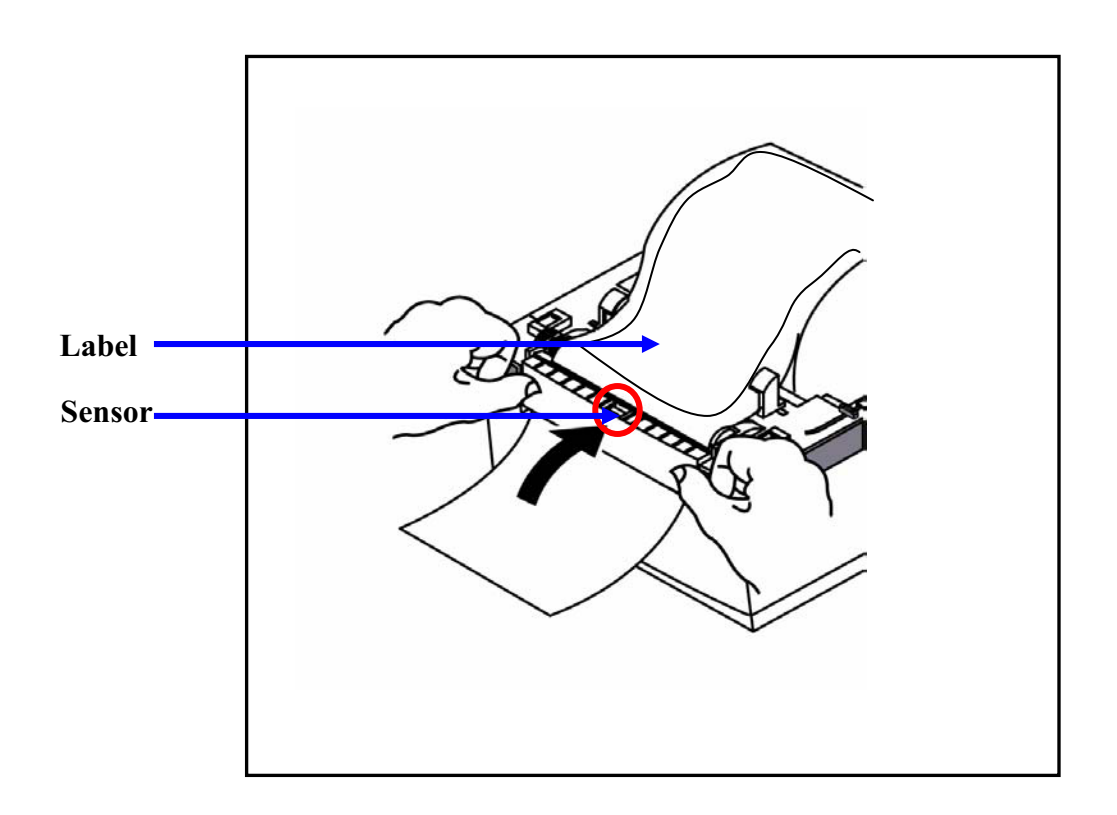

## 4. LED Displays.

1) When the Green color keeps on,

- Printer is ready to print and is waiting for data reception from host.

2) When the Red color blinks,

A) Cover open error. Printer cover is not closed.

B) Cutter error. Sensor is damaged or jam occurred.

3) When the Orange color blinks,

- Media is not installed in the printer.

4) When the Green color blinks,

A) TPH is over-heated.

B) The printer is starting gap sensor auto-calibration mode.

5) When the Orange color keeps on,

- Auto-sensing failure. The media gap is not detected. That means printer can't sense the installed media or paper jam occurred.

6) When the Red color keeps on,

- Printing job is paused by user. Please push feed button to restart print job.

# 5. Commands List

| Command       | Name                    | Description                                 | Page |
|---------------|-------------------------|---------------------------------------------|------|
| 1. Command    | ls for Designing Label  |                                             |      |
| Т             | Text                    | Draw text string on the image buffer        |      |
| B1            | 1d barcode              | Draw 1D Barcode on the image buffer         |      |
| B2            | 2d barcode              | Draw 2D Barcode on the image buffer         |      |
| BD            | Block Draw              | Draw line or box on the image buffer        |      |
| CD            | Circle Draw             | Draw circle on the image buffer             |      |
| CS            | Character Set selection | Select international code table             |      |
| Р             | Print                   | Start printing the content of image buffer  |      |
|               |                         |                                             |      |
| 2. Media & I  | Buffer related Commands |                                             |      |
| SM            | Set Margin              | Set the marginal value of the image buffer  |      |
| SL            | Set label Length        | Set length of label                         |      |
| SW            | Set label Width         | Set length of label                         |      |
| SB            | Set Buffer mode         | Enable or Disable double buffering function |      |
| СВ            | Clear Buffer            | Clear image buffer                          |      |
|               |                         |                                             |      |
|               |                         |                                             |      |
| 3. Printer Se | etting Commands         |                                             |      |
| SS            | Set Speed               | Set printing speed                          |      |
| SD            | Set Density             | Set printing density from level 0 to 20     |      |
| SO            | Set Orientation         | Set printing direction                      |      |
| SP            | Set serial Port         | Set serial port configurations.             |      |
|               |                         |                                             |      |
| 4. Variable r | elated Commands         |                                             |      |
| SC            | Set Counter             | Used in Template sequence                   |      |
| AC            | Set Counter             | Used in normal mode                         |      |
| SV            | Set Variable            | Used in Template sequence                   |      |
| ?             | Get variables           | Get content of variables and counters.      |      |
| PV            | Print with Variable     | Use this command in Template                |      |
|               |                         |                                             |      |
|               |                         |                                             |      |

| Command      | Description                                                                                                    | Remarks                                                  | Page |
|--------------|----------------------------------------------------------------------------------------------------|----------------------------------------------------------|------|
| 5. Template  | Related Commands                                                                                                    |                                                          |      |
| TS           | Template store Start                                                                                                    | All contents between these commands are saved            |      |
| ТЕ           | Template store End                                                                                                    | in printer memory.                                       |      |
| TR           | Template Recall                                                                                                    | Load and reuse the stored Template.                      |      |
| TD           | Template Delete                                                                                                    | Delete stored Template from printer memory               |      |
| TI           | Template Information                                                                                                    | Print the list of currently stored Templates.            |      |
|              |                                                                                                    |                                                          |      |
| 6. Image Dat | a Related Commands                                                                                                    |                                                          |      |
| IS           | Image Store                                                                                                    | PCX format image file can be stored.                     |      |
| IR           | Image Recall                                                                                                    | Load and reuse the stored image                          |      |
| ID           | Image Delete                                                                                                    | Delete stored image                                      |      |
| II           | Image Information                                                                                                    | Print the list of currently stored images                |      |
| LD           | Bitmap data draw                                                                                                    | Draw bitmap image data on the image buffer               |      |
| ВМР          | BMP format file drawDraw BMP format file on the image buffer                                                                |                                                          |      |
|              |                                                                                                    |                                                          |      |
| 7. Download  | able Font Related Commands                                                                                                  | 5                                                        |      |
| DS           | Downloaded font Store                                                                                                    | Any size of fonts can be used                            |      |
| DD           | Downloaded font Delete                                                                                                    | Delete downloaded font.                                  |      |
| DI           | Downloaded font Information                                                                                                 | Print the list of currently stored images                |      |
|              |                                                                                                    |                                                          |      |
| 8. The Other | S                                                                                                    |                                                          |      |
| a            | Reset printer                                                                                                    | Initialize the printer                                   |      |
| PI           | Printer Information                                                                                                    | Print current setting of printer                         |      |
| CUT          | Enable/Disable Cutter optionCutting is executed after Printing is finished if<br>cutting option is enabled by this command. |                                                          |      |
| ^ср          | Check Printer Status                                                                                                    | eck Printer Status Return 2 bytes status values to host. |      |
| ^cu          | Check Printer Status                                                                                                    | Return 1 byte status value to host.                      |      |
|              |                                                                                                    |                                                          |      |
|              |                                                                                                    |                                                          |      |
|              |                                                                                                    |                                                          |      |

# 6. Programming Considerations

1. All commands are case-sensitive and some commands require one or more parameters and 'Data'.

2. Command Conventions Tp1,p2,p3,p4,p5,p6,p7,p8,p9,'TEXT DATA' Parameters Command Specific Data

Command

3. Each command line must be terminated with a 'CR'(0Dh, 13). The 'LF'(0Ah,10) is ignored.

4. The commands which draw text, barcode, lines... just draw on the image buffer, they do not print. The printer will start to print when the 'P' command shows.

#### Caution

The 'P' command must be terminated by 'CR'(0x0d). If not, the printer will not start pint till 'CR' shows.

# **CH2. Detail Description**

- 1. Commands for Designing Labels - T, B1, B2, BD, CD, CS, P
- 2. Media & Buffer related Commands - MT, SM, SL, SW, CB, SB
- 3. Printer Setting Commands - SS, SD, SO, SP
- 4. Variables Related Commands - SC, SV, ?, PV
- 5. Template Related Commands - TS, TE, TR, TD, TI
- 6. Image Related Commands - IS, IR, ID, II, LD, BMP
- 7. Download font Related Commands - DS, DD, DI
- 8. The Others - @, PI, CUT, ^cp

# **1. Commands for Designing a Label.**

These commands are used to design a label by providing text, barcode, line, box... and to print content of image buffer on media.

#### 1) T

Draw 'Text String' on the image buffer.

#### **2) B1**

Draw '1D Barcode' on the image buffer.

#### 3) B2

Draw '2D Barcode' on the image buffer.

#### 4) BD

Draw 'Line, Block, Box & Slope' on the image buffer.

#### 4) CD

Draw 'Circle' on the image buffer.

#### 6) CS

Set international character set.

#### 7) P

Start printing the content of image buffer.

# <u>T – Text String</u>

#### Description

Draw text string on the image buffer

#### Syntax

Tp1,p2,p3,p4,p5,p6,p7,p8,p9(,p10), **'DATA'** 

#### Parameters

- **p1** : Horizontal position (X) [dot]
- **p2** : Vertical position (Y) [dot]
- **p3** : Font selection

| Value | Font Size(pt) | Width × Height(dots) |
|-------|---------------|----------------------|
| 0     | 6             | 9 × 15               |
| 1     | 8             | $12 \times 20$       |
| 2     | 10            | 16 × 25              |
| 3     | 12            | 19 × 30              |
| 4     | 15B           | 24 × 38              |
| 5     | 20B           | $32 \times 50$       |
| 6     | 30B           | $48 \times 76$       |
| а     | KOREAN 1      | 16 × 16 (ascii 9×15) |
| b     | KOREAN 2      | 24 × 24(ascii 16×25) |
| с     | KOREAN 3      | 20 × 20(ascii 12×20) |
| d     | KOREAN 4      | 26 × 26(ascii 16×30) |
| e     | KOREAN 5      | 20 × 26(ascii 16×30) |

A to Z are assigned to 'Downloaded font'. Refer to 'DS' command

#### **&** B means bold type.

- $\textbf{p4}: Horizontal multiplier: 1 \sim 4$
- p5: Vertical multiplier :  $1 \sim 4$
- **p6** : Right-side text spacing [dot]

Plus(+)/Minus(-) option can be used. Ex) 5, +3, -10...

#### p7: Rotation

| Value | Rotation    |
|-------|-------------|
| 0     | No Rotation |
| 1     | 90 degrees  |
| 2     | 180 degrees |
| 3     | 270 degrees |

**p8** : Reverse printing

N : Normal printing

R : Reverse printing

**p9** : Bold

N : Normal

B : Bold

#### p10 : Text Alignment(Optional)

F : p1 means the position of the first character in text string.(Left alignment)

- L: p1 means the position of the last character in text string.(Right alignment)
- **.** This parameter is for alignment of text lines.

'DATA' : The various data types can be used in the data field as followings.

- 1) Fixed text string : ' Text String'
- 2) Variables declared in template by SV command : Vnn
- 3) Counters declared by the SC command : Cn
- \* 1), 2) and 3) can be mixed together

#### Example

T50,100,3,1,1,0,0,N,N,'Samsug Label Printer' T50,100,3,1,1,0,0,N,N,'Manufacturer :'*V00* T50,100,3,1,1,0,0,N,N,*V00* T50,100,3,1,1,0,0,N,N,'Manufacturer :'*C0* T50,100,3,1,1,0,0,N,N,*C0* 

If you want to print ' or \ then you must type like \' or \\.

#### All available fonts in SRP770.

| Resident | n3 | n/                                    | n5       | DQ | Result |       | /ailable |     |       |
|----------|----|---------------------------------------|----------|----|--------|-------|----------|-----|-------|
| Fonts    | P2 | PT                                    | p5       | 15 | Fonts  | Fonts | (Sorted) |     |       |
|          |    |                                       |          | 1  | 1      | N     | 6        | No  | Fonts |
|          |    | 1                                     |          | В  | 6B     | 1     | 6        |     |       |
|          |    | 2                                     | 2        | N  | 12     | 2     | 6B       |     |       |
| 6        | 0  | 2                                     | 2        | В  | 12B    | 3     | 8        |     |       |
| 0        | 0  | 2                                     | 2        | N  | 18     | 4     | 8B       |     |       |
|          |    | 5                                     | 5        | В  | 18B    | 5     | 10       |     |       |
|          |    | 4                                     | 1        | N  | 24     | 6     | 10B      |     |       |
|          |    | 4                                     | 4        | В  | 24B    | 7     | 12       |     |       |
|          |    | 1                                     | 1        | N  | 8      | 8     | 12B      |     |       |
|          |    | 1                                     |          | В  | 8B     | 9     | 15B      |     |       |
|          |    | 2                                     | 2        | N  | 16     | 10    | 16       |     |       |
| 0        | 1  | 2                                     |          | В  | 16B    | 11    | 16B      |     |       |
| 0        |    | 2                                     | 2        | N  | 24     | 12    | 18       |     |       |
|          |    | 3                                     | 3        | В  | 24B    | 13    | 18B      |     |       |
|          |    | 4                                     | 4        | N  | 32     | 14    | 20       |     |       |
|          |    | 4                                     | 4        | В  | 32B    | 15    | 20B      |     |       |
|          |    | 1                                     | 1        | N  | 10     | 16    | 24       |     |       |
|          |    | 1                                     |          | В  | 10B    | 17    | 24B      |     |       |
|          |    | 2                                     |          | N  | 20     | 18    | 30       |     |       |
| 10       |    | 2                                     | 2        | В  | 20B    | 19    | 30B      |     |       |
| 10       | 2  |                                       | 3        | N  | 30     | 20    | 32       |     |       |
|          |    | 3                                     |          | В  | 30B    | 21    | 32B      |     |       |
|          |    | 4                                     | 4        | N  | 40     | 22    | 36       |     |       |
|          |    |                                       |          | В  | 40B    | 23    | 36B      |     |       |
|          |    | 1                                     |          | N  | 12     | 24    | 40       |     |       |
|          |    |                                       | I        |    | В      | 12B   | 25       | 40B |       |
|          |    | 2                                     | 2        | N  | 24     | 26    | 48       |     |       |
| 10       |    | 2                                     |          | В  | 24B    | 27    | 48B      |     |       |
| 12       | 3  |                                       | 3        | N  | 36     | 28    | 60B      |     |       |
|          |    | 3                                     |          | В  | 36B    | 29    | 80B      |     |       |
|          |    |                                       | 4        | N  | 48     | 30    | 90B      |     |       |
|          |    | 4                                     |          | В  | 48B    | 31    | 120B     |     |       |
|          |    | 1                                     | 1        | В  | 15B    |       |          |     |       |
| 15B 4    |    | 2                                     | 2        | В  | 30B    |       |          |     |       |
|          | 4  | 3                                     | 3        | B  | 45B    |       |          |     |       |
|          |    | 4                                     | 4        | В  | 60B    |       |          |     |       |
|          | 1  | 1                                     | 1        | B  | 20B    |       |          |     |       |
|          |    | 2                                     | 2        | B  | 40B    |       |          |     |       |
| 20B      | 5  | 3                                     | 3        | B  | 60B    |       |          |     |       |
|          |    | 4                                     | 4        | B  | 80B    |       |          |     |       |
|          |    | 1                                     | 1        | B  | 30B    |       |          |     |       |
|          | 6  | 2                                     | 2        | B  | 60B    |       |          |     |       |
| 30B      |    | 30B 6                                 | 3        | 3  | B      | 90B   |          |     |       |
|          |    | 4                                     | 4        | B  | 120B   |       |          |     |       |
|          | 1  | · · · · · · · · · · · · · · · · · · · | <u> </u> |    |        |       |          |     |       |

#### Example

#### СВ

SM20,20 T26,20,0,0,0,0,0,N,N,'Font- 6 pt' T26,49,1,0,0,0,0,N,N,'Font - 8 pt' T26,81,2,0,0,0,0,N,N,'Font - 10 pt' T26,117,3,0,0,0,0,N,N,'Font - 12 pt' T26,156,4,0,0,0,0,N,N,'Font - 15 pt' T26,200,5,0,0,0,0,N,N,'Font - 20 pt' T26,252,6,0,0,0,0,N,N,'Font - 30 pt' P1

#### Result

Font – 6 pt Font – 8 pt

Font – 10 pt

Font – 12 pt

Font – 15 pt Font – 20 pt

Font – 30 pt

# <u>B1 – 1 Dimensional bar code</u>

#### Description

Draw 1D Barcode on the image buffer

#### Syntax

**B1***p1,p2,p3,p4,p5,p6,p7,p8(,p9),* **`DATA**'

#### Parameters

- p1: Horizontal position (X) [dot]
- **p2** : Vertical position (Y) [dot]
- **p3** : Barcode selection

| р3 | Barcode | р3 | Barcode    |
|----|---------|----|------------|
| 0  | Code39  | 5  | UPC-A      |
| 1  | Code128 | 6  | UPC-E      |
| 2  | I2of5   | 7  | EAN13      |
| 3  | Codabar | 8  | EAN8       |
| 4  | Code93  | 9  | UCC/EAN128 |

#### p4 : Narrow bar width [dot]

- p5 : Wide bar width [dot]
- **p6** : Bar code height [dot]
- p7: Rotation

| Value | Rotation    |
|-------|-------------|
| 0     | No Rotation |
| 1     | 90 degrees  |
| 2     | 180 degrees |
| 3     | 270 degrees |

- **p8** : HRI (Human Readable Interpretation)
  - 0 : Not printed

1 : Below the bar code(Font Size : 1)

2 : Above the bar code(Font Size : 1)

3 : Below the bar code(Font Size : 2)

4 : Above the bar code(Font Size : 2)

5 : Below the bar code(Font Size : 3)

6 : Above the bar code(Font Size : 3)

7 : Below the bar code(Font Size : 4)

8 : Above the bar code(Font Size : 4)

(p9) : quiet zone width(optional) :  $0 \sim 20$ 

♣ Quiet zone is added to the front and end of the barcode for safe scanning.
Because of the quiet zone, the barcode seems to be seen drawn in incorrect position. If p9 is not used, the printer automatically sets parameter to 12.

Quiet zone with = p9 × narrow bar width(p4)

'DATA' : The various data types can be used in the data field as followings.

- 1) Fixed text string : ' Text String'
- 2) Variable declared in template by SV command : Vnn
- 3) Counter declared by the SC command : Cn
- 1), 2) and 3) can be mixed together

#### Example

B178,196,0,2,6,100,0,0,'1234567890'

B178,196,0,2,6,100,0,0,V00

B178,196,0,2,6,100,0,0,*C0* 

#### Example

CB

SM20,20

*B1*<u>78,196</u>,0,2,6,100,0,0,'1234567890'

*B1*<u>50,468</u>,0,4,10,200,0,0,'1234567890' P1 // Caution : The position is not (178,196) but (78,196)

#### Result

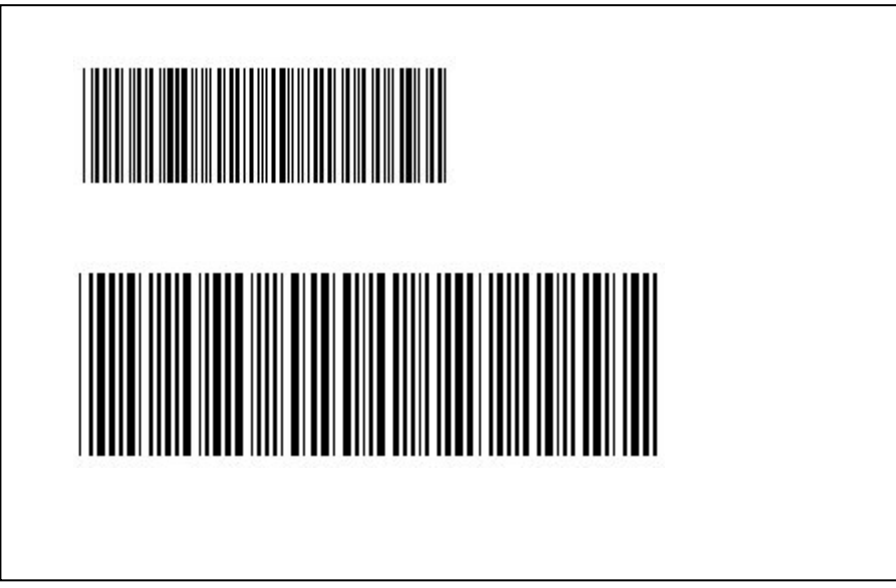

# <u>B2 – 2 Dimensional bar code</u>

#### Description

Draw 2D Barcode on the image buffer

#### **Syntax**

**B2***p1,p2,p3*.....'**DATA**'

#### **Parameters**

- **p1** : Horizontal position (X) [dot]
- **p2** : Vertical position (Y) [dot]
- **p3** : 2D barcode selection

| р3 | 2D Barcode |
|----|------------|
| М  | MaxiCode   |
| Р  | PDF417     |
| Q  | QR Code    |

**\*\*** Following parameters(p4, p5 .... ,Data) are barcodes-specific.

See the following pages for details about 'Maxicode' and 'PDF417'.

## Maxicode(When p3 is M)

- **p1** : Horizontal position (X) [dot]
- **p2** : Vertical position (Y) [dot]
- p3 : M (means 'Maxicode')
- **p4** : Mode selection

| p4 | Rotation |
|----|----------|
| 0  | Mode0    |
| 2  | Mode2    |
| 3  | Mode3    |
| 4  | Mode4    |

'DATA' : Data format is dependent on 'Mode'

| Mode   | Data Format    |
|--------|----------------|
| 0      |                |
| 2 or 3 | 'cl,co,pc,lpm' |
| 4      | ʻlpm'          |

cl : Class Code(3 digits)

co : Country Code(3digits)

Mode2 : Numeric Characters

Mode3 : International Characters

pc : Postal Code

lpm : Low priority message(data)

#### Example

#### 1)Mode 0

*B2*200,200,M,0,'999,840,06810,7317,THIS IS A TEST OF MODE 0 STRUCTURED CARRIER MESSAGE ENCODING. THIS IS AN 84 CHAR MSG'

#### 2)Mode 2

*B2*200,200,M,2,'999,840,06810,7317,THIS IS A TEST OF SAMSUNG LABEL PRINTER SRP770. MODE 2 ENCODING. THIS IS AN 84 CHAR.'

#### 3)Mode3

*B2*200,200,M,*3*,'999,056,B1050,7317,THIS IS A TEST OF SAMSUNG LABEL PRINTER SRP770. MODE 3 ENCODING. THIS IS AN 84 CHAR.'

#### 4)Mode4

*B2*200,200,M,4,'THIS IS A 93 CHARACTER CODE SET A MESSAGE THAT FILLS A MODE 4, UNAPPENDED, MAXICODE SYMBOL...'

## PDF417(When p3 is P)

- **p1** : Horizontal position (X) [dot]
- **p2** : Vertical position (Y) [dot]
- **p3** : P (means 'PDF417')
- **p4** : Maximum Row Count : 3 ~ 90
- p5: Maximum Column Count :  $1 \sim 30$
- **p6** : Error Correction level

| p6 | EC Level | EC Codeword |
|----|----------|-------------|
| 0  | 0        | 2           |
| 1  | 1        | 4           |
| 2  | 2        | 8           |
| 3  | 3        | 16          |
| 4  | 4        | 32          |
| 5  | 5        | 64          |
| 6  | 6        | 128         |
| 7  | 7        | 256         |
| 8  | 8        | 512         |

**p7** : Data compression method

| р7 | Data Type | Compression                  |
|----|-----------|------------------------------|
| 0  | Text      | 2 Characters per codeword    |
| 1  | Numeric   | 2.93 Characters per codeword |
| 2  | Binary    | 1.2 Bytes per codeword       |

**p8** : HRI

- 0 : Not Printed
- 1 : Below the barcode
- p9 : Barcode origin point
  - 0 : Center of barcode
  - 1 : Upper left corner of barcode(default)
- p10: Module Width :  $2 \sim 9$
- **p11** : Bar Height : 4 ~ 99
- p12 : Rotation

| Value | Rotation    |
|-------|-------------|
| 0     | No Rotation |
| 1     | 90 degrees  |
| 2     | 180 degrees |
| 3     | 270 degrees |

'DATA' : ASCII data or Binary data.

#### Example

*B2*<u>100,750</u>,P,30,5,0,0,1,1,3,10,0,'Samsung Label Printer SRP770' // The position is (100,750)

## **QR Code(When p3 is Q)**

- **p1** : Horizontal position (X) [dot]
- **p2** : Vertical position (Y) [dot]
- p3 : Q (means 'QR Code')
- **p4** : MODEL selection
  - 1: MODEL1
  - 2 : MODEL2
- **p5** : ECC Level

| р6 | Recovery Rate |
|----|---------------|
| L  | 7%            |
| M  | 15%           |
| Q  | 25%           |
| Н  | 30%           |

- **p6** : Barcode Size : 1~4
- **p7** : Rotation

| Value | Rotation    |
|-------|-------------|
| 0     | No Rotation |
| 1     | 90 degrees  |
| 2     | 180 degrees |
| 3     | 270 degrees |

**'DATA'** : ASCII data or Binary data.

#### Example

*B2*200,100,Q,2,M,4,0,'ABCDEFGHIJKLMN1234567890'

// The position is (200,100)

# **BD** – Block Draw

#### Description

Draw Line, Block, Box & Slope on the image buffer

#### **Syntax**

**BD***p*1,*p*2,*p*3,*p*4,*p*5(,*p*6)

#### **Parameters**

- **p1** : Horizontal start position (X) [dot]
- **p2** : Vertical start position (Y) [dot]
- p3 : Horizontal end position (X) [dot]
- p4 : Vertical end position (Y) [dot]
- **p5** : Options

| р5 | Туре                  | Additional p6 |
|----|-----------------------|---------------|
| 0  | Line Overwriting      | Not necessary |
| Е  | Line Exclusive OR     | Not necessary |
| D  | Line Delete           | Not necessary |
| S  | Slope(a oblique line) | Thickness     |
| В  | Box                   | Thickness     |

+ If p5 is S or B, then additional p6 must follow p5.

#### Example

#### 1. Start and end position

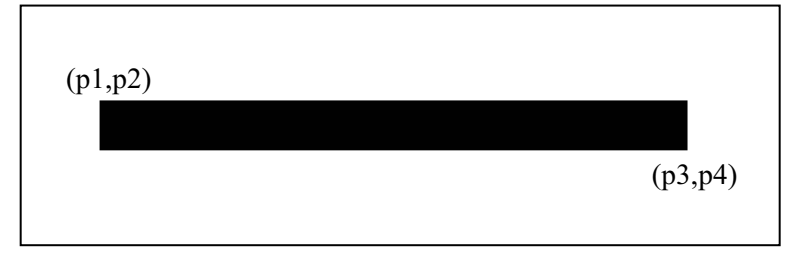

#### 2. Overwriting mode(when p5 is O)

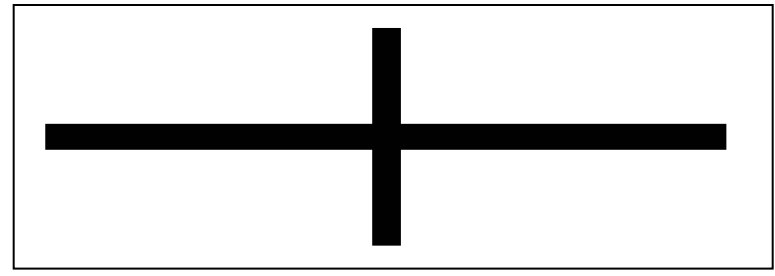

#### 3. Exclusive OR mode(when p5 is E)

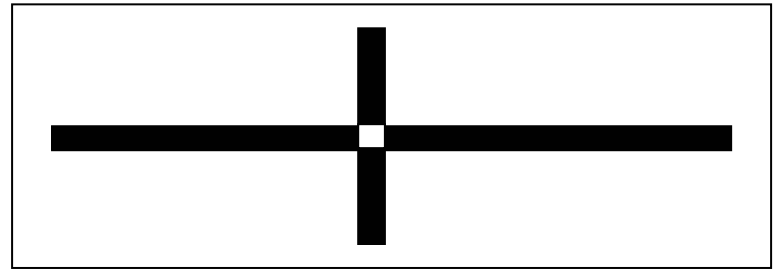

4. Delete block mode(when p5 is D)

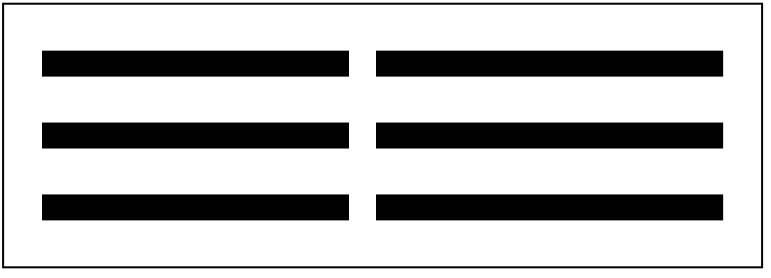

5. Slope block mode(when p5 is S)

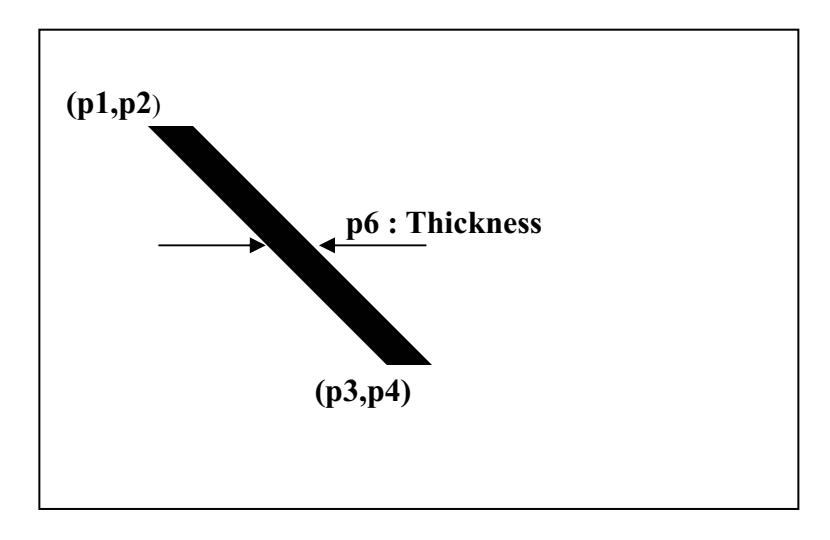

#### 6. Draw box mode(when p5 is B)

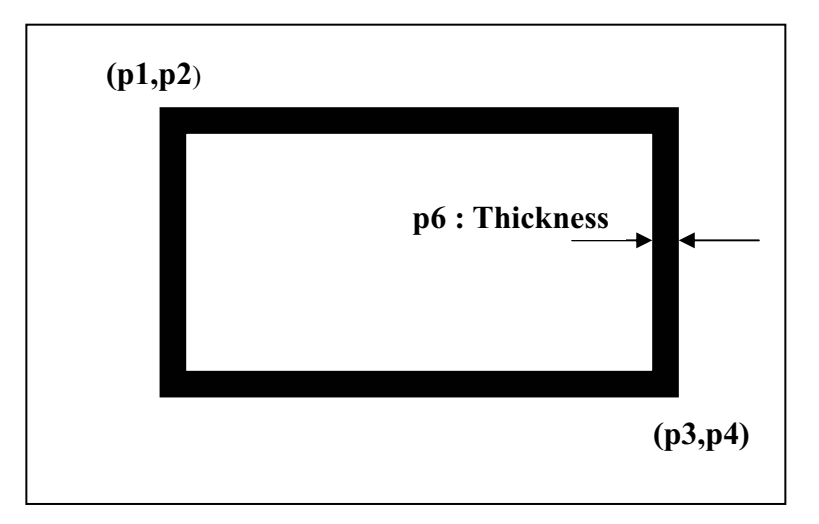

# **CD** – Circle Draw

#### Description

Draw Circle on the image buffer

#### **Syntax**

**CD***p1,p2,p3,p4* 

#### **Parameters**

- **p1** : Horizontal start position (X) [dot]
- **p2** : Vertical start position (Y) [dot]
- **p3** : Circle Size Selection

| Value | Diameter (mm) | Width × Height(dots) |
|-------|---------------|----------------------|
| 1     | 5             | $40 \times 40$       |
| 2     | 7             | $56 \times 56$       |
| 3     | 9             | $72 \times 72$       |
| 4     | 11            | $88 \times 88$       |
| 5     | 13            | $104 \times 104$     |
| 6     | 21            | $168 \times 168$     |

**p4** : Multiplier : 1 ~ 4

#### Example

*CD*100,200,2,1

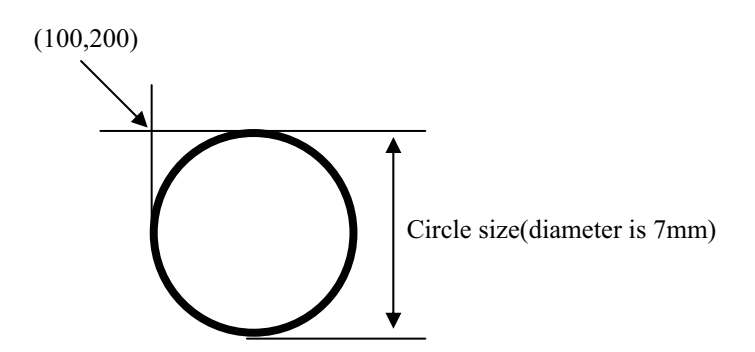

# **CS** – Character Set selection

#### Description

To select international character set and code table.

#### **Syntax**

**CS**p1,p2

#### **Parameters**

**p1** : International Character Set

| p1 | Country          |
|----|------------------|
| 0  | U.S.A            |
| 1  | France           |
| 2  | Germany          |
| 3  | U.K              |
| 4  | Denmark I        |
| 5  | Sweden           |
| 6  | Italy            |
| 7  | Spain I          |
| 8  | Norway           |
| 9  | Denmark II       |
| 10 | Japan            |
| 11 | Spain II         |
| 12 | Latin America    |
| 13 | Korea            |
| 14 | Slovenia/Croatia |
| 15 | China            |

#### **p2** : Code Table

| p2 | Code Table     | Language          |
|----|----------------|-------------------|
| 0  | <i>PC437</i>   | U.S.A             |
| 1  | PC850          | Latin1            |
| 2  | PC852          | Latin2            |
| 3  | PC860          | Portuguese        |
| 4  | PC863          | Canadian French   |
| 5  | PC865          | Nordic            |
| 6  | PC1252         | Latin I           |
| 7  | PC865 + PC1252 | European Combined |
| 8  | PC857          | Turkish           |
| 9  | PC737          | Greek             |
| 10 | PC1250         | Latin 2           |
| 11 | PC1253         | Greek             |
| 12 | PC1254         | Turkish           |
| 13 | PC855          | Cyrillic          |
| 14 | PC862          | Hebrew            |
| 15 | PC866          | Cyrillic          |
| 16 | PC1251         | Cyrillic          |
| 17 | PC1255         | Hebrew            |
| 18 | PC928          | Greek             |

♣ Default Setting is U.S.A standard (p1=0 and p2=0).

| European Combined Page |               |  |  |  |  |  |  |  |
|------------------------|---------------|--|--|--|--|--|--|--|
| Address                | Code Page     |  |  |  |  |  |  |  |
| 0x80                   | Euro Currency |  |  |  |  |  |  |  |
| 0x81 ~ 0x9f            | PC865         |  |  |  |  |  |  |  |
| 0xA0 ~ 0xff            | PC1252        |  |  |  |  |  |  |  |
| •                      |               |  |  |  |  |  |  |  |

|            |     |     |     |     | Inte | ernatio | nal Cha | aracter | Set |     |     |     |     |
|------------|-----|-----|-----|-----|------|---------|---------|---------|-----|-----|-----|-----|-----|
| Country    | Hex | 23h | 24h | 40h | 5Bh  | 5Ch     | 5Dh     | 5Eh     | 60h | 7Bh | 7Ch | 7Dh | 7E  |
|            | Dec | 35  | 36  | 64  | 91   | 92      | 93      | 94      | 96  | 123 | 123 | 125 | 126 |
| U.S.A      |     | #   | \$  | @   | [    | ₩       | ]       | ^       | `   | {   |     | }   | 2   |
| France     |     | #   | \$  | à   | o    | Ç       | §       | ^       | `   | é   | ù   | è   |     |
| Germany    |     | #   | \$  | §   | Ä    | Ö       | Ü       | ^       | `   | ä   | ö   | ü   |     |
| U.K.       |     | £   | \$  | @   | [    | ₩       | ]       | ^       | `   | {   | I   | }   | ~   |
| Denmark I  |     | #   | \$  | @   | Æ    | Ø       | Å       | ^       | `   | æ   | ø   | å   | ~   |
| Sweden     |     | #   | \$  | É   | Ä    | Ö       | Å       | Ü       | É   | ä   | ö   | å   | ü   |
| Italy      |     | #   | \$  | @   | o    | ₩       | é       | ^       | ù   | à   | ò   | è   | ì   |
| Spain      |     | Pts | \$  | @   | i    | Ñ       | ć       | ^       | `   |     | ñ   | }   | ~   |
| Norway     |     | #   |     | É   | Æ    | Ø       | Å       | Ü       | é   | æ   | ø   | å   | ü   |
| Denmark II |     | #   | \$  | É   | Æ    | Ø       | Å       | Ü       | é   | æ   | Ø   | å   | ü   |

|                       |                   | 0 | 1 | 2 | 3 | 4  | 5 | 6     | 7     | 8    | 9     | Α | B | C | D | Е | F |
|-----------------------|-------------------|---|---|---|---|----|---|-------|-------|------|-------|---|---|---|---|---|---|
| ASCII                 | 0<br>0<br>1<br>16 |   |   |   |   |    | C | Conti | rol C | hara | icter | S |   |   |   |   |   |
| Code                  | 2<br>32           |   | ļ | " | # | \$ | % | &     | ı     | (    | )     | * | + | , | - |   | 1 |
|                       | 3<br>48           | 0 | 1 | 2 | 3 | 4  | 5 | 6     | 7     | 8    | 9     | : | ; | < | = | > | ? |
| 0~31 : Control Code   | 4<br>64           | @ | Α | В | С | D  | Е | F     | G     | н    | Ι     | J | к | L | М | N | 0 |
| 32~127 : Alphanumeric | 5<br>80           | Р | Q | R | s | т  | U | v     | w     | х    | Y     | z | ] | ] | ^ | _ | ` |
|                       | 6<br>96           | а | b | с | d | e  | f | g     | h     | i    | j     | k | 1 | m | n | 0 | р |
|                       | 7<br>112          | q | r | s | t | u  | v | w     | x     | у    | z     | { |   | } | ~ |   |   |

#### \* 0 : PC437(U.S.A)

|     | HEX  | 0    | 1    | 2           | 3    | 4    | 5     | 6      | 7    | 8                                          | 9        | Α        | В                | С        | D     | E          | F    |
|-----|------|------|------|-------------|------|------|-------|--------|------|--------------------------------------------|----------|----------|------------------|----------|-------|------------|------|
| HEX | BIN  | 0000 | 0001 | 0010        | 0011 | 0100 | 0101  | 0110   | 0111 | 1000                                       | 1001     | 1010     | 1011             | 1100     | 1101  | 1110       | 1111 |
| 0   | 0000 | NUL  | DLE  | SP          | 0    | @    | P     | `      | p    | Ç                                          | É        | á        |                  | L        | ш     | α          | =    |
| Ľ   | 0000 | 00   | 16   | 32          | 48   | 64   | 80    | 96     | 112  | 128                                        | 144      | 160      | 176              | 192      | 208   | 224        | 240  |
| 1   | 0001 |      | XON  | <u> </u>    | 1    | Α    | Q     | а      | ٩    | Ü                                          | æ        | í        | W                | <u> </u> | 〒     | β          | ±    |
|     |      | 01   | 17   | 33          | 49   | 65   | 81    | 97     | 113  | 129                                        | 145      | 161      | 177              | 193      | 209   | 225        | 241  |
| 2   | 0010 |      |      | и<br>       | 2    | В    | R     | b      | r    | é                                          | Æ        | ó        | III              |          | π     | Г          | ≤    |
|     |      | 02   | 18   | 34          | 50   | 66   | 82    | 98     | 114  | 130                                        | 146      | 162      | 178              | 194      | 210   | 226        | 242  |
| 3   | 0010 |      | XOFF | %           | 3    | C    | S     | C      | S    | â                                          | Ô        | Ú        |                  | -<br>    |       | π          | 2    |
|     |      | 03   | 19   | 35          | 5 51 | 67   | 83    | 99     | 115  | 131                                        | 147      | 163      | 179              | 195      | 211   | 227        | 243  |
| 4   | 0100 | EQT  |      | \$          | 4    | D    | T     | d      | t    | ä                                          | Ö        | ñ        | -                |          | E     | Σ          | ſ    |
|     |      | 04   | 20   | 36          | 52   | 68   | 84    | 100    | 116  | 132                                        | 148      | 164      | 180              | 196      | 212   | 228        | 244  |
| 5   | 0101 | ENQ  |      | %           | 5    | E    | U     | e      | u    | à                                          | Ò        | Ň        | =                | +        | F     | σ          | J    |
|     |      | 05   | 21   | 37          | 53   | 69   | 85    | 101    | 117  | 133                                        | 149      | 165      | 181              | 197      | 213   | 229        | 245  |
| 6   | 0110 |      |      | &           | 6    | F    | V     | f      | V    | å                                          | û        | <u>a</u> | 1                |          | [[    | μ          | ÷    |
|     |      | 06   | 22   | 38          | 54   | 70   | 86    | 102    | 118  | 134                                        | 150      | 166      | 182              | 198      | 214   | 230        | 246  |
| 7   | 0111 |      |      | •<br>       | 7    | G    | W     | g      | W    | Ç                                          | ù        | <u>•</u> | ∏                | ⊦        | #     | τ          | *    |
|     |      | 07   | 23   | 39          | 55   | 71   | 87    | 103    | 119  | 135                                        | 151      | 167      | 183              | 199      | 215   | 231        | 247  |
| 8   | 1000 | BS   | CAN  | (           | 8    | H    | Χ     | h      | X    | ê                                          | ÿ        | <u>ن</u> | +                |          | +<br> | Φ          | •    |
|     |      | 08   | 24   | 40          | 56   | 72   | 88    | 104    | 120  | 136                                        | 152      | 168      | 184              | 200      | 216   | 232        | 249  |
| 9   | 1001 | HT   |      | )           | 9    |      | Υ     | i      | У    | ë                                          | Ö        | <b>-</b> |                  |          | <br>  | θ          | •    |
|     |      | 09   | 25   | 41          | 57   | 73   | 89    | 105    | 121  | 137                                        | 153      | 169      | 185              | 201      | 217   | 233        | 249  |
| A   | 1010 | LF   |      | *           | :    | J    | Z     | j      | Z    | è                                          | U        | <b>-</b> |                  |          |       | Ω          | •    |
|     |      | 10   | 26   | 42          | 2 58 | 74   | 90    | 106    | 122  | 138                                        | 154      | 170      | 186              | 202      | 218   | 234        | 250  |
| В   | 1011 |      | ESC  | +           | ;    | K    | [     | k<br>I | {    | Ï<br>I I I I I I I I I I I I I I I I I I I | ¢        | 1/2      | <br>    <b> </b> |          |       | δ          | √    |
|     |      | 11   | 27   | 43          | 59   | 75   | 91    | 107    | 123  | 139                                        | 155      | 171      | 187              | 203      | 219   | 235        | 251  |
| c   | 1100 | FF   | FS   | ,<br>,<br>, | <    |      | \<br> |        |      | Î                                          | £        | 1/4      |                  |          |       | 8          | n    |
|     |      | 12   | 28   | 44          | 60   | 76   | 92    | 108    | 124  | 140                                        | 156      | 172      | 188              | 204      | 220   | 236        | 252  |
| D   | 1101 | CR   | GS   |             | =    | M    |       | m      | }    | )<br>                                      | ¥        | 1        |                  |          |       | ф<br>  род | 2    |
|     |      | 13   | 29   | 45          | 61   | 11   | 93    | 109    | 125  | 141                                        | 15/      | 1/3      | 189              | 205      | 221   | 237        | 253  |
| E   | 1110 |      |      | ].<br>      | >    |      |       | n      | ~    | A                                          | Pt       | «        |                  |          |       |            | 054  |
|     |      | 14   | 30   | 46          | 62   | /8   | 94    | 110    | 126  | 142                                        | 158      | 1/4      | 190              | 206      | 222   | 238        | 254  |
| F   | 1111 |      |      |             | 7    | 0    | -     | 0      | SP   | A                                          | f<br>450 | »<br>475 | 404              |          |       |            | SP   |
|     |      | 15   | 31   | 47          | 63   | /9   | 95    | 111    | 127  | 143                                        | 159      | 1/5      | 191              | 207      | 223   | 239        | 255  |

#### \* 1 : PC850(LATIN 1)

|     | HEX  | 8 |     | 9       |     | A        |              | В |             | С        |              | D |             | E   |     | F   |     |
|-----|------|---|-----|---------|-----|----------|--------------|---|-------------|----------|--------------|---|-------------|-----|-----|-----|-----|
| HEX | BIN  | 1 | 000 | )00 100 |     | 1010     |              | 1 | 1011 1100   |          | 1101         |   | 1           | 110 | 1   | 111 |     |
| 0   | 0000 | Ç |     | É       |     | á        |              |   |             | L        |              | ð |             | Ó   |     | -   |     |
|     | 0000 |   | 128 |         | 144 |          | 160          |   | 176         |          | 192          |   | 208         |     | 224 |     | 240 |
|     | 0001 | ü |     | æ       |     | í        |              |   |             |          |              | Ð |             | ß   |     | ±   |     |
|     | 0001 |   | 129 |         | 145 |          | 1 <b>61</b>  |   | 177         |          | 193          |   | 209         |     | 225 |     | 241 |
| 2   | 0010 | é |     | Æ       |     | ó        |              | Ш |             | T        |              | É |             | Ô   |     | =   |     |
|     | 0010 |   | 130 |         | 146 |          | 1 <b>62</b>  |   | 178         |          | 1 <b>9</b> 4 |   | 210         |     | 226 |     | 242 |
| 2   | 0010 | â |     | Ô       |     | ú        |              |   |             | $\vdash$ |              | Ë |             | Ò   |     | 3/4 |     |
|     | 0010 |   | 131 |         | 147 |          | 1 <b>63</b>  | - | 1 <b>79</b> | -        | 195          |   | <b>2</b> 11 |     | 227 |     | 243 |
| 4   | 0100 | ä |     | Ö       |     | ñ        |              | - |             | _        |              | È |             | Õ   |     |     |     |
| 1   | 0100 |   | 132 |         | 148 |          | 1 <b>6</b> 4 | - | 180         | -        | 196          |   | 212         |     | 228 |     | 244 |
| 5   | 0101 | à |     | Ò       |     | Ñ        |              | Á |             | +        |              | i |             | Õ   |     | §   |     |
|     | 0101 |   | 133 |         | 149 |          | 165          | - | 181         | -        | 197          |   | 213         |     | 229 |     | 245 |
| 6   | 0110 | å | 1   | û       |     | 8        | 1            | Â | -1          | ã        | -            | f | -1          | u   | 1   | ÷   |     |
|     | 0110 |   | 134 |         | 150 |          | 166          | - | 182         | -        | 198          |   | 214         |     | 230 |     | 246 |
| 7   | 0111 | Ç |     | ù       |     | <u>0</u> |              | À |             | Ã        | 1            | Î |             | þ   |     | 5   |     |
| '   | UTT  |   | 135 |         | 151 |          | 167          |   | 183         |          | 199          |   | 215         |     | 231 |     | 247 |
| •   | 1000 | ê |     | ÿ       |     | i        |              | © |             | L        |              | Ï |             | р   |     | 0   |     |
| °   | 1000 |   | 136 |         | 152 |          | 1 <b>68</b>  | - | 184         | -        | 200          |   | 216         |     | 232 |     | 249 |
| _   | 1001 | ë |     | Ö       |     | ®        |              | H |             | F        |              |   |             | Ú   |     | ••  |     |
| 9   | 1001 |   | 137 |         | 153 |          | 169          | - | 185         | -        | 201          |   | <b>2</b> 17 |     | 233 |     | 249 |
|     | 0101 | è |     | Ü       |     | -        |              |   | 1           | Ţ        | 1            | Г |             | Û   |     | •   |     |
|     | 1010 |   | 138 |         | 154 |          | 170          | - | 186         | -        | 202          |   | 218         |     | 234 |     | 250 |
|     | 1011 | ï |     | ø       |     | 1/2      |              | T |             | ٦Ē       |              |   |             | Ù   |     | 1   |     |
| В   | 1011 |   | 139 |         | 155 |          | 171          | - | 187         | -        | 203          |   | 219         |     | 235 |     | 251 |
|     | 1100 | î | J   | £       | J   | 1/4      | J            |   |             | ŀ        | J            |   |             | ý   | J   | 3   | ]   |
|     | 1100 |   | 140 |         | 156 |          | 172          | - | 188         | -        | 204          |   | 220         | 1   | 236 |     | 252 |
|     | 1101 | ì |     | Ø       |     | i        |              | ¢ |             | =        |              | ! |             | Ý   |     | 2   |     |
|     | 1101 | - | 141 |         | 157 |          | 173          |   | 189         | -        | 205          |   | 221         | 1   | 237 |     | 253 |
| _   |      | Ä |     | X       |     | «        |              | ¥ |             | łF       |              | ) |             | -   |     |     |     |
|     | 1110 |   | 142 |         | 158 | 1        | 174          |   | 190         |          | 206          |   | 222         |     | 238 |     | 254 |
| _   |      | Å |     | f       |     | »        |              |   | J           | Ø        | J            |   | _]          | •   |     | SP  |     |
| F   | 1111 |   | 143 | ,       | 159 |          | 175          |   | 1 <b>91</b> |          | 207          |   | 223         | 1   | 239 |     | 255 |

#### \* 2 : PC852(LATIN 2)

|     | HEX  | 8  |     | 9  |      | Α               |     |    | в            |     | С   |   | D   | E    |     | F        |     |
|-----|------|----|-----|----|------|-----------------|-----|----|--------------|-----|-----|---|-----|------|-----|----------|-----|
| HEX | BIN  | 10 | 000 | 10 | 1001 |                 | 010 | 10 | 0 <b>1</b> 1 | 1   | 100 | 1 | 101 | 1110 |     | 11       | 11  |
| 0   | 0000 | Ç  |     | É  |      | á               |     |    |              | L   |     | đ |     | Ó    |     | -        |     |
| 0   | 0000 |    | 128 |    | 144  |                 | 160 |    | 176          |     | 192 |   | 208 |      | 224 |          | 240 |
| 1   | 0001 | ü  |     | Ĺ  |      | í               |     |    |              |     |     | Ð |     | в    |     |          |     |
|     | 0001 |    | 129 |    | 145  |                 | 161 |    | 177          |     | 193 |   | 209 |      | 225 |          | 241 |
| 2   | 0010 | é  | [   | ſ  |      | Ó               |     | X  |              | T   |     | Ď |     | Ô    | [   | L        |     |
|     |      |    | 130 |    | 146  |                 | 162 |    | 178          |     | 194 |   | 210 |      | 226 |          | 242 |
| 3   | 0011 | â  | [   | Ô  |      | ú               |     |    |              |     |     | Ë |     | Ń    | [   | -        |     |
| Ľ   |      |    | 131 |    | 147  |                 | 163 |    | 179          |     | 195 |   | 211 |      | 227 |          | 243 |
| 4   | 0100 | ů  |     | Ö  |      | Ą               |     |    |              | -   |     | ď |     | ń    |     | -        |     |
|     |      |    | 132 |    | 148  |                 | 164 |    | 180          |     | 196 | ~ | 212 |      | 228 |          | 244 |
| 5   | 0101 | ć  | r   | Ľ  |      | ą               |     | Á  |              | +   | [   | Ň |     | ň    |     | §        |     |
|     |      |    | 133 |    | 149  | -               | 165 |    | 181          |     | 197 |   | 213 |      | 229 |          | 245 |
| 6   | 0110 | Ç  |     | ľ  |      | Ž               |     | Â  |              | Å   |     | Ì |     | Š    |     | ÷        |     |
|     |      |    | 134 |    | 150  |                 | 166 |    | 182          |     | 198 |   | 214 | -    | 230 |          | 246 |
| 7   | 0111 | Ĺ  |     | Ś  |      | ž               |     | Ě  |              | ă   |     | Ĩ |     | Š    |     | <b>_</b> |     |
|     | 0111 |    | 135 |    | 151  |                 | 167 |    | 183          |     | 199 |   | 215 |      | 231 |          | 247 |
| 8   | 1000 | ł  |     | Ś  |      | Ę               |     | ş  |              |     |     | ě |     | Ŕ    |     | o        |     |
| Ľ   |      |    | 136 |    | 152  |                 | 168 |    | 184          |     | 200 |   | 216 |      | 232 |          | 248 |
| q   | 1001 | ë  |     | Ö  |      | ę               |     |    |              |     |     |   |     | Ú    |     |          |     |
| Ŭ   | 1001 |    | 137 |    | 153  |                 | 169 |    | 185          |     | 201 |   | 217 |      | 233 |          | 249 |
| Δ   | 1010 | Ő  |     | Ü  |      | -               |     |    |              |     |     |   |     | ŕ    |     | -        |     |
|     | 1010 |    | 138 |    | 154  |                 | 170 |    | 186          |     | 202 |   | 218 |      | 234 |          | 250 |
| в   | 1011 | ő  | [   | Ť  |      | Ź               |     |    |              |     |     |   |     | Ű    | [   | Ű        |     |
|     |      |    | 139 |    | 155  |                 | 171 |    | 187          |     | 203 |   | 219 |      | 235 |          | 251 |
| C C | 1100 | Î  | [   | ť  |      | Č               |     | ╡╝ |              | -   |     |   |     | ý    | [   | Ř        |     |
| Ľ   | 1100 |    | 140 |    | 156  |                 | 172 |    | 188          |     | 204 |   | 220 |      | 236 |          | 252 |
|     | 1101 | ź  | r   | Ł  |      | ş               |     | ź  | 1            | =   | [   | J |     | Ý    | [   | ř        |     |
|     | 1101 |    | 141 |    | 157  |                 | 173 |    | 189          |     | 205 |   | 221 |      | 237 |          | 253 |
| F   | 1110 | Ä  | [   | x  |      | ((              |     | Ź  |              | + - | [   | Ů |     | t    | [   |          |     |
|     | 1110 |    | 142 |    | 158  |                 | 174 |    | 190          |     | 206 |   | 222 |      | 238 |          | 254 |
|     | 1111 | ć  |     | č  |      | <b>&gt;&gt;</b> |     | _  |              | μ   |     |   |     |      |     |          |     |
|     |      |    | 143 |    | 159  |                 | 175 |    | 1 <b>91</b>  |     | 207 |   | 223 |      | 239 |          | 255 |

#### \* 3 : PC860(PORTUGUESE)

| $\begin{array}{c c c c c c c c c c c c c c c c c c c $                                                                                                    | HEX                | (        | 8    |    | 9   |          | Α   | В |                 | С  |     | D        |     | E    |     | F  |     |
|----------------------------------------------------------------------------------------------------|--------------------|----------|------|----|-----|----------|-----|---|-----------------|----|-----|----------|-----|------|-----|----|-----|
| $\begin{array}{c c c c c c c c c c c c c c c c c c c $                                                                                                    | IEX BIN            |          | 1000 | 1  | 001 | 1        | 010 | 1 | 011             | 1  | 100 | 1        | 101 | 1110 |     | 1  | 111 |
| $\begin{array}{c c c c c c c c c c c c c c c c c c c $                                                                                                    | 0 0000             | ) Ç      |      | É  |     | á        |     | ▦ |                 |    |     | ш        |     | α    |     |    |     |
| $ \begin{array}{c ccccccccccccccccccccccccccccccccccc$                                                                                                    |                    |          | 128  | _  | 144 |          | 160 |   | 176             |    | 192 |          | 208 |      | 224 |    | 240 |
| $ \begin{array}{c ccccccccccccccccccccccccccccccccccc$                                                                                                    | 1 000 <sup>1</sup> | ü        |      | À  |     | Í        |     |   |                 |    |     | <b>-</b> |     | β    |     | ±  |     |
| $\begin{array}{c ccccccccccccccccccccccccccccccccccc$                                                                                                    |                    |          | 129  | -  | 145 |          | 161 |   | 177             |    | 193 |          | 209 |      | 225 |    | 241 |
| $ \begin{array}{c ccccccccccccccccccccccccccccccccccc$                                                                                                    | 2 0010             | ) é      |      | É  |     | Ó        |     | Ш |                 | T  |     | Π        |     | Г    |     | ≤  |     |
| $\begin{array}{c ccccccccccccccccccccccccccccccccccc$                                                                                                    | 2 0010             |          | 130  |    | 146 |          | 162 |   | 178             |    | 194 |          | 210 |      | 226 |    | 242 |
| $ \begin{array}{c c c c c c c c c c c c c c c c c c c $                                                                                                    | 3 0010             | â        |      | Ô  |     | ú        |     |   |                 | -  |     |          |     | π    |     | ≥  |     |
| $ \begin{array}{c ccccccccccccccccccccccccccccccccccc$                                                                                                    | 0 0010             | <b>,</b> | 131  |    | 147 |          | 163 |   | 17 <del>9</del> |    | 195 |          | 211 |      | 227 |    | 243 |
| $ \begin{array}{c ccccccccccccccccccccccccccccccccccc$                                                                                                    | 4 0100             | ا ä      |      | õ  |     | ñ        |     | - |                 | -  |     | L        |     | Σ    |     | ſ  |     |
| $ \begin{array}{c ccccccccccccccccccccccccccccccccccc$                                                                                                    | - 0100             | ,<br>    | 132  |    | 148 |          | 164 | _ | 180             |    | 196 |          | 212 | ]    | 228 |    | 244 |
| $ \begin{array}{c ccccccccccccccccccccccccccccccccccc$                                                                                                    | 5 010              | à        |      | ò  |     | Ñ        |     | - |                 | +  |     | F        |     | σ    |     | ]  |     |
| $ \begin{array}{c ccccccccccccccccccccccccccccccccccc$                                                                                                    | 5 0101             |          | 133  |    | 149 | -        | 165 |   | 181             |    | 197 |          | 213 | 1    | 229 |    | 245 |
| $ \begin{array}{c ccccccccccccccccccccccccccccccccccc$                                                                                                    | 6 0110             | ۸ Á      |      | ú  |     | <u>a</u> | ,   | = | ,               | F  | ,   |          |     | μ    |     | ÷  |     |
| 7     0111 $\bigcirc$ $ù$ $\bigcirc$ $\parallel$ $\parallel$ $\parallel$ $\ddagger$ $\tau$ $\approx$ 7     0111 $\bigcirc$ 135     151     167     183     199     215     231     247                                                                                                    | 0 011              | ,        | 134  |    | 150 |          | 166 |   | 182             |    | 198 |          | 214 |      | 230 |    | 246 |
| 7         0111         1         135         151         167         183         199         215         231         241                                                                                                    | 7 011              | Ç        |      | ù  |     | <u>o</u> |     | - |                 | ╟  |     | #        |     | τ    |     | ĸ  |     |
|                                                                                                    |                    |          | 135  |    | 151 |          | 167 |   | 183             |    | 199 |          | 215 |      | 231 |    | 247 |
|                                                                                                    | 0 100/             | ) ê      |      | Ì  |     | 5        |     |   | ,               | L  |     | +        | 1   | Φ    |     | 0  |     |
| 8 1000 136 152 168 184 200 216 232 244                                                                                                    | 0 1000             | )        | 136  |    | 152 | -        | 168 |   | 184             |    | 200 |          | 216 |      | 232 |    | 249 |
|                                                                                                    | 0 100-             | Ê        |      | õ  |     | Ò        |     | = | ,               | ſſ | ,   |          | ]   | θ    | ]   | •  |     |
| 9 1001 137 153 169 185 201 217 233 244                                                                                                    | 9 1001             |          | 137  | -  | 153 |          | 169 | - | 185             | -  | 201 |          | 217 |      | 233 |    | 249 |
|                                                                                                    |                    | , è      |      | Ü  |     | -        | J   |   | J               | L  | J   |          | J   | Ω    | J   | •  |     |
| A 1010 138 154 170 186 202 218 234 25                                                                                                    | A 1010             | )        | 138  | -  | 154 |          | 170 |   | 186             |    | 202 |          | 218 |      | 234 |    | 250 |
| $\int c dt dt = \int c dt dt dt dt dt dt dt dt dt dt dt dt dt $                                                                                                    | <b>D</b> (a)       | . Í      |      | ¢  |     | 1/2      |     | T |                 | ٦r | 1   |          | J   | δ    | ]   |    | -   |
| B 1011 139 155 171 187 203 219 235 25                                                                                                    | B 1011             |          | 139  | F  | 155 | -        | 171 |   | 187             |    | 203 |          | 219 |      | 235 |    | 251 |
| $\hat{O}$ $\hat{E}$ 1/4 $\exists$ $\exists$ $\square$ $\infty$ n                                                                                                    |                    | , Ô      |      | £  |     | 1/4      |     |   |                 | ŀ  |     |          |     | 00   |     | n  |     |
| $\begin{array}{ c c c c c c c c c c c c c c c c c c c$                                                                                                    | C 1100             | ) –      | 140  | -  | 156 | -        | 172 | - | 188             |    | 204 |          | 220 | -    | 236 |    | 252 |
|                                                                                                    |                    | ì        |      | Ù  | 1   | ī        |     |   |                 | =  |     |          |     | ሐ    |     | 2  |     |
| $\begin{bmatrix} D & 1101 & 141 & 157 & 173 & 189 & 205 & 221 & 237 & 255 \\ \end{bmatrix}$                                                                                                    | D 1101             |          | 141  |    | 157 |          | 173 |   | 189             |    | 205 |          | 221 | Υ    | 237 |    | 253 |
| –                                                                                                    | _                  | . Ã      |      | Pt | ]   | «        |     |   |                 | ᅷ  |     |          | ]   |      |     |    |     |
| $\begin{bmatrix} E & 1110 & 7 & 142 & 158 & 174 & 190 & 206 & 222 & 238 & 254 & 254 &$ | E 1110             |          | 142  |    | 158 |          | 174 |   | 190             |    | 206 |          | 222 |      | 238 |    | 254 |
| $\hat{A}$ $\hat{O}$ $\hat{B}$ $\hat{I}$ $\hat{I}$ $\hat{I}$ $\hat{I}$ $\hat{I}$ $\hat{I}$ $\hat{I}$ $\hat{I}$ $\hat{I}$ $\hat{I}$                                                                                                    |                    | Â        |      | Ó  |     | >>       | 1   | - |                 |    |     |          |     |      |     | SP |     |
| F 1111 1 143 159 175 191 207 223 239 25                                                                                                    | F 1111             |          | 143  |    | 159 |          | 175 |   | 191             |    | 207 |          | 223 |      | 239 |    | 255 |

#### \* 4 : PC863(CANADIAN FRENCH)

|          | HEX  | 8 |     | 9 |      |     | Α   |     | В   |         | С    |   | D   | E    |     | F  |     |
|----------|------|---|-----|---|------|-----|-----|-----|-----|---------|------|---|-----|------|-----|----|-----|
| HEX      | BIN  | 1 | 000 | 1 | 1001 |     | 010 | 1   | 011 | 1       | 1100 |   | 101 | 1110 |     | 11 | 111 |
| 0        | 0000 | Ç | (   | É | [    |     |     |     | r   |         |      | Ш |     | α    | r   |    |     |
|          |      |   | 128 |   | 144  |     | 160 |     | 176 |         | 192  |   | 208 |      | 224 |    | 240 |
| 1        | 0001 | ü |     | É |      | '   |     | 111 |     |         |      | ⊤ |     | β    |     | ±  |     |
|          |      |   | 129 |   | 145  |     | 161 |     | 177 |         | 193  |   | 209 |      | 225 |    | 241 |
| 2        | 0010 | é |     | Ê |      | Ó   |     |     |     | T       |      | Π |     | Γ    |     | ≥  |     |
|          |      |   | 130 |   | 146  |     | 162 |     | 178 |         | 194  |   | 210 |      | 226 |    | 242 |
| 3        | 0010 | â |     | Ô |      | ú   |     |     |     | -       |      |   |     | π    |     | ≤  |     |
|          |      |   | 131 |   | 147  |     | 163 |     | 179 |         | 195  |   | 211 |      | 227 | -  | 243 |
| 4        | 0100 | Â |     | Ë |      | ••  |     | -   |     | -       |      | Ŀ |     | Σ    |     | ſ  |     |
| т<br>    | 0100 |   | 132 |   | 148  |     | 164 |     | 180 |         | 196  |   | 212 |      | 228 |    | 244 |
| 5        | 0101 | à |     | Ï |      | 6   |     | -   |     | +       |      | F |     | σ    |     | J  |     |
| Ŭ        | 0101 |   | 133 |   | 149  |     | 165 |     | 181 |         | 197  |   | 213 |      | 229 |    | 245 |
| 6        | 0110 |   |     | û |      | 3   |     | =   |     | F       |      |   |     | μ    |     | ÷  |     |
|          | 0110 |   | 134 |   | 150  |     | 166 |     | 182 |         | 198  |   | 214 |      | 230 |    | 246 |
| 7        | 0111 | ç |     | ù |      | —   |     | 1   |     | ╟       |      | # |     | τ    |     | n  |     |
| '        | VIII |   | 135 |   | 151  |     | 167 |     | 183 |         | 199  |   | 215 |      | 231 |    | 247 |
| 0        | 1000 | ê | ,   | Ø |      | î   |     |     |     | L       |      | + |     | Φ    |     | 0  |     |
| °        | 1000 |   | 136 |   | 152  |     | 168 |     | 184 |         | 200  |   | 216 |      | 232 |    | 249 |
| 0        | 1001 | ë |     | Ô |      | -   |     | ᆌ   |     | Г       |      |   |     | θ    |     | •  |     |
| 9        | 1001 |   | 137 |   | 153  |     | 169 |     | 185 |         | 201  |   | 217 | -    | 233 |    | 249 |
|          | 1010 | è |     | Ü |      | 7   |     |     | r.  | <u></u> | r    | Г |     | Ω    |     | ٠  |     |
|          | 1010 |   | 138 |   | 154  |     | 170 |     | 186 |         | 202  |   | 218 |      | 234 |    | 250 |
|          | 1011 | Ï | ,   | ¢ |      | 1/2 | ,   | T   | -   | ٦F      |      |   | J   | δ    |     |    |     |
| В        | 1011 |   | 139 |   | 155  |     | 171 |     | 187 | -       | 203  |   | 219 |      | 235 |    | 251 |
| <u>^</u> | 1100 | î | 1   | £ |      | 1/4 | J   |     |     | F       | J    |   | J   | 00   | J   | n  | ,   |
|          | 1100 |   | 140 |   | 156  |     | 172 |     | 188 |         | 204  |   | 220 | -    | 236 |    | 252 |
|          | 1101 | = |     | Ù |      | 3/4 | ]   |     | ]   | =       |      |   | ]   | ¢    |     | 2  |     |
| ע ן      | 1101 |   | 141 |   | 157  | 1   | 173 |     | 189 | 1       | 205  |   | 221 | 1    | 237 |    | 253 |
| _        | 1110 | À | 1   | Û | 1    | «   | 1   |     | 1   | 뷰       | 1    | I | 1   |      | 1   |    |     |
|          | 1110 |   | 142 |   | 158  | 1   | 174 |     | 190 |         | 206  |   | 222 |      | 238 |    | 254 |
| _        |      | 8 |     | f |      | »   |     | 7   |     | 1       |      |   | J   |      | I   | SP |     |
|          | 1111 | 3 | 143 | , | 159  |     | 175 |     | 191 | -       | 207  |   | 223 | -    | 239 |    | 255 |
## \* 5 : PC865(NORDIC)

|     | HEX  |   | 8      |    | 9   |          | Α   |   | В       |           | С   |    | D   |    | Е   |    | F   |
|-----|------|---|--------|----|-----|----------|-----|---|---------|-----------|-----|----|-----|----|-----|----|-----|
| HEX | BIN  | 1 | 000    | 1  | 001 | 1        | 010 | 1 | 011     | 1         | 100 | 1  | 101 | 1  | 110 | 1  | 111 |
| 0   | 0000 | Ç |        | É  |     | á        |     |   |         |           |     | Ш. |     | α  |     |    |     |
|     |      |   | 128    |    | 144 |          | 160 |   | 176     |           | 192 |    | 208 |    | 224 |    | 240 |
| 1   | 0001 | ü |        | æ  |     | Í        |     |   |         |           |     | ∣╤ |     | β  |     | ±  |     |
| •   |      |   | 129    |    | 145 |          | 161 |   | 177     |           | 193 |    | 209 |    | 225 |    | 241 |
| 2   | 0010 | é |        | Æ  |     | Ó        |     | Ш |         |           |     | Π  |     | Г  |     | ≥  |     |
|     |      |   | 130    |    | 146 |          | 162 |   | 178     |           | 194 |    | 210 |    | 226 |    | 242 |
| 3   | 0010 | â |        | Ô  |     | ú        |     |   |         | -         |     |    |     | π  |     | ≤  |     |
|     | 0010 |   | 131    |    | 147 |          | 163 |   | 179     |           | 195 |    | 211 |    | 227 |    | 243 |
| 4   | 0100 | ä |        | Ö  |     | ñ        |     | - |         |           |     | L  |     | Σ  |     | 1  |     |
|     | 0100 |   | 132    |    | 148 |          | 164 |   | 180     |           | 196 |    | 212 |    | 228 |    | 244 |
| 5   | 0101 | à |        | ò  |     | Ñ        |     | + | 2       | +         |     | F  |     | σ  |     | J  |     |
|     | 0101 |   | 133    |    | 149 |          | 165 |   | 181     | -         | 197 |    | 213 |    | 229 |    | 245 |
| 6   | 0110 | å |        | û  |     | <u>a</u> |     | 4 |         | F         |     | Π  |     | μ  | 7.  | ÷  |     |
| Ů   | 0110 |   | 134    | 1  | 150 |          | 166 |   | 182     | -         | 198 |    | 214 |    | 230 |    | 246 |
| 7   | 0111 | Ç |        | ù  |     | <u>o</u> |     | П |         | ∣⊦        |     | +  |     | τ  |     | *  |     |
|     | UTT  |   | 135    |    | 151 |          | 167 |   | 183     |           | 199 |    | 215 |    | 231 |    | 247 |
| 0   | 1000 | ê | 1      | ÿ  |     | ė        | 1   | F | 1       | L         |     | +  | J   | Φ  |     | 0  |     |
| Ø   | 1000 |   | 136    |    | 152 |          | 168 |   | 184     | -         | 200 |    | 216 |    | 232 |    | 249 |
| •   | 1001 | ë | .]     | Ö  | J   | -        |     | ╡ | J       | Г         |     |    |     | θ  |     | •  |     |
| 9   | 1001 |   | 137    | 1  | 153 |          | 169 |   | 185     | -         | 201 | -  | 217 |    | 233 |    | 249 |
|     | 1010 | è | .1     | Ü  | J   | ٦        | J   |   | J       | <u>JL</u> |     |    |     | Ω  | J   | •  |     |
| A   | 1010 |   | 138    |    | 154 |          | 170 |   | 186     | -         | 202 |    | 218 |    | 234 |    | 250 |
| _   | 1011 | ï |        | ø  |     | 1/2      |     | T | <u></u> | ПГ        | 1   |    |     | δ  | 1   |    | I   |
| В   | 1011 |   | 139    |    | 155 | -        | 171 |   | 187     | -         | 203 | _  | 219 | Ŭ  | 235 |    | 251 |
|     |      | î |        | £  |     | 1/4      |     |   |         | ŀ         |     |    |     | 00 |     | n  |     |
| C   | 1100 | . | 140    |    | 156 | -        | 172 |   | 188     | -         | 204 |    | 220 | -  | 236 |    | 252 |
| _   |      | ì |        | ø  |     | :        |     |   |         | =         |     |    |     | φ. |     | 2  |     |
| D   | 1101 |   | 141    | ~  | 157 | 1        | 173 |   | 189     | -         | 205 | ■  | 221 | Ψ  | 237 |    | 253 |
| _   |      | Ä |        | Pt |     | «        |     |   |         | ++        |     |    |     |    |     |    |     |
| E   | 1110 |   | 142    |    | 158 | -        | 174 |   | 190     | -         | 206 |    | 222 | -  | 238 |    | 254 |
|     |      | Å | _ • •= | f  |     | η        |     |   |         |           |     |    |     |    |     | SP |     |
| F   | 1111 |   | 143    | 1  | 159 | ~        | 175 |   | 191     |           | 207 |    | 223 | -  | 239 |    | 255 |
|     |      |   | _      |    |     |          | _   |   | -       |           | -   |    | _   |    |     |    |     |

## \* 6 : PC1252(WINDOWS LATIN 1)

|     | HEX  | 8        | 9        | Α        | В             | С    | D        | E     | F        |
|-----|------|----------|----------|----------|---------------|------|----------|-------|----------|
| HEX | BIN  | 1000     | 1001     | 1010     | 1011          | 1100 | 1101     | 1110  | 1111     |
| 0   | 0000 | €        |          |          | ۰             | À    | Ð        | à     | đ        |
| 0   | 0000 | 128      | 144      | 160      | 176           | 192  | 208      | 224   | 240      |
| 1   | 0001 |          | _ f      | i        | ±             | A    | Ñ        | á     | ñ        |
| •   | 0001 | 129      | 145      | 161      | 177           | 193  | 209      | 225   | 241      |
| 2   | 0010 | 7        |          | ¢        | 2             | Â    | Ò        | â     | ò        |
|     |      | 130      | 146      | 162      | 178           | 194  | 210      | 226   | 242      |
| 3   | 0011 | f        |          | £        | 3             | Ã    | Ó        | ã     | Ó        |
|     |      | 131      | 147      | 163      | 179           | 195  | 211      | 227   | 243      |
| 4   | 0100 | ,,       |          | ×        | •             | Ä    | Ô        | ä     | Ô        |
| •   |      | 132      | 148      | 164      | 180           | 196  | 212      | 228   | 244      |
| 5   | 0101 |          | _ ●      | ¥        | μ             | A    | Õ        | å     | Õ        |
| _   |      | 133      | 149      | 165      | 181           | 197  | 213      | 229   | 245      |
| 6   | 0110 | †        |          |          | ¶             | Æ    | Ö        | æ     | Ö        |
| _   |      | 134      | 150      | 166      | 182           | 198  | 214      | 230   | 246      |
| 7   | 0111 | ‡        |          | §        | •             | Ç    | ×        | Ç     | ÷        |
|     |      | 135      | 151      | 167      | 183           | 199  | 215      | 231   | 247      |
| 8   | 1000 | ^        | <b>~</b> |          | •             | É    | Ø        | è     | Ø        |
|     |      | 136      | 152      | 168      | 184           | 200  | 216      | 232   | 248      |
| 9   | 1001 | <b>‰</b> |          | ©        | 1             | E    | Ŭ        | é     | ù        |
|     |      | 137      | 153      | 169      | 185           | 201  | 217      | 233   | 249      |
| А   | 1010 | Š        | Š        | <u>a</u> | <u>o</u>      | E    | U        | ê     | Ú        |
|     |      | 138      | 154      | 170      | 186           | 202  | 218      | 234   | 250      |
| в   | 1011 | <b>(</b> |          | <b>«</b> | ) <b>&gt;</b> | E    | U        | ë     | û        |
|     |      | 139      | 155      | 171      | 187           | 203  | 219      | 235   | 251      |
| с   | 1100 | œ        | œ        | <b>-</b> | 1⁄4           |      | U        | Ì     | ü        |
|     |      | 140      | 156      | 172      | 188           | 204  | 220      | 236   | 252      |
| D   | 1101 |          |          | -        | 1⁄2           |      | Ý        | Í     | ý        |
|     |      | 141      | 157      | 173      | 189           | 205  | 221      | 237   | 253      |
| Е   | 1110 | Z        | Z        | ®        | 3⁄4           |      | <b>P</b> | T     | <b>P</b> |
|     |      | 142      | 158      | 174      | 190           | 206  | 222      | 238   | 254      |
| F   | 1111 |          | Y        | -        | د             |      | B        | Т<br> | ÿ        |
|     |      | 143      | 159      | 175      | 191           | 207  | 223      | 239   | 255      |

## \* 7 : PC865 + PC1252(EUROPEAN COMBINED)

0x80 : Euro Currency, 0x81~0x9f : PC865, 0xA0~0xFF : PC1252

|     | HEX  | 8  | 3    |     | 9    |            | 4          |     | В   |    | С   |            | D   |   | E          |    | F        |
|-----|------|----|------|-----|------|------------|------------|-----|-----|----|-----|------------|-----|---|------------|----|----------|
| HEX | BIN  | 10 | 00   | 10  | 001  | 10         | 10         | 10  | 110 | 1. | 100 | 1          | 101 | 1 | 110        | 1. | 11       |
| Ο   | 0000 | Ç  |      | É   |      |            |            | 0   | _   | À  | _   | Ð          |     | à |            | ð  |          |
| 0   |      |    | 128  |     | 144  |            | 160        |     | 176 |    | 192 |            | 208 |   | 224        |    | 240      |
| 1   | 0001 | ü  |      | æ   |      | i          |            | ±   |     | Á  |     | Ñ          |     | á |            | ñ  |          |
|     |      |    | 129  |     | 145  |            | 161        |     | 177 |    | 193 |            | 209 |   | 225        |    | 241      |
| 2   | 0010 | é  |      | Æ   |      | ¢          |            | 2   |     | Â  |     | Ó          |     | â |            | ò  |          |
|     |      |    | 130  |     | 146  |            | 162        |     | 178 | ~  | 194 | 4          | 210 |   | 226        |    | 242      |
| 3   | 0011 | â  |      | Ô   |      | £          | . <u> </u> | 3   |     | Α  |     | Ο          |     | ã | . <u> </u> | Ó  | r        |
|     |      |    | 131  |     | 147  |            | 163        |     | 179 |    | 195 | â          | 211 |   | 227        |    | 243      |
| 4   | 0100 | ä  |      | Ö   |      | Ø          |            |     |     | A  |     | 0          |     | ä |            | Ô  |          |
|     |      |    | 132  |     | 148  | **         | 164        |     | 180 | 8  | 196 | ~          | 212 |   | 228        | ~  | 244      |
| 5   | 0101 | a  |      | Ó   |      | ¥          |            | μ   |     | A  |     | 0          |     | a |            | Õ  |          |
|     |      | 0  | 133  | ^   | 149  |            | 165        |     | 181 |    | 197 | Ä          | 213 |   | 229        |    | 245      |
| 6   | 0110 | а  | 1.24 | u   | 1.50 | i          | 1.00       |     | 102 | Æ  | 100 | 0          |     | æ |            | 0  | 246      |
|     |      | -  | 134  | 2   | 150  | 6          | 166        |     | 182 | C  | 198 |            | 214 |   | 230        |    | 246      |
| 7   | 0111 | Ç  | 125  | u   | 1.51 | 8          | 1.07       | •   | 102 | Ç  | 100 | ×          | 015 | Ç | 0.01       | ÷  | 0.17     |
|     |      | â  | 135  | Ť   | 151  |            | 167        |     | 183 | È  | 199 | a          | 215 | à | 231        | ~  | 247      |
| 8   | 1000 | е  | 136  | 1   | 152  |            | 168        | \$  | 184 |    | 200 | Ø          | 216 | e | 232        | ø  | 248      |
|     |      | ä  | 150  | Ö   | 152  | $\bigcirc$ | 108        | 1   | 104 | É  | 200 | <b>Γ</b> Τ | 210 | á | 232        | ù  | 240      |
| 9   | 1001 | C  | 137  |     | 153  |            | 169        |     | 185 |    | 201 | U          | 217 |   | 233        | u  | 249      |
|     |      | è  | 157  | Ü   | 100  | а          | 105        | 0   | 105 | Ê  | 201 | Ú          | 217 | ê | 235        | ú  | 215      |
| A   | 1010 | C  | 138  |     | 154  |            | 170        |     | 186 |    | 202 | U          | 218 |   | 234        | ч  | 250      |
|     |      | ï  |      | ø   |      | ~~         |            | »   |     | Ë  | 1   | Û          |     | ë |            | û  | <u> </u> |
| В   | 1011 | _  | 139  | ~   | 155  |            | 171        |     | 187 |    | 203 |            | 219 |   | 235        |    | 251      |
|     |      | î  |      | £   | 1    | _          | 1          | 1⁄4 | 1   | Ì  | 1   | Ü          | 1   | ì |            | ü  | I        |
| С   | 1100 |    | 140  |     | 156  |            | 172        |     | 188 | -  | 204 |            | 220 |   | 236        |    | 252      |
|     |      | 1  |      | Ø   |      | _          |            | 1/2 | 1   | Í  | 1   | Ý          | 1   | í | 1          | ý  |          |
| D   |      |    | 141  |     | 157  |            | 173        |     | 189 |    | 205 |            | 221 |   | 237        | 2  | 253      |
| F   | 1110 | Ä  |      | Pts | •    | ®          | •          | 3/4 | 1   | Î  | •   | Þ          |     | î |            | þ  |          |
| E   | 1110 |    | 142  |     | 158  |            | 174        |     | 190 |    | 206 |            | 222 |   | 238        |    | 254      |
| E   | 1111 | Å  |      | f   | -    | —          |            | 3   |     | Ï  |     | ß          |     | ï |            |    |          |
|     |      |    | 143  |     | 159  |            | 175        |     | 191 |    | 207 |            | 223 |   | 239        |    | 255      |

## \* 8 : PC857(TURKISH)

|     | HEX  | ę  | 8       |         | 9    | Ļ        | 4       |            | В   |            | С   |   | D   |          | E   |     | F    |
|-----|------|----|---------|---------|------|----------|---------|------------|-----|------------|-----|---|-----|----------|-----|-----|------|
| HEX | BIN  | 10 | 000     | 10      | 001  | 10       | 10      | 10         | 110 | 1.         | 00  | 1 | 101 | 1        | 110 | 11  | 111  |
| 0   | 0000 | Ç  |         | É       |      | á        |         |            |     | L          |     | 0 |     | Ó        |     | -   |      |
|     |      |    | 128     |         | 144  |          | 160     |            | 176 |            | 192 |   | 208 |          | 224 |     | 240  |
| 1   | 0001 | ü  |         | æ       |      | í        |         |            |     |            |     | a |     | ß        |     | ±   |      |
|     |      |    | 129     |         | 145  |          | 161     |            | 177 |            | 193 |   | 209 |          | 225 |     | 241  |
| 2   | 0010 | é  |         | Æ       |      | ó        |         |            | r   | Т          | r   | Ê | ı   | Ô        | 1   |     | r    |
|     |      |    | 130     |         | 146  |          | 162     |            | 178 |            | 194 |   | 210 | <u> </u> | 226 |     | 242  |
| 3   | 0011 | â  |         | Ô       |      | ú        |         |            |     |            |     | E |     | 0        | 1   | 3⁄4 |      |
|     |      |    | 131     |         | 147  |          | 163     |            | 179 |            | 195 |   | 211 |          | 227 |     | 243  |
| 4   | 0100 | ä  |         | Ö       | 1    | ñ        |         | <b>-</b>   |     | —          |     | E |     | õ        | 1   | ¶   | -    |
|     |      |    | 132     |         | 148  | ~        | 164     | ,          | 180 |            | 196 |   | 212 | ~        | 228 |     | 244  |
| 5   | 0101 | à  |         | Ò       |      | N        |         |            |     | +          |     |   |     | O        |     | §   |      |
|     |      |    | 133     |         | 149  |          | 165     |            | 181 |            | 197 | , | 213 |          | 229 |     | 245  |
| 6   | 0110 | ă  |         | û       |      | G        |         | A          |     | ã          |     | I |     | μ        |     | ÷   |      |
|     |      |    | 134     |         | 150  |          | 166     |            | 182 | ~          | 198 | _ | 214 |          | 230 |     | 246  |
| 7   | 0111 | ç  |         | ù       | r    | ğ        | r       |            | r   | A          | r   | I | r   |          | 1   | د   |      |
|     |      |    | 135     |         | 151  |          | 167     |            | 183 |            | 199 |   | 215 |          | 231 |     | 247  |
| 8   | 1000 | ê  |         |         |      | 5        |         | C          |     |            |     |   |     | ×        | I   |     |      |
|     |      |    | 136     | ~       | 152  |          | 168     | -          | 184 |            | 200 |   | 216 | <b>.</b> | 232 |     | 248  |
| 9   | 1001 | e  |         | O       |      | B        |         | <b>i</b> l |     |            |     |   |     |          |     |     |      |
|     |      |    | 137     | <b></b> | 153  |          | 169     |            | 185 |            | 201 |   | 217 | TT.      | 233 |     | 249  |
| А   | 1010 | e  | 100     |         |      |          | 1.70    |            | 100 | ==         |     | Г |     |          |     | -   |      |
|     |      |    | 138     |         | 154  | 17       | 170     |            | 186 |            | 202 |   | 218 | <b>Τ</b> | 234 | 1   | 250  |
| В   | 1011 | 1  | 120     | ø       | 155  | 72       | 1.71    | ור         | 197 | זר         | 202 |   | 210 |          | 925 |     | 251  |
|     |      | â  | 139     | 6       | 155  | 1/-      | 1/1     |            | 107 | IL         | 203 |   | 219 | 3        | 233 | 3   | 231  |
| С   | 1100 | I  | 140     | æ       | 156  | 74       | 172     | <b>—</b>   | 100 | Г          | 204 |   | 220 |          | 226 |     | 252  |
|     |      | 1  | 140     | a       | 150  |          | 1/2     | d          | 100 |            | 204 | 1 | 220 | ÿ        | 230 | 2   |      |
| D   | 1101 | 1  | 141     |         | 157  | •        | 173     | ۶.         | 189 | _          | 205 | I | 221 | У        | 237 |     | 253  |
|     |      | Ä  | 141     | Q       | 15,  |          | 1,5     | ¥          | 105 | JL         | 205 | Ì | 221 | -        | 23, |     | 255  |
| E   | 1110 |    | 142     | 3       | 1.58 |          | 174     |            | 190 | ר <u> </u> | 206 |   | 222 |          | 238 |     | 2.54 |
|     |      | Å  | 1 1 1 2 | s       | 100  | ~~~~     | 1 - / - | _          |     | σ          |     |   |     | ,        |     |     |      |
| F   | 1111 |    | 143     | 3       | 159  | <i>"</i> | 175     |            | 191 |            | 207 |   | 223 |          | 239 |     | 255  |

## \* 9 : PC737(GREEK)

|     | HEX  |   | 8   |    | 9   |    | A   |    | В   |    | С   |     | D   |    | E   |        | F   |
|-----|------|---|-----|----|-----|----|-----|----|-----|----|-----|-----|-----|----|-----|--------|-----|
| HEX | BIN  | 1 | 000 | 1  | 001 | 1  | 010 | 1  | 011 | 1  | 100 | 1   | 101 | 1  | 110 | 1      | 111 |
|     | 0000 | Α |     | Р  |     | ι  |     |    |     |    |     |     |     | ω  |     | Ω      |     |
|     | 0000 |   | 128 |    | 144 |    | 160 | 1  | 176 |    | 192 |     | 208 |    | 224 | 1      | 240 |
|     | 0004 | В |     | Σ  |     | к  |     |    |     | 1  |     | -   |     | ά  |     | ±      |     |
| 1   | 0001 |   | 129 |    | 145 |    | 161 |    | 177 |    | 193 |     | 209 |    | 225 | 1      | 241 |
|     | 0040 | Г |     | Т  |     | λ  | 1   |    |     | -  |     | _   |     | έ  |     | $\geq$ |     |
| 2   | 0010 |   | 130 |    | 146 |    | 162 |    | 178 |    | 194 |     | 210 |    | 226 | 1      | 242 |
|     |      | Δ |     | Υ  |     | μ  | 1   |    |     | F  |     | L   |     | ή  |     | $\leq$ |     |
| 3   | 0011 |   | 131 |    | 147 | -  | 163 |    | 179 |    | 195 |     | 211 |    | 227 | 1      | 243 |
|     |      | Е |     | Φ  |     | v  | I   | -  |     | —  |     | F   |     | ï  |     | Ï      |     |
| 4   | 0100 |   | 132 |    | 148 |    | 164 | 1. | 180 |    | 196 |     | 212 |    | 228 |        | 244 |
|     |      | Ζ |     | Χ  |     | ξ  |     | 4  |     | +  |     | F   |     | i  |     | Ÿ      |     |
| 5   | 0101 |   | 133 |    | 149 |    | 165 |    | 181 |    | 197 | · · | 213 |    | 229 | 1      | 245 |
|     |      | Η |     | Ψ  |     | 0  | 1   | -  |     | F  |     | F   |     | ò  |     | ÷      |     |
| 6   | 0110 |   | 134 |    | 150 |    | 166 |    | 182 | '  | 198 |     | 214 |    | 230 |        | 246 |
|     |      | Θ |     | Ω  |     | π  |     | _  |     | ⊩  |     | -   |     | ΰ  |     | ~      |     |
| 7   | 0111 |   | 135 |    | 151 |    | 167 |    | 183 |    | 199 |     | 215 |    | 231 |        | 247 |
|     |      | Ι |     | α  |     | ρ  |     | -  |     | L  |     | +   |     | Ü  |     | 0      |     |
| 8   | 1000 |   | 136 |    | 152 | I. | 168 | 1  | 184 |    | 200 |     | 216 |    | 232 |        | 248 |
|     |      | K |     | β  |     | σ  |     |    |     |    |     |     |     | ம் |     | •      |     |
| 9   | 1001 |   | 137 | 1  | 153 |    | 169 |    | 185 | "  | 201 |     | 217 |    | 233 |        | 249 |
|     |      | Λ |     | v  |     | с  |     |    |     |    |     | -   |     | Ä  |     | •      |     |
| A   | 1010 |   | 138 | 0  | 154 | 5  | 170 |    | 186 |    | 202 |     | 218 |    | 234 |        | 250 |
|     |      | М |     | δ  |     | τ  |     | _  |     |    |     |     |     | Έ  |     |        |     |
| В   | 1011 |   | 139 | Ũ  | 155 |    | 171 |    | 187 | "  | 203 |     | 219 |    | 235 | 1      | 251 |
|     |      | N |     | 3  |     | 1) |     | _  |     | ⊫  |     |     |     | Ή  |     | n      |     |
| С   | 1100 | - | 140 | Ũ  | 156 | Ŭ  | 172 |    | 188 | "  | 204 |     | 220 |    | 236 |        | 252 |
|     |      | Ξ |     | ζ  |     | Φ  |     | _  |     | _  |     |     |     | T  |     | 2      |     |
| D   | 1101 |   | 141 | 5  | 157 | T  | 173 |    | 189 |    | 205 |     | 221 | -  | 237 |        | 253 |
|     |      | 0 |     | n  |     | v  |     | _  |     | ⊒⊨ |     |     |     | 'O |     |        |     |
| E   | 1110 |   | 142 | 10 | 158 | Λ  | 174 |    | 190 | 1  | 206 |     | 222 |    | 238 |        | 254 |
|     |      | Π |     | θ  |     | ឃ  |     | -  |     |    |     |     |     | 'Y |     | NBS    | SP  |
| F   | 1111 |   | 143 | Ŭ  | 159 | т  | 175 |    | 191 |    | 207 |     | 223 |    | 239 |        | 255 |

## \* 10 : PC1250(WINDOWS LATIN 2)

|     | HEX     |     | 8    |    | 9   |     | А   |   | В   |   | С   |    | D   |   | E   |   | F   |
|-----|---------|-----|------|----|-----|-----|-----|---|-----|---|-----|----|-----|---|-----|---|-----|
| HEX | BIN     | 1   | 000  | 1  | 001 | 1   | 010 | 1 | 011 | 1 | 100 | 1  | 101 | 1 | 110 | 1 | 111 |
| 0   | 0000    | €   |      |    |     | NBS | P   | 0 |     | Ŕ |     | Ð  |     | ŕ |     | đ |     |
| U   | 0000    |     | 128  |    | 144 |     | 160 |   | 176 |   | 192 |    | 208 |   | 224 |   | 240 |
| 1   | 0001    |     |      | ſ  |     | <   |     | ± |     | Á |     | Ń  |     | á |     | ń |     |
| '   | 0001    |     | 129  |    | 145 |     | 161 |   | 177 |   | 193 |    | 209 |   | 225 |   | 241 |
| 2   | 0010    | ,   |      | ,  |     | )   |     | ı |     | Â |     | Ň  |     | â |     | ň |     |
| 2   | 0010    |     | 130  |    | 146 |     | 162 |   | 178 |   | 194 |    | 210 |   | 226 |   | 242 |
| 2   | 0011    | f   |      | "  |     | £   |     | ł |     | Ă |     | Ó  |     | ă |     | Ó |     |
| 3   | 0011    |     | 131  |    | 147 |     | 163 |   | 179 |   | 195 |    | 211 |   | 227 |   | 243 |
|     | 0.4.0.0 | "   |      | "  |     | ¤   |     | , |     | Ä |     | Ô  |     | ä |     | Ô |     |
| 4   | 0100    |     | 132  |    | 148 | 1   | 164 |   | 180 |   | 196 |    | 212 |   | 228 |   | 244 |
| _   |         |     |      | •  |     | Α   |     | μ |     | Ĺ |     | Õ  |     | Í |     | Ő |     |
| 5   | 0101    |     | 133  |    | 149 | , c | 165 | • | 181 |   | 197 |    | 213 |   | 229 |   | 245 |
|     |         | +   |      | —  |     | !   |     | ¶ |     | Ć |     | Ö  |     | ć |     | ö |     |
| 6   | 0110    | '   | 134  |    | 150 | 1   | 166 |   | 182 |   | 198 |    | 214 |   | 230 |   | 246 |
|     |         | ±   |      | —  |     | Ş   |     |   |     | С |     | ×  |     | С |     | ÷ |     |
| 7   | 0111    | '   | 135  |    | 151 | 3   | 167 |   | 183 | 3 | 199 |    | 215 | 3 | 231 |   | 247 |
|     |         | ^   |      | ~  |     |     |     |   |     | Č |     | Ř  | I   | č |     | ř |     |
| 8   | 1000    |     | 136  |    | 152 |     | 168 | د | 184 | • | 200 |    | 216 | • | 232 | • | 248 |
|     |         | %   |      | ТМ |     | Ô   | I   | а |     | É |     | Ů  | 1   | é |     | ů |     |
| 9   | 1001    | 700 | 137  |    | 153 |     | 169 | ~ | 185 |   | 201 |    | 217 | Ŭ | 233 |   | 249 |
|     |         | Š   | 1    | š  |     | S   |     | S |     | F |     | Ú  | 1   | е |     | ú |     |
| А   | 1010    |     | 138  |    | 154 | Ŷ   | 170 | Ŷ | 186 | 7 | 202 |    | 218 | £ | 234 | G | 250 |
|     |         | <   |      | >  |     | "   |     | » |     | Ë |     | Ű  |     | ë |     | ű |     |
| В   | 1011    |     | 139  |    | 155 | Ň   | 171 | " | 187 |   | 203 |    | 219 | C | 235 | u | 251 |
|     |         | Ś   |      | Ś  |     | -   |     | ' |     | Ě |     | Ü  |     | ĕ |     | ü |     |
| С   | 1100    |     | 140  |    | 156 |     | 172 |   | 188 |   | 204 |    | 220 | C | 236 | u | 252 |
|     |         | Ť   | 110  | ť  | 100 | _   |     |   | 100 | í | 201 | Ý  |     | í | 200 | ý | 202 |
| D   | 1101    | '   | 141  |    | 157 |     | 173 |   | 189 |   | 205 | '  | 221 | 1 | 237 | У | 253 |
|     |         | Ž   | 1-11 | ž  | 107 | P   | 175 | . | 100 | î | 200 | Т  |     | î | 201 | + | 200 |
| Е   | 1110    | 2   | 142  | 2  | 158 |     | 174 |   | 100 |   | 206 | ,  | 222 | 1 | 238 | Ļ | 254 |
|     |         | Ź   | 142  | ź  | 100 | Ż   | 1/4 | ÷ | 190 | ň | 200 | 0  | 222 | ď | 200 |   | 204 |
| F   | 1111    | 2   | 142  | 2  | 150 | ~   | 175 | 2 | 101 | U | 207 | 15 | 222 | u | 220 |   | 255 |
|     |         | 1   | 143  |    | 109 |     | 175 |   | 191 |   | 207 |    | 223 |   | 239 |   | 200 |

## \* 11 : PC1253(GREEK)

|     | HEX  | 8       |     |    | 9   |     | А   |      | В   |           | С   |    | D   |     | E   |     | F    |
|-----|------|---------|-----|----|-----|-----|-----|------|-----|-----------|-----|----|-----|-----|-----|-----|------|
| HEX | BIN  | 100     | 00  | 1  | 001 | 1   | 010 | 1    | 011 | 1         | 100 | 1  | 101 | 1   | 110 | 1   | 111  |
|     | 0000 | €       |     |    |     | NBS | P   | 0    |     | Ϊ         |     | Π  |     | ΰ   |     | π   |      |
|     | 0000 | ·       | 128 |    | 144 |     | 160 |      | 176 |           | 192 |    | 208 |     | 224 |     | 240  |
|     | 0004 |         |     | "  |     | -1- |     | ±    |     | Α         |     | Р  |     | α   |     | ρ   |      |
|     | 0001 | · ·     | 129 |    | 145 |     | 161 |      | 177 |           | 193 | 1  | 209 |     | 225 |     | 241  |
|     |      |         |     | ,  |     | Ά   |     | 2    |     | В         |     |    |     | β   |     | ς   |      |
| 2   | 0010 | l í [·  | 130 |    | 146 |     | 162 |      | 178 |           | 194 |    | 210 | -   | 226 | 5   | 242  |
|     |      | f       |     | "  |     | £   |     | 3    |     | Г         |     | Σ  |     | x   |     | σ   |      |
| 3   | 0011 |         | 131 |    | 147 |     | 163 |      | 179 |           | 195 |    | 211 | 0   | 227 |     | 243  |
|     |      |         |     | "  |     | ¤   |     | ,    |     | Δ         |     | Т  |     | δ   |     | τ   |      |
| 4   | 0100 | , " _ · | 132 |    | 148 |     | 164 |      | 180 |           | 196 | -  | 212 | Ŭ   | 228 | ·   | 244  |
|     |      | •••     |     | •  |     | ¥   |     | u    |     | Е         |     | Y  |     | 3   |     | 1)  |      |
| 5   | 0101 |         | 133 |    | 149 | •   | 165 |      | 181 |           | 197 | -  | 213 | Ũ   | 229 | U   | 245  |
|     |      | +       |     | _  |     | 1   |     | ¶    |     | Z         |     | Φ  |     | 7   |     | ወ   |      |
| 6   | 0110 |         | 134 |    | 150 | 1   | 166 | . 11 | 182 |           | 198 | ×  | 214 | 5   | 230 | Ψ   | 246  |
|     |      | ±       |     | _  |     | 8   |     |      |     | н         |     | X  |     | n   |     | v   |      |
| 7   | 0111 |         | 135 |    | 151 | 3   | 167 |      | 183 | 11        | 199 |    | 215 | 10  | 231 | Λ   | 247  |
|     |      |         | 100 |    | 101 |     | 107 | Ŧ    | 100 | Θ         | 100 | w  | 210 | Α   | 201 | 215 | 2    |
| 8   | 1000 | - ·     | 136 |    | 152 |     | 168 |      | 184 |           | 200 | T  | 216 | U   | 232 | Ψ   | 248  |
|     |      | 0/00    | 100 | ТМ | 102 | 0   | 100 | ч    | 104 | т         | 200 | 0  | 210 | 1   | 202 | (1) | 240  |
| 9   | 1001 | 700     | 127 |    | 153 |     | 160 | 11   | 185 | L         | 201 |    | 217 | ι   | 222 | ω   | 240  |
|     |      |         | 137 |    | 155 |     | 109 | 'т   | 105 | 12        | 201 | Ϋ́ | 217 | 1.4 | 233 | ÿ   | 249  |
| A   | 1010 |         | 100 |    | 454 |     | 170 | T    | 196 | n         | 202 | L  | 010 | К   | 224 | ι   | 25.0 |
|     |      |         | 130 |    | 154 |     | 170 |      | 100 | Δ         | 202 | 37 | 210 | 1   | 234 |     | 250  |
| в   | 1011 |         | 400 | ,  | 455 | *   | 474 | »    | 407 | $\Lambda$ |     | Ŷ  | 040 | Λ   | 005 | υ   | 054  |
|     |      |         | 139 |    | 155 |     | 171 | '0   | 187 | ъл        | 203 |    | 219 |     | 235 | ,   | 251  |
| с   | 1100 |         |     |    |     | -   |     | 0    |     | IVI       |     | α  |     | μ   |     | 0   |      |
|     |      | · · ·   | 140 |    | 156 |     | 172 |      | 188 |           | 204 |    | 220 |     | 236 |     | 252  |
| D   | 1101 |         |     |    |     | -   |     | 1/2  |     | Ν         |     | ġ  | [   | V   |     | ΰ   |      |
|     |      |         | 141 |    | 157 |     | 173 |      | 189 |           | 205 |    | 221 |     | 237 |     | 253  |
| E   | 1110 |         |     |    |     | ®   |     | 'Y   |     | Ξ         |     | ή  |     | ξ   |     | ώ   |      |
| _   |      |         | 142 |    | 158 |     | 174 |      | 190 |           | 206 |    | 222 |     | 238 |     | 254  |
| F   | 1111 |         |     |    |     | —   |     | Ω    |     | 0         |     | i  |     | 0   |     |     |      |
| · · |      | · · ·   | 143 |    | 159 |     | 175 |      | 191 |           | 207 |    | 223 |     | 239 |     | 255  |

## \* 12 : PC1254(TURKISH)

|     | HEX  |     | 8   |    | 9   |     | A   |     | В   |          | С   |    | D   |   | E   |   | F   |
|-----|------|-----|-----|----|-----|-----|-----|-----|-----|----------|-----|----|-----|---|-----|---|-----|
| HEX | BIN  | 1   | 000 | 1  | 001 | 1   | 010 | 1   | 011 | 1        | 100 | 1  | 101 | 1 | 110 | 1 | 111 |
|     | 0000 | €   |     |    |     | NBS | P   | 0   |     | À        |     | Ğ  |     | à |     | ğ |     |
| Ŭ   | 0000 |     | 128 |    | 144 |     | 160 |     | 176 |          | 192 |    | 208 |   | 224 |   | 240 |
| 1   | 0001 |     |     | ŕ  |     | i   |     | ±   |     | Á        |     | Ñ  |     | á |     |   |     |
| '   | 0001 |     | 129 |    | 145 |     | 161 |     | 177 |          | 193 |    | 209 |   | 225 |   | 241 |
| _   | 0010 | ,   |     | ,  |     | ¢   |     | 2   |     | Â        |     | Ò  |     | â |     |   |     |
| 2   | 0010 |     | 130 | 1  | 146 | 1   | 162 |     | 178 | 1        | 194 | 1  | 210 |   | 226 |   | 242 |
|     |      | f   |     | "  |     | £   |     | 3   |     | Ã        |     | Ó  |     | ã |     |   |     |
| 3   | 0011 | 1   | 131 |    | 147 | 1   | 163 |     | 179 |          | 195 | 1  | 211 |   | 227 |   | 243 |
|     |      |     |     | "  |     | ¤   |     | •   |     | Ä        |     | Ô  |     | ä |     |   |     |
| 4   | 0100 |     | 132 | 1  | 148 | 1   | 164 |     | 180 | 1        | 196 |    | 212 |   | 228 |   | 244 |
| _   |      | ••• |     | •  |     | ¥   |     | μ   |     | Å        |     | Õ  |     | å |     |   |     |
| 5   | 0101 |     | 133 |    | 149 | 1   | 165 |     | 181 |          | 197 | 1  | 213 |   | 229 |   | 245 |
|     |      | +   |     | -  |     | !   |     | ¶   |     | Æ        |     | Ö  |     | æ |     |   |     |
| 6   | 0110 |     | 134 |    | 150 | 1   | 166 |     | 182 |          | 198 |    | 214 |   | 230 |   | 246 |
|     |      | ‡   |     | —  |     | Ş   |     | •   |     | С        |     | ×  |     | С |     |   |     |
| 7   | 0111 |     | 135 |    | 151 | J   | 167 |     | 183 | 3        | 199 |    | 215 | 5 | 231 |   | 247 |
|     |      | ^   |     | ~  |     |     |     |     |     | È        |     | Ø  |     | è |     |   |     |
| 8   | 1000 |     | 136 |    | 152 |     | 168 | د   | 184 |          | 200 | ~  | 216 | - | 232 |   | 248 |
|     |      | %   |     | TM |     | Ô   |     | 1   |     | É        |     | Ù  |     | é |     |   |     |
| 9   | 1001 | 100 | 137 |    | 153 |     | 169 |     | 185 |          | 201 |    | 217 | Ũ | 233 |   | 249 |
|     |      | Š   |     | š  |     | а   |     | 0   |     | Ê        |     | Ú  |     | ê |     |   |     |
| A   | 1010 |     | 138 |    | 154 |     | 170 |     | 186 |          | 202 |    | 218 | Ū | 234 |   | 250 |
|     |      | <   |     | >  |     | "   |     | »   |     | Ë        |     | Û  |     | ë |     |   |     |
| В   | 1011 |     | 139 |    | 155 |     | 171 |     | 187 |          | 203 |    | 219 | Ũ | 235 |   | 251 |
|     |      | Œ   |     | œ  |     | -   |     | 1/4 |     | ì        |     | Ü  |     | ì |     |   |     |
| С   | 1100 | -   | 140 |    | 156 |     | 172 | / - | 188 | •        | 204 |    | 220 | • | 236 |   | 252 |
|     |      |     |     |    |     | _   |     | 1/2 |     | í        |     | i  |     | í |     | I |     |
| D   | 1101 |     | 141 |    | 157 | -   | 173 | 12  | 189 | · ·      | 205 | •  | 221 | • | 237 | • | 253 |
|     |      |     |     |    |     | R   |     | 3/  |     | î        |     | S  |     | î |     | e |     |
| E   | 1110 |     | 142 |    | 158 |     | 174 | 74  | 190 | <b>'</b> | 206 | Ŷ  | 222 |   | 238 | ş | 254 |
|     |      |     |     | Ÿ  |     | -   |     | ;   |     | ï        | 200 | R  |     | ï | 200 | ÿ | 201 |
| F   | 1111 |     | 143 | 1  | 159 | -   | 175 | C   | 191 | <b>'</b> | 207 | 13 | 223 |   | 239 | y | 255 |
|     |      |     |     |    |     |     |     |     |     |          |     |    |     |   |     |   |     |

## \* 13 : PC855(CYRILLIC)

|     | HEX  | 1     | в    |    | 9   | ,        | ۹.              |            | В          |     | с   |    | D       |      | E   |    | F        |
|-----|------|-------|------|----|-----|----------|-----------------|------------|------------|-----|-----|----|---------|------|-----|----|----------|
| HEX | BIN  | 10    | 00   | 10 | 01  | 10       | 10              | 10         | 011        | 1:  | 100 | 1  | 101     | 1    | 110 | 11 | 111      |
| o   | 0000 | ħ     |      | љ  |     | a        |                 |            |            |     |     | л  |         | Я    |     | -  |          |
| _   |      |       | 128  |    | 144 |          | 160             |            | 176        |     | 192 |    | 208     |      | 224 |    | 240      |
| 1   | 0001 | Б     |      | љ  |     | A        |                 |            |            |     |     | Л  |         | p    |     | ы  |          |
|     |      |       | 129  |    | 145 |          | 161             |            | 177        |     | 193 |    | 209     | -    | 225 |    | 241      |
| 2   | 0010 | Γ     | 100  | њ  |     | 0        |                 |            |            | Т   | 101 | M  |         | P    |     | ы  |          |
|     |      | ŕ     | 130  | тт | 146 | Г        | 162             |            | 178        |     | 194 | ЪΛ | 210     | _    | 226 |    | 242      |
| 3   | 0011 |       | 121  | Б  | 147 | Б        | 162             |            | 170        |     | 105 |    | 211     | C    | 227 | 3  | 242      |
|     |      | ä     | 151  | ħ  | 147 |          | 165             |            | 1/9        |     | 195 | TT | 211     | C    | 227 | 2  | 243      |
| 4   | 0100 |       | 132  | 11 | 148 |          | 164             | רן         | 180        |     | 196 | п  | 212     |      | 228 |    | 244      |
|     |      | Ë     | 152  | ъ  | 140 | TT       | 104             | x          | 100        | +   | 170 | н  | 212     | т    | 220 |    | 244      |
| 5   | 0101 |       | 133  | 11 | 149 |          | 165             |            | 181        |     | 197 |    | 213     | -    | 229 |    | 245      |
|     |      | ε     |      | ќ  |     | л        |                 | x          |            | к   |     | 0  |         | Т    |     | Ш  | <u> </u> |
| 6   | 0110 |       | 134  |    | 150 |          | 166             |            | 182        |     | 198 |    | 214     |      | 230 |    | 246      |
| _   |      | E     |      | Ŕ  |     | Д        |                 | и          | 1          | К   |     | 0  |         | y    |     | э  |          |
|     | 0111 |       | 135  |    | 151 |          | 167             |            | 183        |     | 199 |    | 215     |      | 231 |    | 247      |
|     | 1000 | s     | •    | ÿ  |     | e        |                 | И          | •          | Ľ   | •   | п  |         | У    |     | Э  |          |
| 0   | 1000 |       | 136  |    | 152 |          | 168             |            | 184        |     | 200 |    | 216     |      | 232 |    | 248      |
| q   | 1001 | s     |      | Ў  |     | E        |                 | ╡          |            | F   |     | L  |         | ж    |     | щ  |          |
|     | 1001 |       | 137  |    | 153 |          | 169             |            | 185        |     | 201 |    | 217     |      | 233 |    | 249      |
| A   | 1010 | i     |      | Ų  |     | ф        |                 |            |            | ᆂ   |     | Г  |         | Ж    |     | Щ  |          |
|     |      |       | 138  |    | 154 |          | 170             |            | 186        |     | 202 |    | 218     |      | 234 |    | 250      |
| в   | 1011 | I     |      | Ų  |     | $\Phi$   |                 | F          |            | ī⊤  |     |    |         | В    |     | ч  |          |
|     |      |       | 139  |    | 155 |          | 171             |            | 187        |     | 203 |    | 219     |      | 235 |    | 251      |
| С   | 1100 | Ï     |      | ю  |     | Г        | <b></b>         | <u>-</u> 1 | . <u> </u> | ╎╟╴ |     |    |         | В    |     | Ч  |          |
|     |      |       | 140  | -  | 156 |          | 172             |            | 188        |     | 204 |    | 220     |      | 236 |    | 252      |
| D   | 1101 |       |      | Ю  |     |          |                 | Й          |            | =   |     |    | <b></b> | Ь    |     | §  | r —      |
|     |      |       | 141  |    | 157 |          | 173             | Ť          | 189        |     | 205 |    | 221     | T    | 237 |    | 253      |
| E   | 1110 | ]<br> | 142  | Ъ  | 150 | <b>«</b> | 174             | И          | 100        | ĪĒ  | 206 | Я  | 222     | ь    | 120 |    | 254      |
|     |      | т     | 142  | т  | 138 |          | <sup>1 /4</sup> |            | 190        |     | 206 |    | 222     | No   | 238 |    | 234      |
| F   | 1111 | J     | 1/12 | D  | 150 | <i>"</i> | 175             | ר          | 101        |     | 207 |    | 222     | UND. | 220 |    | 255      |
|     |      |       | 145  |    | 1   |          | 1 1/2           |            | 1 1 2 1    |     | 207 |    | 223     |      | 237 |    |          |

## \* 14 : PC862(HEBREW)

|     | HEX  |   | 8   |   | 9   |          | A   |     | В   |   | С   |        | D   |          | E   |           | F   |
|-----|------|---|-----|---|-----|----------|-----|-----|-----|---|-----|--------|-----|----------|-----|-----------|-----|
| HEX | BIN  | 1 | 000 | 1 | 001 | 1        | 010 | 1   | 011 | 1 | 100 | 1      | 101 | 1        | 110 | 1         | 111 |
|     | 0000 | × |     | I |     | á        |     |     |     |   |     |        |     | α        |     |           |     |
| Ŭ   | 0000 |   | 128 |   | 144 |          | 160 |     | 176 |   | 192 |        | 208 |          | 224 |           | 240 |
| 1   | 0001 | ב |     | σ |     | í        |     |     |     | 1 |     | $\neg$ |     | ß        |     | ±         |     |
| '   | 0001 |   | 129 |   | 145 |          | 161 |     | 177 |   | 193 | 1      | 209 |          | 225 |           | 241 |
|     | 0010 | 1 |     | П |     | Ó        |     |     |     | - |     |        |     | Γ        |     | $\geq$    |     |
| 2   | 0010 |   | 130 |   | 146 |          | 162 |     | 178 |   | 194 | 1      | 210 |          | 226 |           | 242 |
| _   | 0011 | ٦ |     | ף |     | ú        |     |     |     | H |     | L      |     | π        |     | $\leq$    |     |
| 3   | 0011 |   | 131 |   | 147 |          | 163 |     | 179 |   | 195 | 1      | 211 |          | 227 |           | 243 |
|     | 0400 | ה | 1   | פ |     | ñ        |     | -   |     | — |     | L      | 1   | Σ        |     | ſ         |     |
| 4   | 0100 |   | 132 |   | 148 |          | 164 |     | 180 |   | 196 | 1      | 212 |          | 228 |           | 244 |
| _   |      | ٦ |     | ٣ |     | Ñ        |     | =   |     | + |     | F      |     | σ        |     | J         |     |
| 5   | 0101 |   | 133 |   | 149 |          | 165 |     | 181 |   | 197 | 1      | 213 |          | 229 |           | 245 |
|     |      | J |     | z |     | а        |     | -   |     | ⊨ |     | Г      |     | μ        |     | ÷         |     |
| 6   | 0110 |   | 134 |   | 150 |          | 166 |     | 182 |   | 198 | 1.     | 214 |          | 230 |           | 246 |
| _   |      | Π |     | ק |     | 0        |     |     |     |   |     | +      |     | τ        |     | $\approx$ |     |
| 1   | 0111 |   | 135 |   | 151 |          | 167 |     | 183 |   | 199 | 1      | 215 |          | 231 |           | 247 |
|     |      | ט |     | ٦ |     | 2        |     | -   |     | L |     | +      |     | Φ        |     | 0         |     |
| 8   | 1000 |   | 136 |   | 152 | Ŭ        | 168 | 1 ' | 184 |   | 200 | 1'     | 216 |          | 232 |           | 248 |
|     |      | , |     | ש |     | <b>—</b> |     |     |     |   |     |        |     | Θ        |     | •         |     |
| 9   | 1001 |   | 137 |   | 153 |          | 169 |     | 185 | " | 201 |        | 217 |          | 233 |           | 249 |
|     |      | ٦ | 1   | л |     | -        |     |     |     | ╧ |     | F      | 1   | Ω        |     | •         |     |
| A   | 1010 | ' | 138 |   | 154 |          | 170 |     | 186 |   | 202 | 1.     | 218 |          | 234 |           | 250 |
|     |      | 5 | 1   | ¢ |     | 1/2      |     | -   |     |   |     |        | 1   | δ        |     |           |     |
| В   | 1011 |   | 139 | F | 155 |          | 171 |     | 187 | " | 203 |        | 219 |          | 235 | 1         | 251 |
|     |      | 5 |     | £ |     | 3/4      |     | ┛   |     | ⊫ |     |        |     | $\infty$ |     | n         |     |
| С   | 1100 |   | 140 | ~ | 156 |          | 172 |     | 188 | " | 204 |        | 220 |          | 236 | -         | 252 |
|     |      | ם |     | ¥ |     | i        |     |     |     | _ |     |        |     | Φ        |     | 2         |     |
| D   | 1101 | - | 141 |   | 157 | •        | 173 |     | 189 |   | 205 |        | 221 | Т        | 237 | -         | 253 |
|     |      | p |     | Ð |     | «        |     | _   |     |   |     |        |     | 3        |     |           |     |
| E   | 1110 |   | 142 | - | 158 |          | 174 |     | 190 |   | 206 |        | 222 |          | 238 |           | 254 |
|     |      | 7 |     | f |     | »        |     | -   |     | 1 |     |        |     | $\cap$   |     | NBS       | P   |
| F   | 1111 |   | 143 |   | 159 |          | 175 |     | 191 |   | 207 |        | 223 |          | 239 |           | 255 |

## \* 15 : PC866(CYRILLIC)

|     | HEX  |        | 8    |     | 9     |      | A   |   | В     |          | С   |    | D   |     | E   |     | F    |
|-----|------|--------|------|-----|-------|------|-----|---|-------|----------|-----|----|-----|-----|-----|-----|------|
| HEX | BIN  | 1      | 000  | 1   | 001   | 1    | 010 | 1 | 011   | 1        | 100 | 1  | 101 | 1   | 110 | 1   | 111  |
|     | 0000 | A      |      | Р   |       | а    |     |   |       |          |     |    |     | р   |     | Ë   |      |
|     | 0000 |        | 128  |     | 144   |      | 160 |   | 176   |          | 192 |    | 208 |     | 224 |     | 240  |
| 4   | 0004 | Б      |      | С   |       | б    |     |   |       | <u> </u> |     | -  |     | С   |     | ë   |      |
| '   | 0001 |        | 129  |     | 145   |      | 161 | 1 | 177   | 1        | 193 |    | 209 | 1   | 225 | 1   | 241  |
|     | 0040 | В      |      | Т   |       | в    |     |   |       | -        |     |    |     | т   |     | E   |      |
| 2   | 0010 |        | 130  |     | 146   | 1    | 162 |   | 178   |          | 194 |    | 210 |     | 226 | 1   | 242  |
|     | 0044 | Γ      |      | У   |       | Г    | 1   |   |       | F        |     | L  |     | У   |     | E   |      |
| 3   | 0011 |        | 131  |     | 147   |      | 163 |   | 179   |          | 195 | 1  | 211 |     | 227 | 1   | 243  |
|     |      | Д      |      | Φ   |       | Д    |     | - |       | —        |     | L  |     | ф   |     | Ï   |      |
| 4   | 0100 |        | 132  |     | 148   |      | 164 |   | 180   |          | 196 |    | 212 |     | 228 | 1   | 244  |
| _   |      | E      |      | Χ   |       | е    |     | = |       | +        |     | F  | 1   | x   |     | ï   |      |
| 5   | 0101 |        | 133  |     | 149   |      | 165 |   | 181   |          | 197 | 1. | 213 |     | 229 |     | 245  |
|     |      | Ж      |      | Π   |       | ж    |     | - |       | ⊨        |     |    |     | II  |     | ў   |      |
| 6   | 0110 |        | 134  |     | 150   |      | 166 |   | 182   | 1 '      | 198 | 1" | 214 |     | 230 |     | 246  |
|     |      | 3      |      | Ч   |       | з    |     | _ |       | ⊩        |     | +  |     | ч   |     | V   |      |
| 7   | 0111 |        | 135  |     | 151   |      | 167 | " | 183   |          | 199 | "  | 215 | -   | 231 |     | 247  |
|     |      | И      |      | III |       | и    |     | - |       | L        |     | +  |     | TTT |     | •   |      |
| 8   | 1000 |        | 136  |     | 152   |      | 168 | 1 | 184   |          | 200 | 1  | 216 |     | 232 |     | 248  |
|     |      | Й      |      | TTT |       | й    |     | _ |       | Ē        |     |    |     | TTT |     | •   |      |
| 9   | 1001 | 11     | 137  |     | 153   |      | 169 | " | 185   |          | 201 |    | 217 | 1   | 233 |     | 249  |
|     |      | К      |      | ъ   |       | к    |     |   |       |          |     | -  |     | ъ   |     |     |      |
| A   | 1010 | 10     | 138  |     | 154   | , IC | 170 | " | 186   |          | 202 | 1  | 218 |     | 234 |     | 250  |
|     |      | Π      | 100  | ы   | 101   | π    |     | _ | 100   |          | 202 |    | 210 | ы   | 201 | 1   | 200  |
| в   | 1011 | 51     | 139  |     | 155   | 51   | 171 | " | 187   |          | 203 |    | 219 | DI  | 235 | V   | 251  |
|     |      | ЪЛ     | 100  | Ь   | 100   | ъл   |     |   | 107   |          | 200 | _  | 210 | Б   | 200 | No  | 201  |
| С   | 1100 | 111    | 140  |     | 156   | IVI  | 172 |   | 188   |          | 204 |    | 220 | Б   | 236 |     | 252  |
|     |      | ц      | 140  | 2   | 150   | тт   | 172 |   | 100   |          | 204 |    | 220 | n   | 230 | 77  | 252  |
| D   | 1101 | п      | 141  | 3   | 167   | н    | 172 |   | 190   | _        | 205 |    | 221 | Э   | 227 | ×   | 252  |
|     |      | $\cap$ | 141  | TO  | 157   | 0    | 175 |   | 109   |          | 205 |    | 221 | -   | 231 |     | 255  |
| E   | 1110 | 0      | 4.40 | Ю   | 450   | 0    | 474 |   | 400   |          | 000 |    | 000 | Ю   | 000 |     | 05.4 |
|     |      | -      | 142  | а   | 158   |      | 1/4 |   | 190   |          | 206 |    | 222 |     | 238 |     | 254  |
| F   | 1111 | 11     |      | К   | 4 5 5 | п    | 4== | Г | 4.6.1 |          |     |    |     | Я   |     | NBS | P    |
|     |      |        | 143  |     | 159   |      | 175 |   | 191   |          | 207 |    | 223 |     | 239 |     | 255  |

## \* 16 : PC1251(CYRILLIC)

|     | HEX  |                                         | 8    |    | 9    |     | А   |     | В   |    | С   |     | D   |     | E   |     | F    |
|-----|------|-----------------------------------------|------|----|------|-----|-----|-----|-----|----|-----|-----|-----|-----|-----|-----|------|
| HEX | BIN  | 1                                       | 000  | 1  | 001  | 1   | 010 | 1   | 011 | 1  | 100 | 1   | 101 | 1   | 110 | 1   | 111  |
|     | 0000 | Th                                      |      | ħ  |      | NBS | P   | 0   |     | A  |     | Р   |     | а   |     | р   |      |
|     | 0000 |                                         | 128  |    | 144  |     | 160 |     | 176 |    | 192 | ]   | 208 |     | 224 |     | 240  |
|     | 0004 | Γ́                                      |      | "  |      | Ў   |     | ±   |     | Б  |     | С   |     | б   |     | С   |      |
|     | 0001 |                                         | 129  | 1  | 145  | 1   | 161 |     | 177 |    | 193 | 1   | 209 | 1   | 225 |     | 241  |
|     |      |                                         |      | ,  |      | ў   |     | Ι   |     | В  |     | Т   |     | в   |     | т   |      |
| 2   | 0010 |                                         | 130  |    | 146  |     | 162 |     | 178 |    | 194 |     | 210 |     | 226 |     | 242  |
|     |      | ŕ                                       |      | "  |      | J   |     | i   |     | Γ  |     | У   |     | Г   |     | v   |      |
| 3   | 0011 |                                         | 131  |    | 147  |     | 163 |     | 179 |    | 195 |     | 211 |     | 227 |     | 243  |
|     |      |                                         |      | "  |      | ¤   |     | Т'  |     | Л  |     | Φ   |     | л   |     | ф   |      |
| 4   | 0100 | ,,,,,,,,,,,,,,,,,,,,,,,,,,,,,,,,,,,,,,, | 132  |    | 148  |     | 164 | -   | 180 |    | 196 | -   | 212 |     | 228 | P   | 244  |
|     |      |                                         |      | •  |      | Г   |     | u   |     | E  |     | X   |     | е   |     | x   |      |
| 5   | 0101 |                                         | 133  |    | 149  | 1   | 165 |     | 181 |    | 197 |     | 213 |     | 229 |     | 245  |
|     |      | +                                       |      | _  |      | !   |     | ¶   |     | ж  |     | TT  |     | ж   |     | TT  |      |
| 6   | 0110 | <u> </u>                                | 134  |    | 150  |     | 166 |     | 182 |    | 198 | -   | 214 | 510 | 230 | ~   | 246  |
|     |      | ±                                       |      |    |      | 8   |     | •   |     | 3  |     | ч   |     | 3   |     | u   |      |
| 7   | 0111 |                                         | 135  |    | 151  | 3   | 167 | -   | 183 |    | 199 | 1   | 215 |     | 231 | -1  | 247  |
|     |      | €                                       |      |    |      | ਸ਼  |     | ö   |     | И  |     | TTT |     | ъ   |     | TTT |      |
| 8   | 1000 |                                         | 136  |    | 152  |     | 168 |     | 184 | 11 | 200 |     | 216 | 11  | 232 | ш   | 248  |
|     |      | 0/00                                    | 100  | TM | 102  | ര   | 100 | No  | 101 | й  | 200 | TTT | 210 | й   | 202 | ттт | 210  |
| 9   | 1001 | 100                                     | 137  |    | 153  |     | 169 | 110 | 185 | 11 | 201 | 111 | 217 | r1  | 233 | щ   | 249  |
|     |      | Б                                       | 107  | ть | 100  | E   | 100 | C   | 100 | K  | 201 | ъ   | 217 | T   | 200 | T   | 240  |
| A   | 1010 | 50                                      | 138  | 50 | 154  | G   | 170 | G   | 186 |    | 202 | D   | 218 | L.  | 234 | Б   | 250  |
|     |      |                                         | 100  | >  | 134  |     | 170 |     | 100 | Π  | 202 | ы   | 210 |     | 204 | тт  | 200  |
| в   | 1011 |                                         | 120  |    | 155  |     | 171 | "   | 187 | 51 | 203 | DI  | 210 | 51  | 225 | ы   | 251  |
|     |      | TT.                                     | 139  |    | 155  | -   | 171 | i   | 107 | ъл | 203 | L   | 219 | 3.0 | 235 | T   | 231  |
| С   | 1100 | п                                       | 140  | њ  | 156  | •   | 170 | J   | 100 |    | 204 | D   | 220 | IVI | 226 | Ъ   | 252  |
|     |      | τ'n                                     | 140  |    | 150  |     | 172 | C   | 100 | тт | 204 | 2   | 220 |     | 230 | -   | 252  |
| D   | 1101 | ĸ                                       |      | к  | 457  | -   | 470 | 5   | 100 | п  | 005 | Э   | 004 | н   | 007 | Э   | 050  |
|     |      |                                         | 141  | 1- | 157  |     | 173 |     | 189 |    | 205 | TO  | 221 |     | 237 |     | 253  |
| E   | 1110 | n                                       | 4.40 | n  | 4.50 | ß   | 4=4 | S   | 400 | U  | 000 | Ю   | 000 | 0   | 000 | Ю   | 05.4 |
|     |      | тт                                      | 142  |    | 158  | Ÿ   | 1/4 |     | 190 |    | 206 | a   | 222 |     | 238 |     | 254  |
| F   | 1111 | 부                                       |      | Ψ  |      | 1   |     | Î   |     | 11 |     | К   |     | п   |     | Я   |      |
|     |      |                                         | 143  |    | 159  |     | 175 |     | 191 |    | 207 |     | 223 |     | 239 |     | 255  |

## \* 17 : PC1255(HEBREW)

|     | HEX  | 8    |       | 9   |    | А   |     | В   |            | С   |    | D    |    | E   |     | F         |
|-----|------|------|-------|-----|----|-----|-----|-----|------------|-----|----|------|----|-----|-----|-----------|
| HEX | BIN  | 1000 | 1     | 001 | 1  | 010 | 1   | 011 | 1          | 100 | 1  | 101  | 1  | 110 | 1   | 111       |
| 0   | 0000 | €    |       |     | NE | BSP | °   |     |            |     | 1  |      | х  |     | J   |           |
| Ŭ   | 0000 | 12   | 3     | 144 |    | 160 |     | 176 |            | 192 |    | 208  |    | 224 |     | 240       |
| 1   | 0001 |      | "     |     | i  |     | ±   |     | v.         |     | •  |      | ב  |     | σ   |           |
| _ ' | 0001 | 12   | 9     | 145 |    | 161 |     | 177 |            | 193 |    | 209  |    | 225 |     | 241       |
| 2   | 0010 | ,    | ,     |     | ¢  |     | 2   |     | -:         |     | •  |      | 1  |     | Ц   |           |
| 2   | 0010 | 13   | )     | 146 |    | 162 | ]   | 178 | ]          | 194 |    | 210  |    | 226 |     | 242       |
| _   | 0011 | f    | "     |     | £  |     | 3   |     | <b>T</b> 1 |     | :  |      | ٦  |     | ף   |           |
| 3   | 0011 | 13   | 1     | 147 | 1  | 163 |     | 179 |            | 195 |    | 211  |    | 227 |     | 243       |
|     |      | ,,   | "     |     | D  |     | '   |     |            | 1   | רד |      | ה  |     | פ   |           |
| 4   | 0100 | 13   | 2     | 148 | 1  | 164 |     | 180 |            | 196 |    | 212  |    | 228 |     | 244       |
| _   |      |      | •     |     | ¥  |     | μ   |     |            | 1   | רי | 1    | ٦  | 1   | ٣   |           |
| 5   | 0101 | 13   | 3     | 149 |    | 165 | •   | 181 | 1          | 197 |    | 213  |    | 229 | •   | 245       |
|     |      | +    | -     |     | !  | 1   | ¶   | 1   |            | 1   | רר | 1    | Ţ  | 1   | z   |           |
| 6   | 0110 | 13   | 1     | 150 | 1  | 166 |     | 182 | ľ          | 198 |    | 214  |    | 230 | -   | 246       |
|     |      | ±    | —     |     | 8  |     |     |     |            |     | ,  |      | Π  |     | ק   |           |
| 7   | 0111 | . 13 | 5     | 151 | 5  | 167 |     | 183 | -          | 199 |    | 215  |    | 231 | 1.  | 247       |
|     |      | ^    | ~     |     |    |     |     |     |            |     | "  |      | c7 |     | ٦   |           |
| 8   | 1000 | 13   | 3     | 152 |    | 168 | د   | 184 | •          | 200 |    | 216  | -  | 232 |     | 248       |
|     |      | 0%   | TM    |     | C  |     | 1   |     |            |     |    |      | 7  |     | 777 |           |
| 9   | 1001 | 13   | 7     | 153 |    | 169 |     | 185 |            | 201 |    | 217  |    | 233 |     | 249       |
|     |      |      |       |     | ×  |     | ÷   |     |            |     |    |      | -  |     | П   |           |
| A   | 1010 | 13   | 2     | 154 |    | 170 | -   | 186 |            | 202 |    | 218  |    | 234 | •   | 250       |
|     |      | <    | -<br> |     | "  |     | ~   |     |            | 202 |    | 2.10 | 5  | 201 |     | 200       |
| в   | 1011 | 13   | 2     | 155 |    | 171 | "   | 187 | · ·        | 203 |    | 219  | 2  | 235 |     | 251       |
|     |      |      | ,<br> | 100 | _  | 171 | 17. | 107 |            | 200 |    | 210  | Ľ  | 200 |     | 201       |
| С   | 1100 |      |       | 156 | •  | 172 | /4  | 188 |            | 204 |    | 220  | 1  | 226 |     | 252       |
|     |      | 14   | ,<br> | 150 |    | 172 | 1/  | 100 |            | 204 |    | 220  | _  | 230 |     |           |
| D   | 1101 |      | _     | 457 | -  | 470 | 72  | 400 | · ·        | 005 |    | 004  |    | 007 | L   |           |
|     |      | 14   |       | 157 |    | 173 | 3/  | 109 | _          | 205 |    | 221  |    | 231 |     | 253<br>TI |
| E   | 1110 |      |       | 450 | ß  | 4-1 | 74  | 400 | -          | 000 |    | 000  | מ  | 000 | R   |           |
|     |      | 14   | 2     | 158 | _  | 174 |     | 190 | -          | 206 |    | 222  |    | 238 |     | 254       |
| F   | 1111 |      |       |     | -  |     | Ś   |     |            |     |    |      | ٢  |     |     |           |
|     |      | 14   | 3     | 159 |    | 175 |     | 191 |            | 207 |    | 223  |    | 239 |     | 255       |

## \* 18 : PC928(GREEK)

|           | HEX  | 8    | 9    | ,   | 4    |     | В   |           | с   |     | D   |   | E   |        | F   |
|-----------|------|------|------|-----|------|-----|-----|-----------|-----|-----|-----|---|-----|--------|-----|
| HEX       | BIN  | 1000 | 1001 | 10  | 10   | 10  | 110 | 11        | 00  | 1   | 101 | 1 | 110 | 11     | 11  |
| n         | 0000 |      |      |     | (J): | 0   | 2   | ï         |     | П   | a   | ΰ |     | π      |     |
|           | 0000 | 128  | 144  |     | 160  |     | 176 |           | 192 |     | 208 |   | 224 |        | 240 |
| L I       | 0001 |      |      | ×   |      | ±   |     | Α         |     | Ρ   |     | α |     | ρ      |     |
| 2019<br>4 |      | 129  | 145  | - 5 | 161  |     | 177 |           | 193 |     | 209 |   | 225 |        | 241 |
| 2         | 0010 |      | 1    | *   |      | 2   |     | В         |     | 9 j |     | β |     | ς      |     |
|           |      | 130  | 146  |     | 162  |     | 178 |           | 194 |     | 210 |   | 226 | 211121 | 242 |
| 3         | 0011 |      |      | £   |      | 3   |     | Γ         |     | Σ   |     | γ |     | σ      |     |
|           |      | 131  | 147  | -   | 163  |     | 179 |           | 195 |     | 211 |   | 227 |        | 243 |
| 4         | 0100 |      | 2    |     |      |     |     | $\Delta$  |     | Т   |     | δ |     | τ      |     |
|           |      | 132  | 148  |     | 164  |     | 180 |           | 196 |     | 212 |   | 228 |        | 244 |
| 5         | 0101 |      | 31   |     | -    | ~   |     | E         |     | Y   |     | 3 |     | υ      |     |
|           |      | 133  | 149  |     | 165  |     | 181 |           | 197 |     | 213 |   | 229 |        | 245 |
| 6         | 0110 |      |      | E   | r    | Ά   |     | Ζ         |     | Φ   |     | ζ |     | φ      |     |
|           |      | 134  | 150  |     | 166  |     | 182 |           | 198 |     | 214 |   | 230 |        | 246 |
| 7         | 0111 |      |      | §   |      | 8   |     | Η         |     | X   |     | η |     | χ      |     |
| 25        |      | 135  | 151  |     | 167  |     | 183 |           | 199 |     | 215 |   | 231 |        | 247 |
| 8         | 1000 |      |      |     | 12   | Έ   |     | Θ         |     | Ψ   |     | θ |     | Ψ      |     |
|           |      | 136  | 152  |     | 168  |     | 184 |           | 200 |     | 216 |   | 232 |        | 248 |
|           | 1001 |      |      | ©   |      | Ή   |     | Ι         |     | Ω   |     | l |     | ω      |     |
|           | 1001 | 137  | 153  |     | 169  |     | 185 |           | 201 |     | 217 |   | 233 |        | 249 |
| Δ         | 1010 | 207  |      |     | 121  | Γ   | v   | K         |     | Ï   |     | к |     | ï      | v   |
|           | 1010 | 138  | 154  |     | 170  |     | 186 |           | 202 |     | 218 |   | 234 |        | 250 |
| в         | 1011 |      |      | ~   |      | »   |     | $\Lambda$ |     | Ÿ   |     | λ |     | ΰ      |     |
|           | 1011 | 139  | 155  |     | 171  |     | 187 |           | 203 |     | 219 |   | 235 |        | 251 |
|           | 1100 |      |      |     |      | Ю   |     | Μ         |     | ά   |     | μ |     | ó      |     |
|           | 1100 | 140  | 156  |     | 172  |     | 188 |           | 204 |     | 220 |   | 236 |        | 252 |
|           | 1101 |      |      |     |      | 1/2 |     | Ν         |     | έ   |     | ν |     | ύ      |     |
|           | 1101 | 141  | 157  |     | 173  | 3   | 189 |           | 205 |     | 221 | 2 | 237 |        | 253 |
| а.<br>Г.  | 1110 |      |      |     |      | Υ   |     | Ξ         |     | ή   |     | Ę |     | ώ      |     |
| E         |      | 142  | 158  |     | 174  |     | 190 |           | 206 |     | 222 |   | 238 |        | 254 |
| -         | 1122 |      | (*   |     | -    | Ω   | -   | 0         | -   | í   |     | 0 |     |        |     |
|           |      | 143  | 159  |     | 175  |     | 191 | 9         | 207 | 6   | 223 |   | 239 |        | 255 |

# <u>**P**-Print</u>

### Description

Let the printer start printing the content of image buffer

#### Syntax

**P***p1*,[*p*2]

#### **Parameters**

- p1: Number of label sets :  $1 \sim 65535$
- **p2** : Number of copies of each label : 1 ~ 65535

♣ The P command cannot be used in a template sequence. If printing command is needed in template sequence, then use the PV command(See the example of next page).

#### Caution

The 'P' command must be terminated by 'CR'(0x0d). If not, the printer will not start to print till 'CR' shows.

# Example

### (1) In case of Using P ( P is used outside of template sequence)

| $TS'TPL_TST1'$                          | // Start Template Store                                      |
|-----------------------------------------|--------------------------------------------------------------|
| SV00,15,N,'Model Name :'                | // Declare variable V00                                      |
| T50,100,3,1,1,0,0,N,N,'Model Name :'V00 | // T command with variable                                   |
| $ \_ TE $                               | // End Template Store                                        |
|                                         |                                                              |
| TR 'TPL_TST1 ''                         | // Recall stored template 'TPL_TST1'                         |
| ?                                       | // Get content of variable used in recalled template         |
| SRP770                                  | // Content of variable V00                                   |
| <b>P</b> 3,2                            | // when using P command, It must not be inside template,     |
|                                         | // but be used after recalling the template and entering the |
|                                         | // contents of all variables.                                |
|                                         | // After P command, printer starts printing.                 |

### (2) In case of Using PV(PV is used inside of template sequence

| - TS'TPL_TST1'                          | // Start Template Store                              |
|-----------------------------------------|------------------------------------------------------|
| SV00,15,N,'Model Name :'                | // Declare variable V00                              |
| SV01,2,N,'# of set :'                   | // Declare variable V01                              |
| SV02,2,N,'# of copies : '               | // Declare variable V02                              |
| T50,100,3,1,1,0,0,N,N,'Model Name :'V00 | // T command with variable                           |
| <b>PV</b> V01,V02                       | // PV command can be used inside the template        |
| - TE                                    | // End Template Store                                |
|                                         |                                                      |
| TR 'TPL_TST1 ''                         | <pre>// Recall stored template 'TPL_TST1'</pre>      |
| ?                                       | // Get content of variable used in recalled template |
| SRP770                                  | // Content of variable V00                           |
| 3                                       | // Content of variable V00                           |
| 2                                       | // Content of variable V00                           |
|                                         | // As soon as all contents of variables are entered' |
|                                         | // printer will starts printing                      |

# 2. Media & Buffer Related Commands

Set label size and marginal value and .....

## 1) SM

Set marginal value in label(Image buffer)

# 2) SL

Set label(Image buffer) length

# 3) SW

Set label(Image buffer) width

# 4) SB

Set buffer mode(Enable or disable Double Buffering)

# 5) CB

Clear Image Buffer

# <u>SM – Set Margin</u>

## Description

Set marginal value of the image buffer.

This command moves the origin point (0,0) to (p1,p2) and make (p1,p2) become the new origin.

### **Syntax**

**SM***p*1,*p*2

### **Parameters**

p1 : Horizontal margin [dots]

p2 : Vertical margin [dots]

The origin point is upper-left point of the image buffer

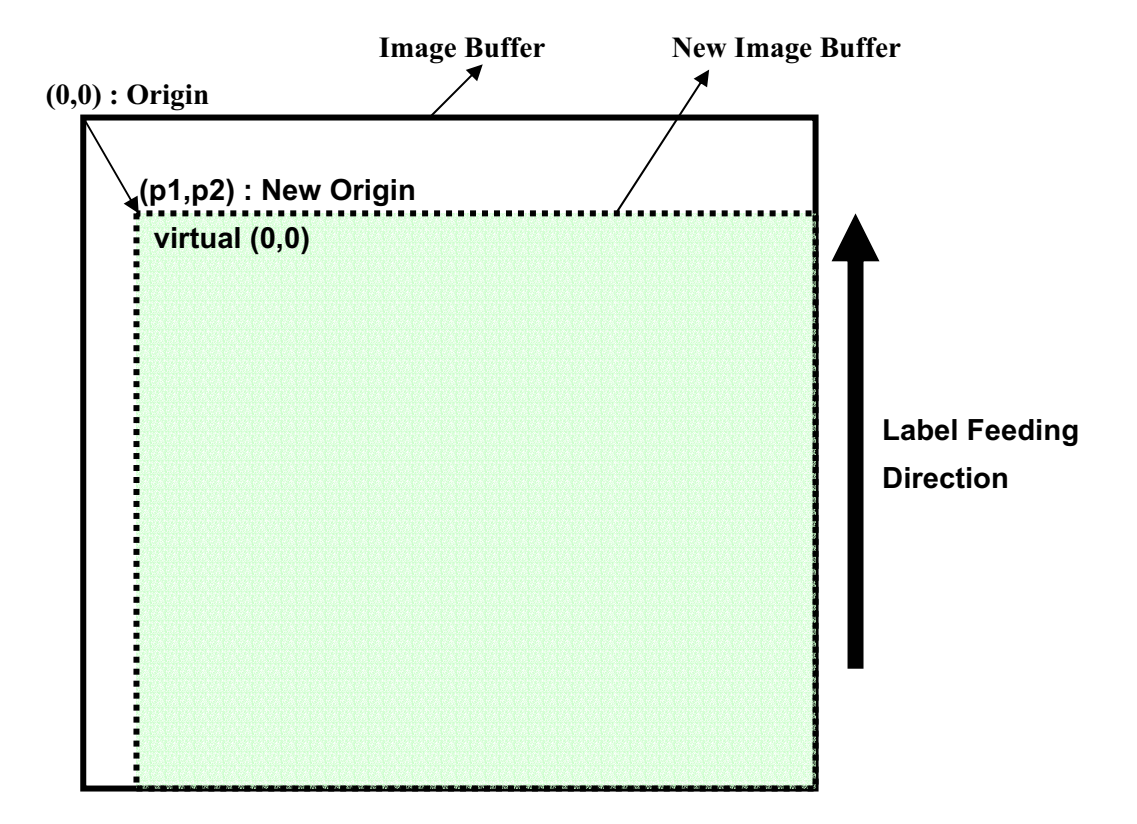

\*\* When printing orientation is from top to bottom

**\*\*** When printing orientation is from bottom to top.

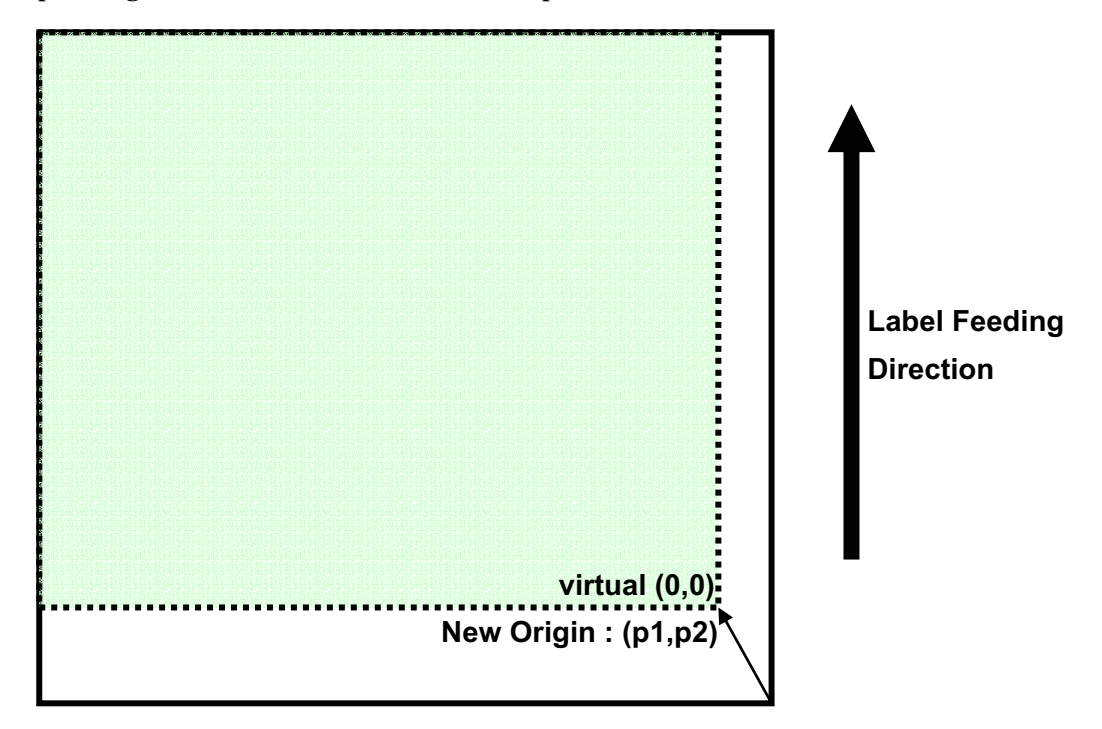

# <u>SL – Set Length</u>

### Description

Set length of label and gap(or Black Mark) and specify media type.

#### **Syntax**

**SL***p1*,*p2(*,*p3*)

#### **Parameters**

- p1 : Label length [dots] : Maximum 2432 dots(12 inch)
  - ♣ Double buffering feature can be used only when label length(p1) is less than 1216(2432/2, 6inch) dots.
  - **A** If p1 is over 1216 dots, the double buffering feature will be automatically released.
  - \* So if you don't use double buffering feature, you can design maximum 2432
  - dots(12 inch) size label.
- **p2** : Gap length or thickness of black line [dots]
- **p3** : Media Type

| р3 | Media type |
|----|------------|
| G  | Gap        |
| C  | Continuous |
| В  | Black Mark |

- ♣ If this parameter is not used, automatically set to G(Gap type).
- The default value of label length is 6 inch(1216 dots)
- **\*** This command sets the length of image buffer and the printer will print and form feed as much as the length set by this command.
- **\*** When using Continuous type media, the label length must be set.

- Gap type : The sensor detects and distinguishes the gap from label.
- Continuous type : The sensor just detects the end of media.
- Black Mark type : The sensor detects black mark on the white label.

• In the Gap Mode, the printer will form feed until meeting the next gap.

♣ In the Continuous Mode, the printer will form feed as much as label length set by SL command.

In the B/M Mode, the printer will form feed until meeting the next B/M.

### Example 1

SL406,20 // Set label length to 406 dots (2 inch, 50mm) and gap length to 20 dots(2.5mm)

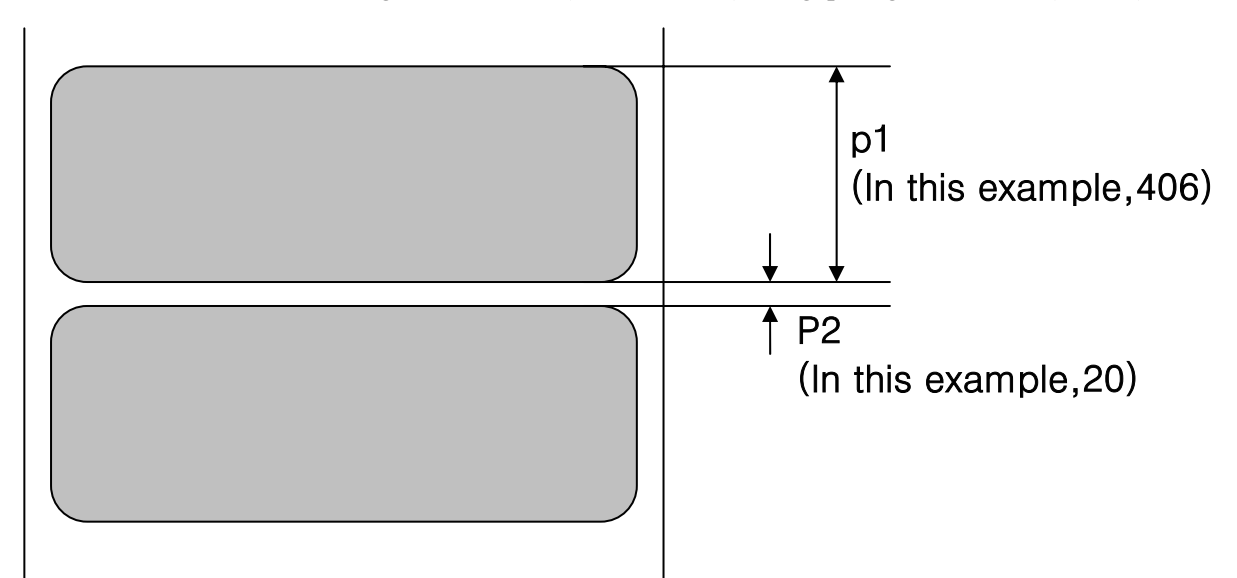

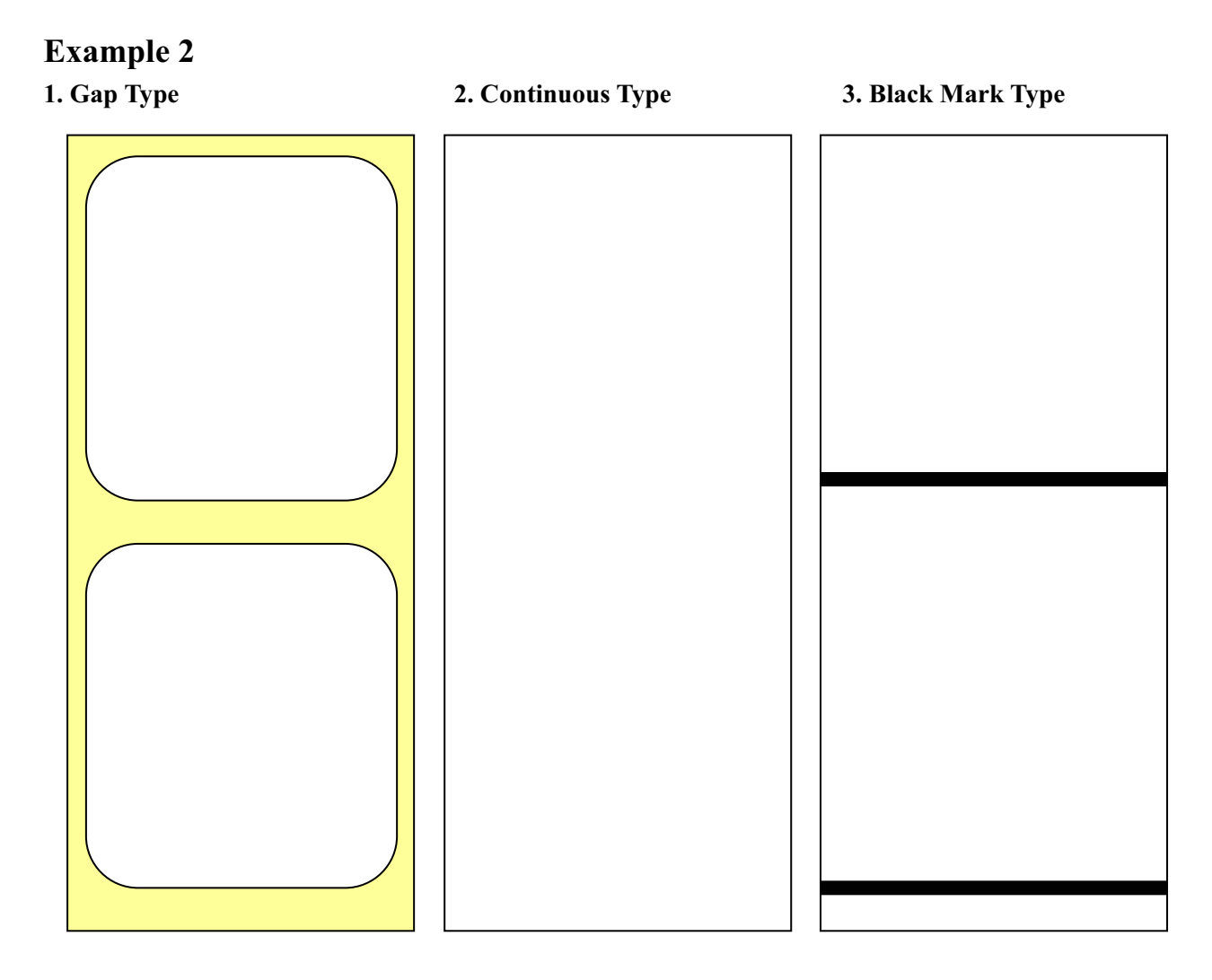

♣ In case of the B/M type media, the black mark must be located in the center of the media because the detect sensor is in the center position of the printer. So the B/M of next 1 and 2 types cannot be detected.

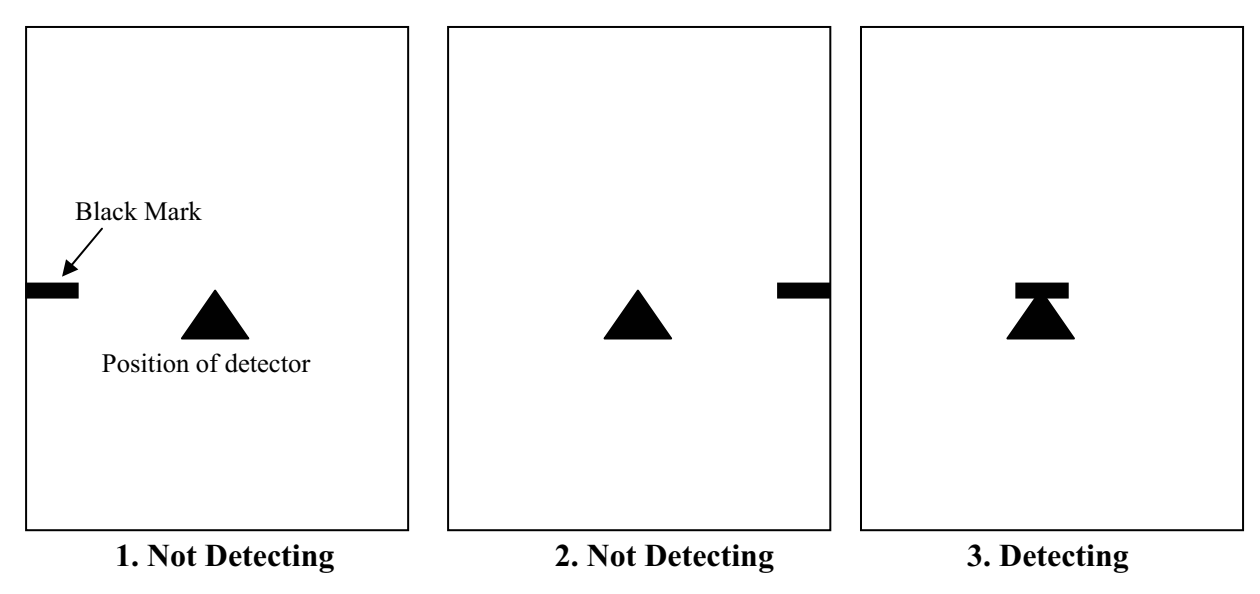

# <u>SW – Set Width</u>

### Description

Set label width.

Resize the image buffer to match the label size.

#### **Syntax**

SWp1

#### Parameters

**p1** : Label width [dots]

♣ The default value of label width is 4.1 inch( 832 dots) and that is the maximum printable width.

**\$** SRP770 is the center aligned printer and media is positioned in the center of the head.

## Example

SW406

// Set label width to 2 inch(406 dots)

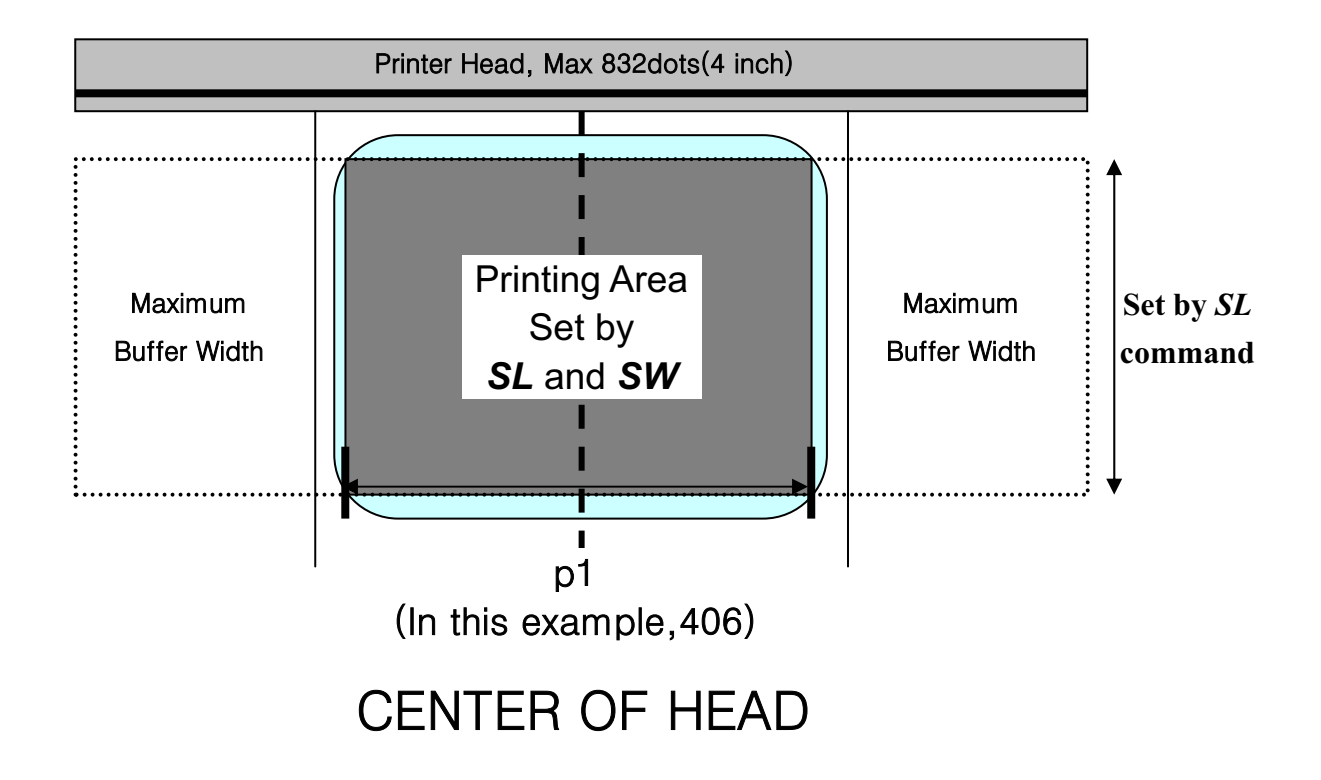

<u>SB – Set Buffer mode</u>

### Description

Set double buffer mode

Syntax

SBp1

#### **Parameters**

**p1** : Enable 'Double Buffering' function.

0 : Disable double buffer mode

1 : Enable double buffer mode(Default)

Double buffering feature enables the printer to construct a second image buffer for a new label while printing the first image buffer.

**SRP770** provides two image buffers having maximum 4inch \* 6inch.

(Max 832 dots width \* 1216 dots height)

♣ Double buffering feature is valid only when the label length set by SL command is less than 1216 dots(6inch).

If label length is over 1216 dots, double buffer mode is automatically cancelled.

# <u>CB – Clear Buffer</u>

# Description

Clear image buffer and be ready to make a new label.

Syntax

CB

Example

CB

// Clear Image Buffer

# 3. Printer Setting Commands

To Set variable functions of printer

# 1) SS

Set printer speed

# 2) SD

Set printing density

# 3) SO

Set printing orientation

# 4) SP

Set serial port

<u>SS – Set Speed</u>

# Description

Set print speed

### **Syntax**

SSp1

### **Parameters**

**p1** : Speed set value

| Value | Speed   | Dip1-2 | Dip1-1 |
|-------|---------|--------|--------|
| 0     | 2.5 ips | Off    | Off    |
| 1     | 3.0 ips | Off    | On     |
| 2     | 4.0 ips | On     | Off    |
| 3     | 5.0 ips | On     | On     |

# <u>SD – Set Density</u>

## Description

Set printing density

### **Syntax**

**SD***p1* 

## **Parameters**

**p1** : Density value :  $\mathbf{0} \sim \mathbf{20}$  (0 is the lowest density)

# <u>SO – Set Orientation</u>

## Description

Set printing direction

#### **Syntax**

**SO**p1

#### **Parameters**

**p1** : Printing direction

*T* : *Print from top to bottom(default)* 

B : Print from bottom to top

| Example |                                                      |
|---------|------------------------------------------------------|
| SOT     | $/\!/$ Print from top of the image buffer to bottom. |
| SOB     | $/\!/$ Print from bottom of the image buffer to top. |

# **Feeding Direction**

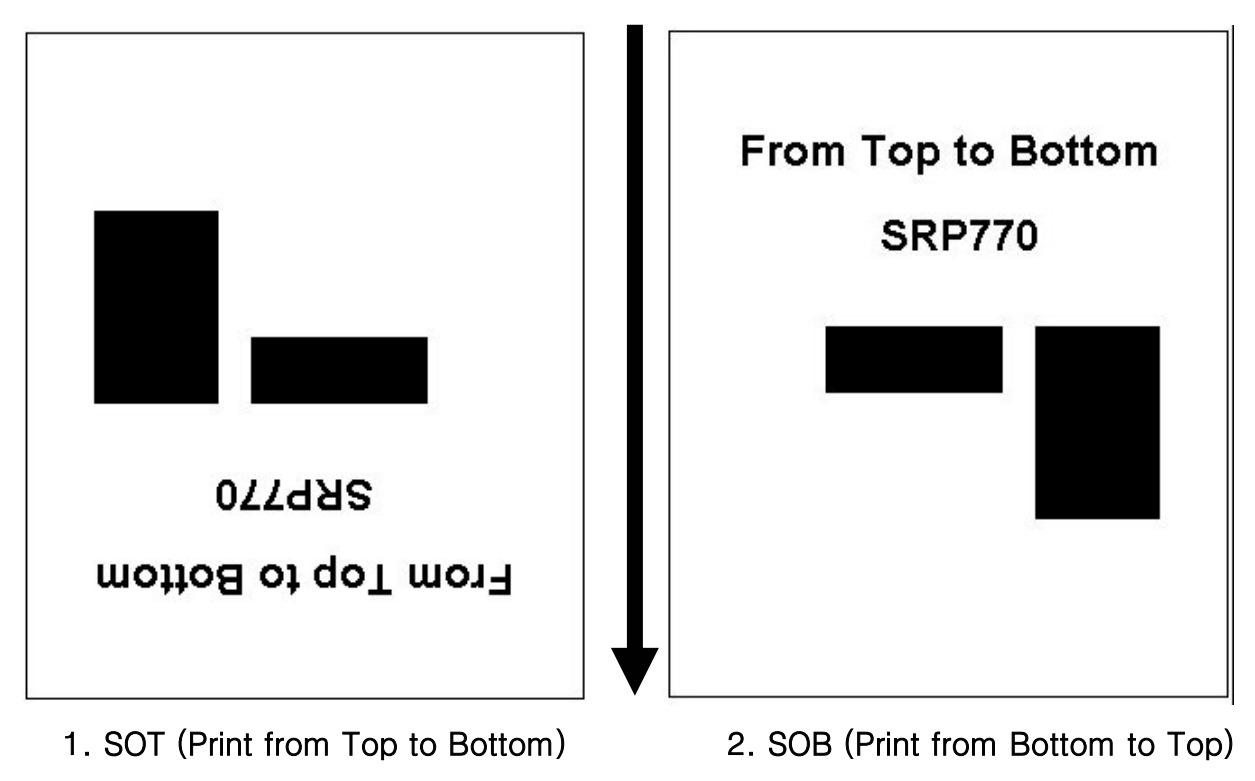

<u>SP-Set Port</u>

## Description

Set serial port.

#### **Syntax**

**SP***p1,p2,p3,p4* 

#### **Parameters**

**p1** : Baud rate

| Value | Value Baud Rate(bps) |               | Dip1-1        |  |  |
|-------|----------------------|---------------|---------------|--|--|
| 0     | 9,600                | Off           | Off           |  |  |
| 1     | 19,200               | Off           | On            |  |  |
| 2     | 38,400               | Not supported | by dip switch |  |  |
| 3     | 57,600               | On            | Off           |  |  |
| 4     | 115,200              | On            | On            |  |  |

**\***You can change setting by both 'SP' command and Dip s/w.

**\***When power is turned on, the printer is set by Dip s/w.

**\***'SP' command is prior to the DIP s/w settings.

#### p2 : Parity

| Value | Parity             |
|-------|--------------------|
| О     | Odd parity         |
| Е     | Even parity        |
| N     | No parity(Default) |

**p3** : Number of data bits

| Value | Data bits        |
|-------|------------------|
| 7     | 7 bit            |
| 8     | 8 bits (Default) |

**p4** : Number of stop bits

| Value | Stop bits      |
|-------|----------------|
| 1     | 1 bit(Default) |
| 2     | 2 bits         |

# 4. Variable Related Commands

Variables and counters related commands

## 1) SC

Counters which is used in template sequence

# 2) AC(Auto Counter)

Counters which is used in normal commands sequence (not in template sequence)

## 3) SV

Set variable

# 4) ?

Get data for counter and variable

# 5) PV

Print with variables

# <u>SC – Set Counter</u>

### Description

Define one counter of total 10 counters.

Counters must be used in Template sequence and execute consecutive auto-numbering function.

#### Syntax

#### SCp1,p2,p3,p4,'Prompt'

#### Parameters

**p1** : Identity of Counter :  $0 \sim 9$ 

♣ Total 10 counters, from C0 to C9, are provided.

- **p2** : The size of the field which displays the content of counter :  $1 \sim 27$
- **p3** : Justification in field(Field size is p2)

| Value | Justification |
|-------|---------------|
| N     | No            |
| R     | Right         |
| L     | Left          |
| C     | Center        |

**p4** : Step Value :  $\pm 1 \sim \pm 9$ 

+ or – symbol must precede . Ex) –2 or +3

**'Prompt'**: This ASCII text field is used to ask a starting counter value to be entered for the counter(p1) and will be transmitted to the host by serial interface.

#### • The data field of T(Text) or B(Barcode) commands is used to print the contents of counter.

# ♣ SC must be used just in Template sequence. If you want to use counter function in normal mode(not use Template), use the AC(Auto Counter) command described in next page.

#### Example

SC0,7,N,+3,'Please Enter Serial Number'

# <u>AC – Auto Counter</u>

#### Description

Define one counter of total 10 counters.

Counters can be used in normal mode(not in Template) and execute consecutive auto-numbering.

#### **Syntax**

ACp1,p2,p3,'Start Value'

#### Parameters

**p1** : Identity of Counter :  $0 \sim 9$ 

♣ Total 10 counters, from C0 to C9, are provided.

**p2** : The size of the field which displays the content of counter :  $1 \sim 27$ 

**p3** : Step Value :  $\pm 1 \sim \pm 9$ 

+ or – symbol must precede . Ex) –2 or +3

'Start Value' : Start value of auto-counting. Just digits can be used in this field

• The Auto-counter defined by AC command can be printed with T and B1 command.

• This function is useful to print serial number or serial barcode without using Template.

**AC** can not be used in Template sequence. If you want to use counter function in Template sequence, use the SC command.

Example AC0,3,+1,'123' AC1,7,+1,'1234567'

// Please input the start value of counting between ' marks

T100,100,3,1,1,0,0,N,N,C0 B1100,400,0,2,7,100,0,1,12,C1

P3,1

# <u>SV – Set Variable</u>

## Description

Define variables for the text or barcode 'data' fields.

#### **Syntax**

SVp1,p2,p3,'Prompt'

#### **Parameters**

- **p1** : Identity of Variables : 00 ~ 99
- **p2** : Maximum number of characters : 1 ~ 99
- **p3** : Justification in field(Field size is p2)

| Value | Justification |
|-------|---------------|
| Ν     | No            |
| R     | Right         |
| L     | Left          |
| С     | Center        |

**'Prompt'**: This ASCII text field is used to ask a value to be entered for the variable(p1) and is transmitted to the host by serial interface.

• The data field of T(Text) or B(Barcode) commands is used to print the contents of variable.

A Variable is entered to data field like V00 or V01.

Example

SV01,20,N,'Please Enter Product Code :'

# <u>? – Get Variables</u>

## Description

Use this command to get the content of variables or counters

### **Syntax**

?

**Content of variable** 

**A** Data must be entered in ascending order

## Example

| TS'Templa | te1' |
|-----------|------|
|-----------|------|

SV00,20,N'Enter Company Name : ' SV01,15,N'Enter Product Code :' T50,30,3,1,1,0,0,N,N,V00 T50,150,3,1,1,0,0,N,N,'Code : 'V01 **TE** 

| // Declare(Set) variable V00  |  |  |
|-------------------------------|--|--|
| // Declare(Set) variable V01  |  |  |
| // Use T command to print V00 |  |  |
| // Use T command to print V01 |  |  |
| // Template Store End         |  |  |
|                               |  |  |

// Template Store Start

| P1            | // Start Printing when the P command comes |
|---------------|--------------------------------------------|
| 770           | // data for V01                            |
| SEM           | // data for V00                            |
| ?             | // Start to get data for variables         |
| TR'Template1' | // Recall Template1                        |

## Result

| SEM        |  |  |
|------------|--|--|
| Code : 770 |  |  |
|            |  |  |
|            |  |  |

# **PV**-*Print with Variables*

# Description

This command is used in template sequence. The parameters are given by variables.

### **Syntax**

**PV***p1,[p2]* 

### **Parameters**

p1 : Number of label sets :  $1 \sim 65535$ 

**p2** : Number of copies of each label : 1 ~ 65535

# Example

| TS'Template1'                             | // Template Store Start                                              |  |  |
|-------------------------------------------|----------------------------------------------------------------------|--|--|
| SV00,20,N,'Please Input the Name :'       | // Declare(Set) variable V00                                         |  |  |
| SV01,5,N,'Input Number of label sets :'   | <pre>// Declare(Set) variable V01 // Declare(Set) variable V02</pre> |  |  |
| SV02,5,N,'Input Number of label copies :' |                                                                      |  |  |
| T50,30,3,1,1,0,0,N,N,V00                  | // Write V00 to image buffer                                         |  |  |
| <b>PV</b> <i>V01,V02</i>                  | // Print V00, V02 copies, V01 sets                                   |  |  |
| ТЕ                                        | // Template Store End                                                |  |  |
| TR'Template1'                             | // Recall Template1                                                  |  |  |
| ?                                         | // Start to get data for variables                                   |  |  |
| This is PV Test                           | // data for V00                                                      |  |  |
| 2                                         | // data for V01                                                      |  |  |
| 1                                         | // data for V02                                                      |  |  |

\*\*\* Start Printing as soon as data for all variables(and counters) are entered. \*\*\*

# 5. Template Related Commands.

Template(a certain format of label, sequence of SLCS commands) related commands

# 1) TS

Indicate start of template sequence store.

# 2) TE

Indicate end of template sequence store.

# 3) TR

Recall and reuse stored template.

# 4) TD

Delete stored template.

# 5) TI

Print all templates stored in memory.
# <u>TS – Template store Start</u>

# Description

Start template sequence storing.

All the contents following 'TS' are stored in memory until meeting 'TE' Command.

# **Syntax**

TS'Template name'

### **Parameters**

'Template name' : This name will be used when 'Recall' the stored template.

♣ The name is allowed to be up to 10 characters long.

\* The 'Template name' is **Case-Sensitive**.

TI command shows the list of currently stored Templates.

# **TE**-*Template* store End

# Description

End template sequence storing

# Syntax

ТЕ

**.** When storing is finished, the printer sends '!' to the host to prompt end of storing.

# Example

TS'Template1'

// Start template storing

•••••

TE

// End template storing

# <u>TR – Template Recall</u>

### Description

Recall the stored template from memory to make a label and print that.

### Syntax

**TR**'*Template name*'

### **Parameters**

'Template name' : Indicate the template to be recalled.

- ♣ The name is allowed to be up to 10 characters long.
- \* The 'Template name' is **Case-Sensitive**.

# Example

TR'Template1'

start printing.

// Recall 'Template1'

♣ If recalled Template does not include any variable or counter, just 'P' command is enough to start printing.

• If recalled Template includes variables or counters but not 'PV'(Print with Variables), use '?' command to get data for variables and counters and finally 'P' command is necessary to

• If recalled Template includes PV commands, printing will start as soon as all data for variables and counters are entered.

# <u>TD – Template Delete</u>

# Description

Delete stored template from memory

### Syntax

TD 'Template name'

### **Parameters**

**'Template name'** : Indicate the template to be deleted.

- The name is allowed to be up to 10 characters long.
- \* The 'Template name' is **Case Sensitive**.
- By using \*, all templates will be deleted from memory.

# Example

TD'Template1' TD\*

// Delete 'Template1'
// Delete all currently stored templates

# **TI – Template Information**

# Description

Print list of currently stored templates and available memory space

# **Syntax**

ΤI

# Example

ΤI

# Result

=

Templates Information

1. Template1

2. Template2 Available template memory : 53Kbyte

# 6. Image Related Commands.

These commands provide functions to download and print graphic data. PCX and BMP format file are supported and bitmap image data can be printed directly.

# 1) IS

Download PCX format image data to NV(Non Volatile) area of memory.

# 2) IR

Recall and print downloaded image data.

# 3) ID

Delete image data in NV memory.

# 4) II

Print all images stored in memory.

# 5) LD

Draw the bitmap image data directly on specific position on image buffer.

# 6) BMP

Draw BMP format image file directly on specific position on image buffer.

# IS – Image Store

# Description

Download PCX format Image file into the Printer Memory

### Syntax

### ISp1,'Image name'

### \*\*\* Use the Image Download utility provided by manufacturer. \*\*\*

### **Parameters**

**p1** : The size of image file in unit of byte.

\* DIR command of DOS shows this information.

'Image name' : This is the name that will be used when recalling the stored image data.

• The name is allowed to be up to 10 characters long.

The name is case sensitive.

# How to download PCX file by using utility program.

Step1. Execute SRP770Util.exe provided by manufacturer.

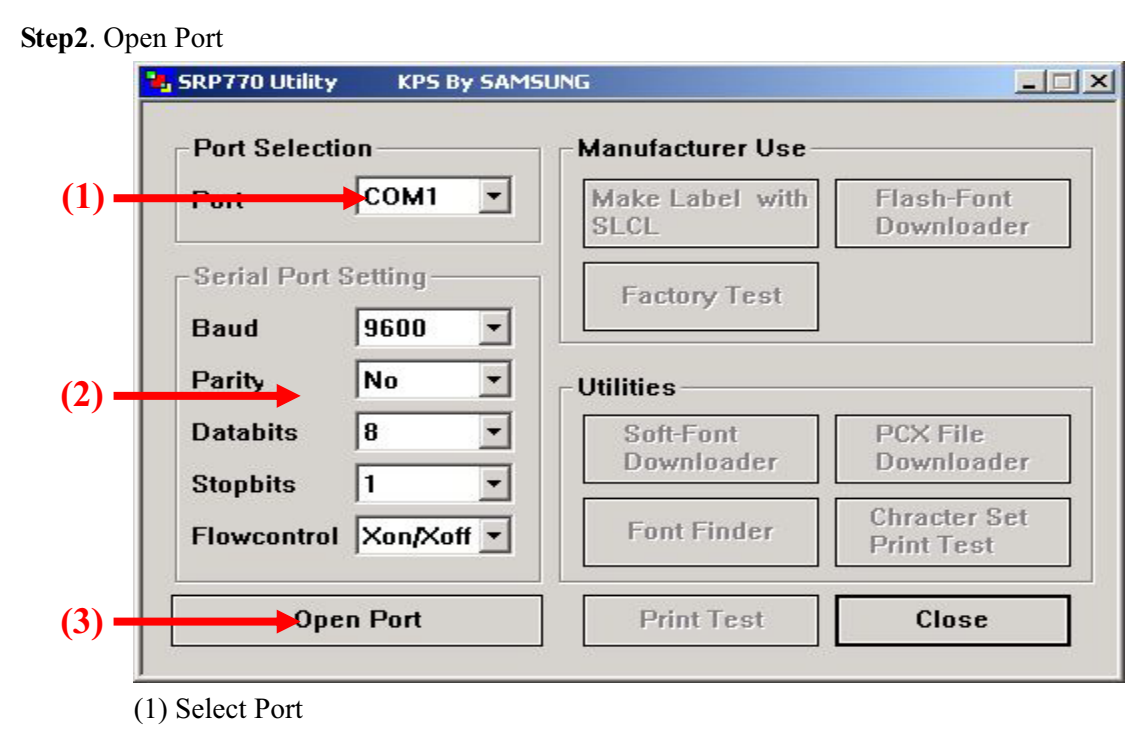

- (2) When COM port is selected, adjust Serial port setting to setting of printer.
- (3) Click **Open Port** button

Step3. Click PCX File Downloader button to start Downloader.

| Port Select             | ion —             | Manufacturer Use-       |                            |
|-------------------------|-------------------|-------------------------|----------------------------|
| Port                    | СОМ1 -            | Make Label with<br>SLCL | Flash-Font<br>Downloader   |
| Serial Port             | Setting           | Factory Test            |                            |
| Parity                  | No -              | Utilities               |                            |
| Databits                | 8 -               | Soft-Font<br>Downloader | PCX File<br>Downloader     |
| Stonhits                | 1 -               |                         |                            |
| Stopbits<br>Flowcontrol | 1 ▼<br>Xon/Xoff ▼ | Font Finder             | Chracter Set<br>Print Test |

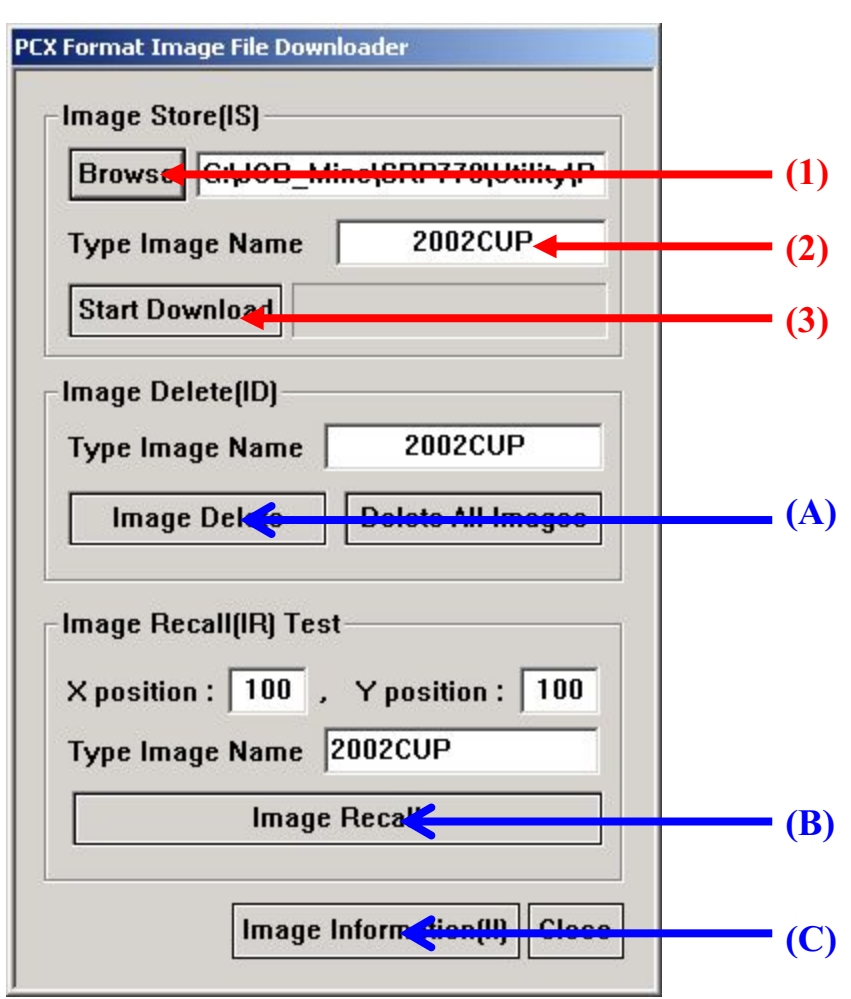

Step4. Download PCX file and store in printer memory.

(1) Click **Browse** button and select PCX file to be downloaded.

(2) Type the image name to be used to recall downloaded image.

The default name is set by the file name and that must be less than 8 characters.

(3) Click **Start Download** button.

You can delete stored images by (A)

You can test IR(image recall) command by (B)

You can see stored images information(II command) by (C)

# IR – Image Recall

# Description

Recall the stored image from memory and draw that on the image buffer.

# Syntax

IRp1,p2,'Image name'

# Parameters

**p1** : Horizontal position (X) [dot]

**p2** : Vertical position (Y) [dot]

'Image name' : Indicate the image data to be recalled.

**\*** Variable can be used in this field.

- **\*** The name is allowed to be up to 10 characters long.
- **\*** This name is Case Sensitive.

# Example

IR30,100,'Image1' IR30,100,**V01**  // Recall 'Image1'
// Variable can be used in name field

# ID – Image Delete

# Description

Delete stored image from memory

# **Syntax**

ID 'Image name'

### **Parameters**

'Image name' : Indicate the Image in memory to be deleted.

- \* The name is allowed to be up to 10 characters long.
- **\*** This name is **Case Sensitive**.
- By using \*, all images in memory will be deleted.

# Example

ID'Image1' ID\*

// Delete 'Image1'
// Delete all currently stored images

\*\*\* You can use the Image Download utility. \*\*\*

|     | PCX Format Image File Downloader                                                                        |     |
|-----|----------------------------------------------------------------------------------------------------|-----|
|     | Image Store(IS)                                                                                         |     |
|     | Browse G:\JOB_Mine\SRP770\Utility\P                                                                     |     |
|     | Type Image Name 2002CUP                                                                                 |     |
|     | Start Download                                                                                          |     |
|     | Image Delete(ID)                                                                                        |     |
|     | Type Image Name 2002CUP 🔶                                                                               | (1) |
| (2) | Image Delete Delete All Ima                                                                             | (3) |
|     | Image Recall(IR) Test<br>X position : 100 , Y position : 100<br>Type Image Name 2002CUP<br>Image Recall |     |
|     | Image Information(II) Close                                                                             |     |

- When you delete the specific image in printer memory
  - (1) Type the image name to be deleted
  - (2) Click Image Delete button
- When you want to delete all stored images in printer memory
  - (3) Click Delete All Images button

# II – Image Information

# Description

Print list of currently stored images in memory and available memory space

# **Syntax**

II

# Example

II

# Result

Image Information

1. Image1

2. Image2

Available Images memory : 5.3Kbyte

\_\_\_\_

# LD

Draw bitmap image data on specific position of image buffer.

# Syntax

LDxL xH yL yH dhL dhH dvL dvH d1~dk

# **Parameters**

```
xL : Low byte of horizontal start position (X) [dot]
xH : High byte of horizontal start position (X) [dot]
→ Start position in x direction = <u>xH * 256 + xL</u>
yL : Low byte of vertical start position (Y) [dot]
yL : High byte of vertical start position (Y) [dot]
→ Start position in y direction = <u>yH * 256 + yL</u>
dhL : Low byte of the number of bytes in x-direction.
dhH : High byte of the number of bytes in x-direction.
→ Number of data in x direction = <u>dhH * 256 + dhL</u>
dvL : Low byte of the number of lines.
dvH : High byte of the number of lines.
→ Number of data in y direction = <u>dvH * 256 + dvL</u>
```

 $\rightarrow$  k = (dhH\*256 + dhL) \* (dvH\*256 + dvL)

# \*\* CAUTION \*\*

There are no commas(,) and no space between each parameters.

# Example

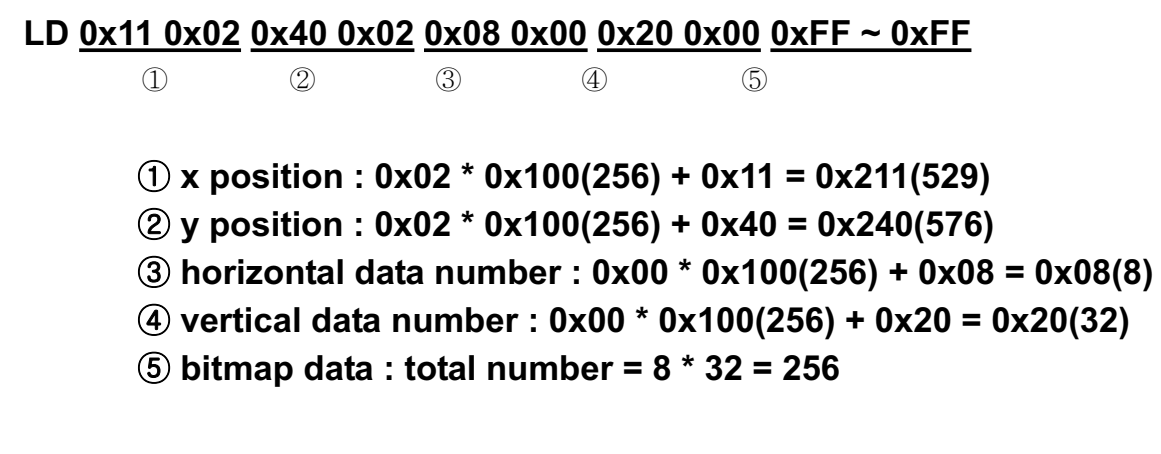

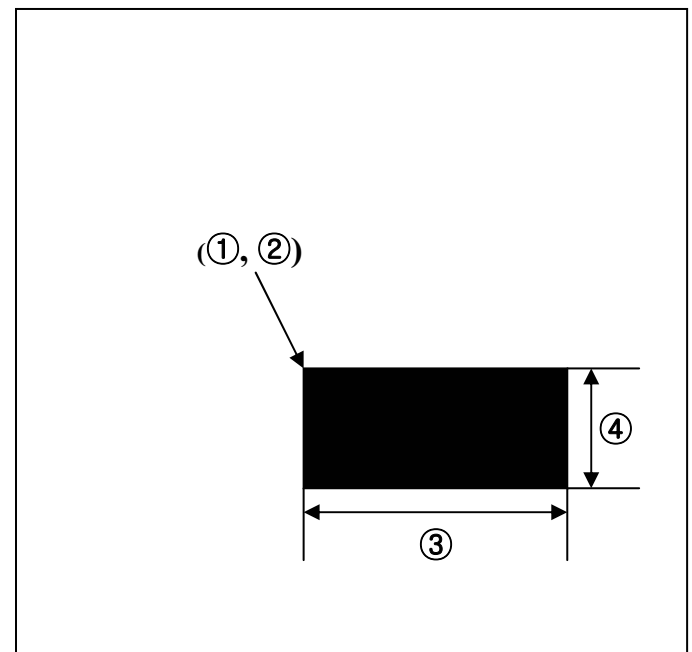

# BMP

Send BMP format file directly to printer. Just white/black BMP file is supported

# Syntax

BMPp1,p2↓

Data string of \*.bmp

# **Parameters**

p1 : Horizontal position (X) [dot]

p2 : Vertical position (Y) [dot]

**1.**↓ means 'CR(+LF)'

2. There is comma(,) between p1 and p2.

3. After p2(Before sending BMP data string) 'CR(+LF)' must follow.

# Example

In dos mode, COPY bmp.txt+image2.bmp+P.txt LPT1 /b

Bmp.txt

BMP200,200 ↓

P.txt

| P1 ↓ |  |  |  |
|------|--|--|--|
|      |  |  |  |
|      |  |  |  |
|      |  |  |  |
|      |  |  |  |

# 7. Download font Related Commands.

Download fonts into the printer memory. Users can download special size or special design of ASCII font and use this font with T command.

# 1) DS

Store downloadable fonts to NV(Non Volatile) memory of printer.

# 2) DD

Delete downloaded fonts from memory

# 3) DI

Print all downloaded fonts in memory and available memory space.

# **DS** – *Downloadable font Store*

# Description

Download soft font in printer memory.

### **Syntax**

DSp1,p2,p,p4,'Font Name' Font Data.....

### **Parameters**

- p1 : Font Width
- p2 : Font Height
- **p3** : The number of characters to be downloaded
- **p4** : Start address of the font map :  $0 \sim 255$  (not  $0x00 \sim 0xFF$ )

### Please use decimal value not hexadecimal value.

**'Font name'** : A ~ Z

 $\rightarrow$  The soft fonts can be easily downloaded by using the download utility in CD provided by manufacturer.

Any size of fonts can be used.

The memory allocated to store soft fonts is total 128 KByte

<sup>♣</sup> The ASCII code map (0~255) can be used.

# How to download Soft Font by using utility program.

Step1. Execute SRP770Util.exe provided by manufacturer.

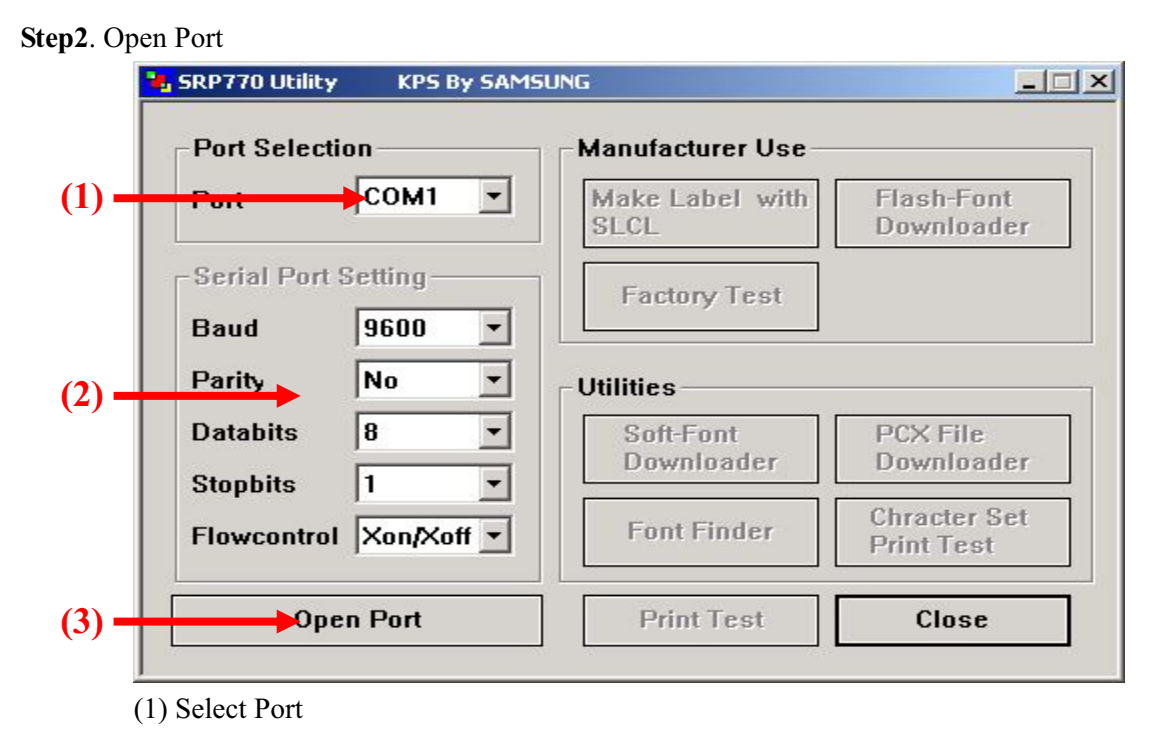

- (2) When COM port is selected, adjust Serial port setting to setting of printer.
- (3) Click **Open Port** button

Step3. Click Soft-Font Downloader button to start Downloader.

| Port Selecu             | on                 | Manufacturer Use –      |                            |
|-------------------------|--------------------|-------------------------|----------------------------|
| Port                    | СОМ1 –             | Make Label with<br>SLCL | Flash-Font<br>Downloader   |
| Serial Port (           | Setting —          | Factory Test            |                            |
| Baud                    | 9600 -             |                         |                            |
| Parity                  | No 💌               | ] Utilities             |                            |
| Databits                | 8 💌                | Soft-Font               | PCX File                   |
|                         | -                  | Downloader              | Downloader                 |
| Stanhits                | 11                 |                         | 21.1                       |
| Stopbits<br>Flowcontrol | 1 ▼<br> ×on/×off ▼ | Font Finder             | Chracter Set<br>Print Test |

Step4. Download PCX file and store in printer memory.

|      | Font Downloader                              |
|------|----------------------------------------------|
|      | Downloadable Font Store(DS)                  |
| 1) — | Prowse G:\JOB_Mine\SRP770\Font\020120_Final\ |
|      | Size(W × H) Name(A to Z) Start Address       |
| 2) — | 12 × 20 A 32                                 |
| 3)   | Downlend                                     |
|      | Downloaded Font Delete(DD)                   |
|      | Font Name : A Delete Font Delete All Fonts   |
|      | Downloaded Font Printng Test                 |
|      | Pos_X: 50 Font: A Rotate                     |
|      | Pos_Y : 50 Space : 1 0 90°                   |
|      | Mul_X: T Reverse C 180°                      |
|      | Mul_Y: 1 🗆 Bold                              |
|      | Data Field : Samsung Label Printer SRP770    |
|      | Downloaded font printing test                |
|      | Downloaded Font Information Close            |
|      | Downloaded Font Infomation Close             |

- (1) Click **Browse** button and select font file(binary format) to be downloaded.
- (2) Type the font size as Width  $\times$  Height.
- (3) Type the font name to be used to select downloaded font in T command.

A to Z can be used as font name(a to z are not available).

- (4) Type the start address in ASCII code map of font data.
- (5) Click **Download** button.

# **DD** – *Downloaded font Delete*

# Description

Delete downloaded font from memory

# **Syntax**

**DD**'font name'

### **Parameters**

'font name' : Indicate the Image in memory to be deleted.(A~Z)

**\*** This name is Case Sensitive.

**&** By using \*, all images in memory will be deleted.

**\*** You can show the downloaded font list by DI command.

# Example

DD'A'// Delete downloaded font ADD\*// Delete all downloaded fonts in memory

\*\*\* You can delete the downloaded font by using the utility \*\*\*

|       | Font Downloader                                                            |              |
|-------|----------------------------------------------------------------------------|--------------|
|       | Downloadable Font Store(DS)                                                |              |
|       | Browse G:\JOB_Mine\SRP770\Font\020120_Final\                               |              |
|       | Size(W × H)     Name(A to Z)     Start Address       12     ×     20     A |              |
|       | Download                                                                   | (2)          |
|       | Downloaded Font Delete(DD)                                                 |              |
| (1) — | Font Name : A Delete Font Delete All Fonds                                 | <b>—</b> (3) |
|       | Downloaded Font Printng Test                                               |              |
|       | Pos X: 50 Font: A Rotate                                                   |              |
|       | Pos Y : 50 Space : 1 C 90"                                                 |              |
|       | Mul X: 1 Eleverse C 180°                                                   |              |
|       | Mul_Y : 1 		 Bold 		 C 270°                                                |              |
|       | Data Field : Samsung Label Printer SRP770                                  |              |
|       | Downloaded font printing test                                              |              |
|       | Downloaded Font Infomation Close                                           |              |

- When you delete the specific font in printer memory
  - (1) Type the font name to be deleted.
  - (2) Click Delete Font button
- **.** When you want to delete all stored font in printer memory
  - (3) Click Delete All Fonts button

# **DI** – Downloaded font Information

# Description

Print list of downloaded font.

# **Syntax**

DI

# Example

DI

# Result

| 16          | <br>25 | 100          |       |
|-------------|--------|--------------|-------|
|             | 23     | 128          | 6400  |
| 12          | 24     | 224          | 10752 |
| Free Memory |        |              |       |
|             | 7      | <i>,</i><br> | ,     |

**\*** w : font width, h : font height, c: total number of characters

# 8. The Others.

Commands not included in 1 to 7 categories.

# 1) @

Printer initialization

# 2) PI

Print information of printer configuration

# 3) CUT

Enable/Disable Cutting Action

# 4) ^cp

Check printer status and report 2bytes status data to host.

<u>(a) – Initialize printer</u>

# Description

Initialize the printer

Syntax

(a)

# **PI** – *Report Printer Information*

# Description

Print current printer setting.

Syntax

PI

# **CUT** – Auto-cutter Enable/Disable

# Description

Enable or Disable Auto-cut action after printing by 'P' command.

### **Syntax**

CUTp1

# **Parameters**

**p1** : Cutting Action Enable/Disable

y : Enable cutter to act after printing is finished.

n : Disable cutter.

• This command is not the cutting command itself but cutting enable/disable command.

♣ Cutting is executed immediately after printing is finished by P command if the cutter option is enabled by this CUT command.

♣ The cutter option is initially set by the Dip1-7 when Power is ON and after that the user can control cutter option with this command.

♣ With the cutter enabled, we recommend you set the Dip1-8 as ON state to prevent the printed paper from abruptly spring out the printer.

| Exam | ple |
|------|-----|
|------|-----|

| Cutting is executed after Printing is finished | Cutting is not executed after Printing is finished |
|------------------------------------------------|----------------------------------------------------|
| Т20                                            | T20                                                |
| B130                                           | B130                                               |
| BD                                             | BD                                                 |
|                                                |                                                    |
| СИТу                                           | CUTn                                               |
| P1                                             | P1                                                 |
|                                                |                                                    |

# <u>^cp – Check Printer Status and Report 2 bytes</u>

# Description

Check printer status and report 2bytes status data to host.

# **Syntax**

^cp

# **Return Value**

1. Format

# <1<sup>st</sup> Byte> <2<sup>nd</sup> Byte>

### 2. Table

| Return Values |                | Description                                      | Hoy  |  |
|---------------|----------------|--------------------------------------------------|------|--|
| Byte          | bit            | Description                                      | пех  |  |
|               | 7              | Paper Empty                                      | 0x80 |  |
|               | 6              | Cover Open                                       | 0x40 |  |
|               | 5              | Cutter jammed                                    | 0x20 |  |
| 1 at Duto     | 4              | Thermal Head(TPH) overheat.                      | 0x10 |  |
| Ist Dyte      | 3              | Gap Detection Error(Auto-sensing failure)        | 0x08 |  |
|               | 2              | Not assigned                                     | 0x04 |  |
|               | 1 Not assigned | Not assigned                                     | 0x02 |  |
|               | 0              | Not assigned                                     | 0x01 |  |
|               | 7              | On building label to be printed in image buffer. | 0x80 |  |
|               | 6              | On printing label in image buffer                | 0x40 |  |
|               | 5              | Issued label is paused in peeler unit.           | 0x20 |  |
| 2m d Derte    | 4              | Not assigned                                     | 0x10 |  |
| 2nd Byte      | 3              | Not assigned                                     | 0x08 |  |
|               | 2              | Not assigned                                     | 0x04 |  |
|               | 1              | Not assigned                                     | 0x02 |  |
|               | 0              | Not assigned                                     | 0x01 |  |

# 3. Examples

| When Return<br>Values are |          | Printer Status is                                                                                             |
|---------------------------|----------|----------------------------------------------------------------------------------------------------|
| 1st Byte                  | 2nd Byte |                                                                                                    |
| 0x00                      | 0x00     | No Error. The printer is ready to build and print label.                                                      |
| 0x80                      | 0x00     | No paper is installed in printer.                                                                             |
| 0x80                      | 0x40     | Paper roll out while printing label. When new paper roll is loaded, the printer will re-issue the last label. |
| 0x60                      | 0x40     | While printing, cutter is jammed and cover is opened (by user).                                               |

# <u>^cu – Check Printer Status and Report 1 byte</u>

# Description

Check printer status and report 1 byte status data to host.

# **Syntax**

^cu

# **Return Value**

1. Format

<1<sup>st</sup> Byte>

2. Table

| Return Values |     | Description                               | Hoy   |  |
|---------------|-----|-------------------------------------------|-------|--|
| Byte          | bit | Description                               | 110.4 |  |
|               | 7   | Paper Empty                               | 0x80  |  |
|               | 6   | Cover Open                                | 0x40  |  |
|               | 5   | Cutter jammed                             | 0x20  |  |
| 1 at Data     | 4   | Thermal Head(TPH) overheat.               | 0x10  |  |
| Ist Dyte      | 3   | Gap Detection Error(Auto-sensing failure) | 0x08  |  |
|               | 2   | Not assigned                              | 0x04  |  |
|               | 1   | Not assigned                              | 0x02  |  |
|               | 0   | Not assigned                              | 0x01  |  |

# **CH3. Programming Example**

# Example) T\_resident

(File location : CD\CommandTest\Commands(SLCS)\Text\T\_resident.txt)

CB SS3 SD20 SW800 SOT T26,20,0,1,1,0,0,N,N,'Font - 6 pt' T26,49,1,1,1,0,0,N,N,'Font - 6 pt' T26,81,2,1,1,0,0,N,N,'Font - 8 pt' T26,117,3,1,1,0,0,N,N,'Font - 10 pt' T26,156,4,1,1,0,0,N,N,'Font - 12 pt' T26,200,5,1,1,0,0,N,N,'Font - 20 pt' T26,252,6,1,1,0,0,N,N,'Font - 30 pt' P1

// Set Speed to 4 ips

// Set Density level to 20

// Set Label Width 800

// Set Printing Orientation from Top to Bottom

# Result

Font - 6 ptFont - 8 ptFont - 10 ptFont - 12 pt

# Font – 15 pt

Font - 20 pt

# Font - 30 pt

# Example) T\_Rotate4

(File location : CD\CommandTest\Commands(SLCS)\Text\T\_Rotate4.txt)

CB SS3 SW832 T300,500,4,1,1,0,0,N,N,'ABCDEFG' T300,500,4,1,1,0,1,N,N,'ABCDEFG' T300,500,4,1,1,0,2,N,N,'ABCDEFG' T300,500,4,1,1,0,3,N,N,'ABCDEFG' P1

# Result

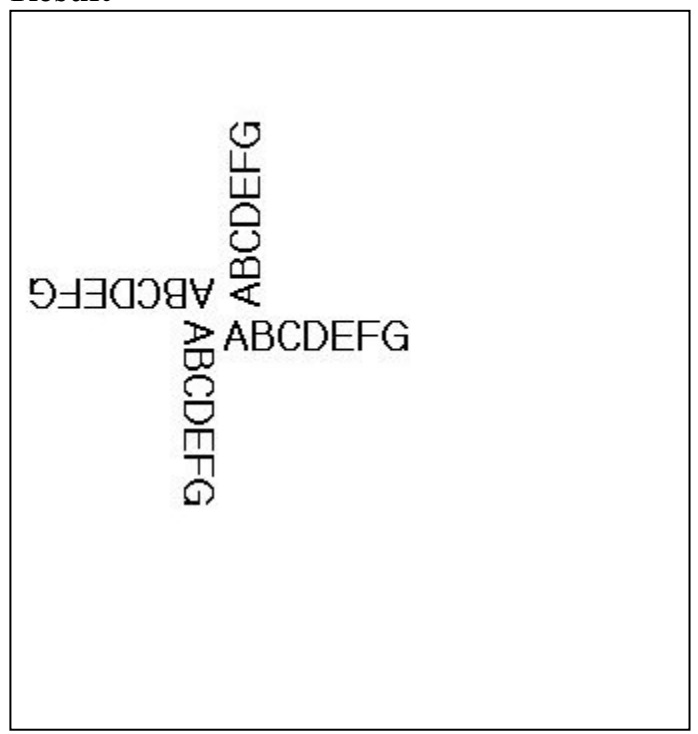

# Example) Code39

(File location : CD\CommandTest\Commands(SLCS)\Barcode\Code39.txt)

CB SM10,0 *B1*78,196,0,2,6,100,0,0'1234567890' *B1*50,468,0,4,10,200,0,0'1234567890' P1

// Caution : The position is not (178,196) but (78,196).

# 

# Example) BD1

# (File location : CD\CommandTest\Commands(SLCS)\BlockDraw\BD1.txt)

| SS3   | // Set Speed to 4 ips      |
|-------|----------------------------|
| SD20  | // Set Density level to 20 |
| SW800 | // Set Label Width to 800  |
| CB    | // Clear Image Buffer      |

BD50,50,750,500,B,20 T100,150,5,1,1,0,0,N,N,'Normal Mode' T100,300,5,1,1,0,0,R,N,'Reverse Mode'

SOT P1

# Result

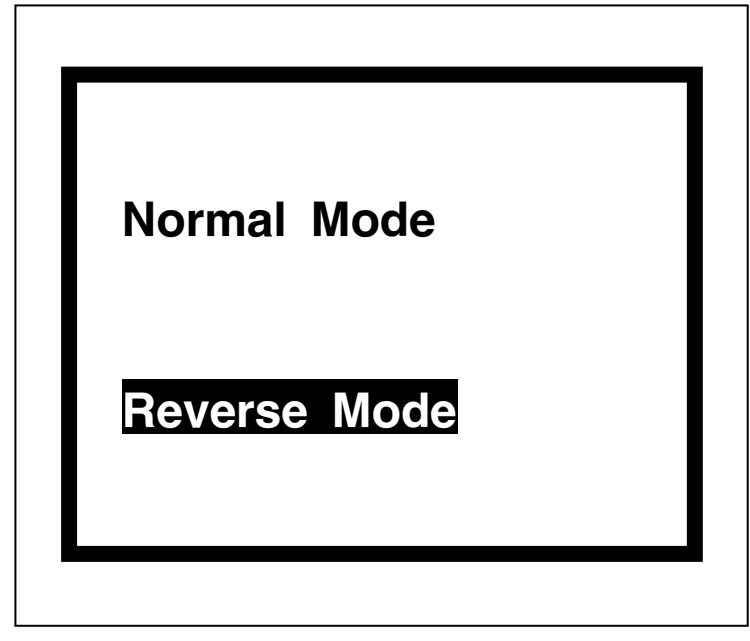

# Example) BD3

# (File location : CD\CommandTest\Commands(SLCS)\BlockDraw\BD3.txt)

| SS3                            | // Set Printing Speed to 4 ips                          |
|--------------------------------|---------------------------------------------------------|
| SD20                           | // Set Printing Density level to 20                     |
| SW800                          | // Set Label Width to 800                               |
| CB                             | // Clear Image Buffer                                   |
| BD50,100,400,150,O             | // Draw a block in Overwriting Mode                     |
| BD50,200,400,250,O             |                                                         |
| BD50,300,400,350,O             |                                                         |
| BD100,50,150,400,E             | // Draw a block in Exclusive OR mode                    |
| BD200,50,250,400,E             |                                                         |
| BD300,50,350,400,E             |                                                         |
| BD500,200,700,400,O            |                                                         |
| BD510,210,670,370,D            | // Draw a block in Delete mode, namely Erase block area |
| BD100,600,350,1000,O           |                                                         |
| T50,700,5,1,1,0,0,N,N,'NORMAL' | // Write Text data on image buffer                      |
| T50,800,5,1,1,0,0,N,N,'NORMAL' |                                                         |
| BD110,780,340,900,E            |                                                         |
| T500,700,5,1,1,0,0,n,N,'TEST'  |                                                         |
| BD480,680,700,800,E            |                                                         |
| SOT                            | // Set Printing Orientation from Top to Bottom          |

P1

// Set Printing Orientation from Top to Bottom
// Start Printing

# Result

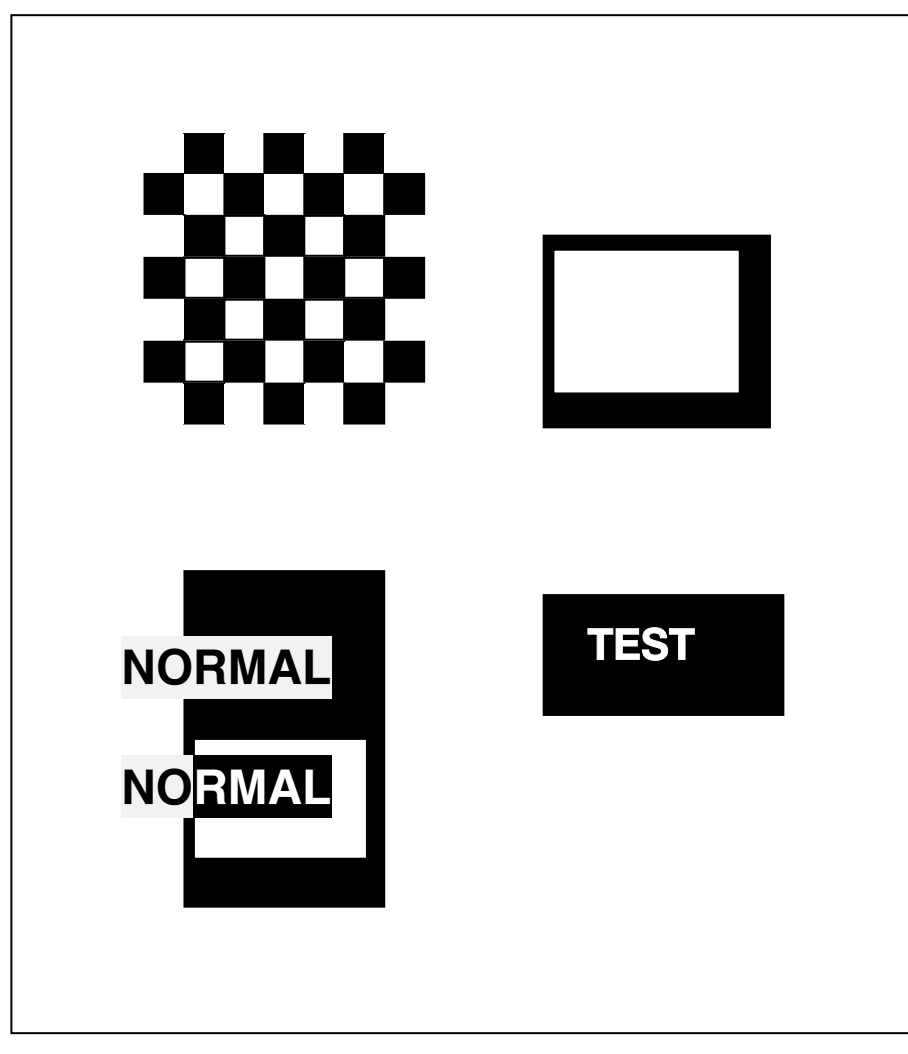

# Example) BD4

(File location : CD\CommandTest\Commands(SLCS)\BlockDraw\BD4.txt)

| CB                          |                      |
|-----------------------------|----------------------|
| SW800                       |                      |
| SM10,0                      |                      |
|                             |                      |
| BD100,300,550,330, <b>O</b> | // Overwrite mode    |
| BD200,200,250,430, <b>O</b> | // Overwrite mode    |
| BD400,200,450,430,E         | // Exclusive OR mode |

P1

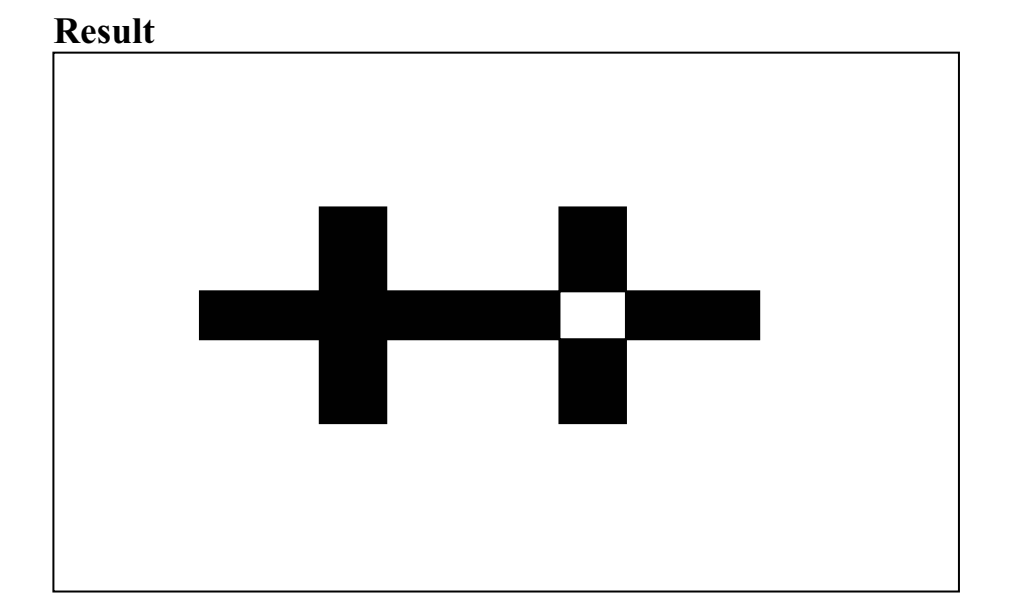
## Example) BD5

#### (File location : CD\CommandTest\Commands(SLCS)\BlockDraw\BD5.txt)

| СВ                     |                                           |
|------------------------|-------------------------------------------|
| SW800                  |                                           |
| SM10,0                 |                                           |
| BD100,300,300,500,O    |                                           |
| BD400,300,700,500,B,30 | // Box mode, additional parameter follows |
| P1                     |                                           |

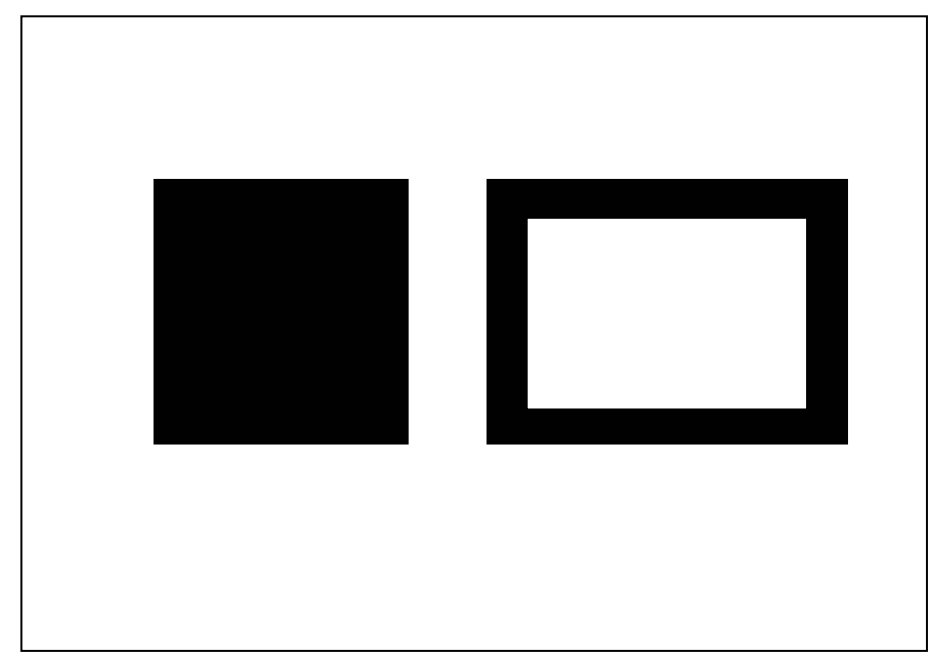

## Example) Slope

(File location : CD\CommandTest\Commands(SLCS)\BlockDraw\Sope.txt)

CB SS3 SD20 SW8000

| BD100,300,300,800, <b>S,100</b> | $\prime\prime$ Slope mode, additional parameter follows |
|---------------------------------|---------------------------------------------------------|
| BD600,300,400,800, <b>S,100</b> |                                                         |

P1

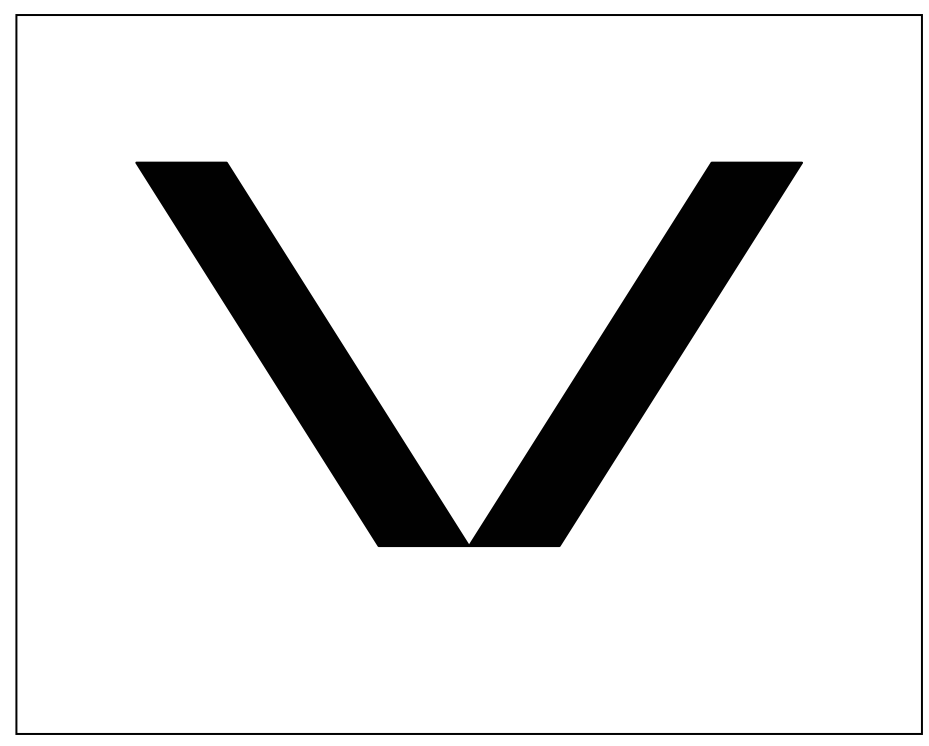

### Example) CS(Character Set) Test - Use the Test program. (File location : CD\Utililties\TestUtility\770TestUtil.exe)

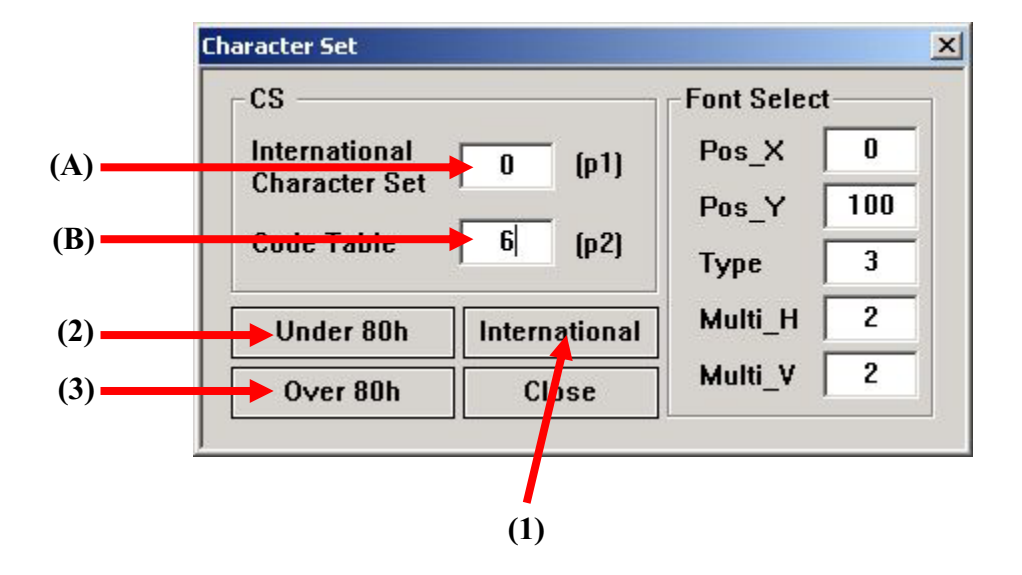

- (1) Click this button, then all international characters will be printed.
- (2) Click this button, then ASCII characters(under 80h) will be printed. !! International character set can be selected by changing (A) from 0 to 9.
- (3) Click this button, then Code Table(over 80h) will be printed.

**!!** Code table can be selected by changing (B) from 0 to 6.

## Example) SW&SL

(File location : CD\CommandTest\Commands(SLCS)\Setting\SW&SL.txt)

CB SS3

SD20

#### SW800

// Set Label Width to 800
// Continuous type

**SL300,10,C** BD0,0,800,300,B,10 T30,40,4,1,1,0,0,N,N,'SW=800, SL=300, Continuous' P1

SW600

**SL500,10,C** BD0,0,600,500,B,10 T30,40,4,1,1,0,0,N,N,'SW=600, SL=500' T30,100,4,1,1,0,0,N,N,'Continuous' P1

#### SW400

SL800,10,C BD0,0,400,800,B,10 T30,40,4,1,1,0,0,N,N,'SW=400' T30,90,4,1,1,0,0,N,N,'SL=800' T30,140,4,1,1,0,0,N,N,'Continuous' P1 Result

# **SW = 800, SL=300, Continuous**

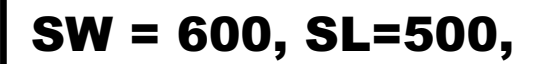

Continuous

SW= 400, SL = 800, Continuous

113

## Example) TEST00\_TS

## (File location : CD\CommandTest\Commands(SLCS)\Template\Test00\TEST00\_TS.txt)

| TD'Test00'                                | // Template Delete                                          |
|-------------------------------------------|-------------------------------------------------------------|
| TS' Test00'                               | // Start Template Store                                     |
| SV00,15,N,'Manufacturer :'                | // Declare variable V00, field size:15, No justification    |
| SV01,15, <b>R</b> ,'Model Name :'         | // Declare variable V01, field size:15, Right justification |
| T50,100,3,1,1,0,0,N,N,'Manufacturer :'V00 | // Print variable V00 with some text string                 |
| T50,150,3,1,1,0,0,N,N,'Model Name :'V01   | // Print variable V01 with some text string                 |
| T50,300,3,1,1,0,0,N,N,V00                 | // Print variable V00 only                                  |
| T50,350,3,1,1,0,0,N,N,V01                 | // Print variable V01 only                                  |
| TE                                        | // End Template Store                                       |
| TI                                        | // Print and show all templates in memory                   |

| Templates Information                |                     |
|--------------------------------------|---------------------|
| 1. Test 1 ◀                          | Stored in past time |
| 2. Test0                             | Stored in this time |
| Available template memory : 5.3Kbyte |                     |
|                                      |                     |
|                                      |                     |
|                                      |                     |
|                                      |                     |
|                                      |                     |

## Example) TEST00\_TR

## (File location : CD\CommandTest\Commands(SLCS)\Template\Test00\TEST00\_TR.txt)

\_

| TR'Test00' | // Recall Stored template 'Test00'                |
|------------|---------------------------------------------------|
| ?          | // To get contents for variables used in 'Test00' |
| SEM        | // Content for V00                                |
| SRP770     | // Content for V01                                |
|            |                                                   |
| P1         | // Print                                          |

|             | — Right Justification                                             |
|-------------|-------------------------------------------------------------------|
| SEM  SRP770 | <ul> <li>Right Justification</li> <li>No Justification</li> </ul> |
|             |                                                                   |
|             |                                                                   |

## Example) TEST04\_TS

## (File location : CD\CommandTest\Commands(SLCS)\Template\Test04\TEST04\_TS.txt)

| TS'Test04'                          | // Start Template Store                                      |
|-------------------------------------|--------------------------------------------------------------|
| СВ                                  | // Clear Image Buffer                                        |
| SS3                                 | // Set Speed to 4 ips                                        |
| SD20                                | // Set Density level 20                                      |
| SW800                               | // Set Label Width to 800                                    |
| SOT                                 | // Set Printing Orientation from Top to Bottom(Default)      |
| SV00,15,L,'prompt'                  | // Declare variable V00, field size:15, Left justification   |
| SV01,15,R,'prompt'                  | // Declare variable V01, field size:15, Right justification  |
| SV02,15,C,'prompt'                  | // Declare variable V02, field size:15, Center justification |
| SV03,15,N,'prompt'                  | // Declare variable V03, field size:15, No justification     |
| SV04,15,L,'prompt'                  | // Declare variable V04, field size:15, Left justification   |
| SV05,15,R,'prompt'                  | // Declare variable V05, field size:15, Right justification  |
| SV06,15,C,'prompt'                  | // Declare variable V06, field size:15, Center justification |
| SV07,15,N,'prompt'                  | // Declare variable V07, field size:15, No justification     |
| T26,50,4,1,1,0,0,R,N,V00            | // Print variable only                                       |
| T26,100,4,1,1,0,0,R,N,V01           |                                                              |
| T26,150,4,1,1,0,0,R,N,V02           |                                                              |
| T26,200,4,1,1,0,0,R,N,V03           |                                                              |
| T26,250,4,1,1,0,0,R,N,'SRP770 :'V04 | // Print variable with fixed text data                       |
| T26,300,4,1,1,0,0,R,N,'SRP770 :'V05 |                                                              |
| T26,350,4,1,1,0,0,R,N,'SRP770 :'V06 |                                                              |
| T26,400,4,1,1,0,0,R,N,'SRP770 :'V07 |                                                              |
| ТЕ                                  | // End Template Store                                        |

## Example) TEST04\_TR

(File location : CD\CommandTest\Commands(SLCS)\Template\Test04\TEST04\_TR.txt)

| TR'Test04' | // Recall Template                | Α          |
|------------|-----------------------------------|------------|
| ?          | // Start Get values for variables | В          |
| А          | // data for variable V00          |            |
| В          | // data for variable V00          | C          |
| С          |                                   | D          |
| D          |                                   |            |
| Е          |                                   | SRP770 · E |
| F          |                                   | SRP770 : F |
| G          |                                   |            |
| Н          | // data for variable V07          | SRP770 G   |
|            |                                   | SRP770 : H |
| P1         | // Start Printing                 |            |

## Example) IR1

(File location : CD\CommandTest\Commands(SLCS)\PCX\IR1.txt)

| IR130,400,'Samsung | , |
|--------------------|---|
| P1                 |   |

// Recall stored image data

// Printing

**!!!** Use the PCXDown utility when you download the pcx image file to printer memory. Refer to IS command.

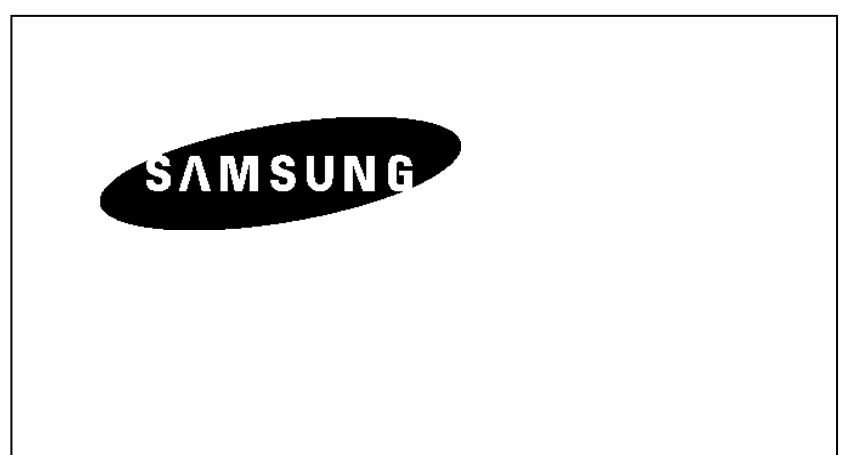

## Example) TEST10\_TS

#### (File location : CD\CommandTest\Commands(SLCS)\Template\Test10\TEST10\_TS.txt)

| TS'Test10'                         | // Start Template Store                        |
|------------------------------------|------------------------------------------------|
| СВ                                 | // Clear Image Buffer                          |
| SS3                                | // Set Speed to 5 ips                          |
| SD20                               | // Set Density to 20                           |
| SW800                              | // Set Label Width to 800                      |
| SOT                                | // Set Printing Orientation from Top to bottom |
|                                    |                                                |
| <b>SV00</b> ,15,C,'prompt'         | // Declare Variable 00                         |
| SV01,15,N,'prompt'                 | // Declare Variable 01                         |
| <b>SV02</b> ,10,N,'prompt'         | // Declare Variable 02                         |
|                                    |                                                |
| T130,250,5,1,1,0,0,R,N, <b>V00</b> | // Print Content of V00                        |
| T250,600,5,1,1,0,0,N,N, <b>V01</b> | // Print Content of V01                        |
| IR130,400, <b>V02</b>              | // Use V02 as Image Name                       |
|                                    |                                                |
| TE                                 | // End Template Store                          |

## Example) TEST10\_TR

(File location : CD\Testfile\Template\Test10\TEST10\_TR.txt)

| TR'Test10' | // Recall Template              |
|------------|---------------------------------|
| ?          | // Start Get data for variables |
| SAMSUNG    | // data for V00                 |
| SRP770     | // data for V01                 |
| Samsung    | // data for V02(Image Name)     |
|            |                                 |
| P1         | // Start Printing               |

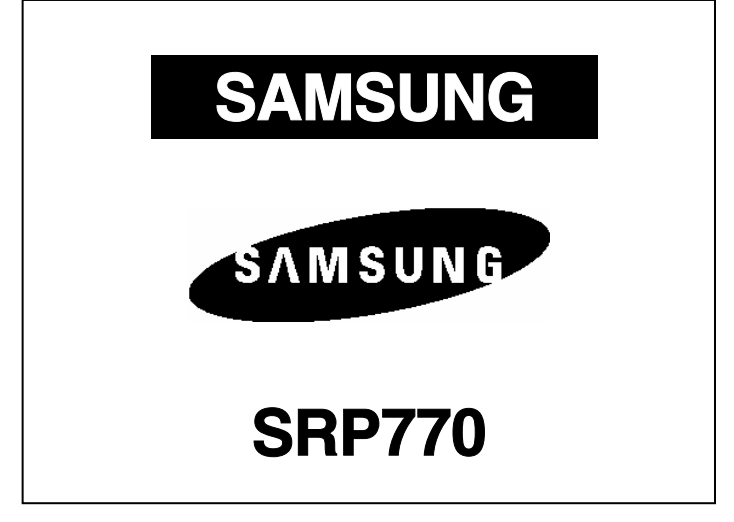

### Example) TEST11\_TS

#### (File location CD\CommandTest\Commands(SLCS)\Template\Test11\TEST11\_TS.txt)

#### TS'Test11'

| CB                                         |
|--------------------------------------------|
| SS2                                        |
| SD20                                       |
| SW800                                      |
| SOT                                        |
| SC0,4,L,+1,'COUNTER1'                      |
| SC1,4,N,-1,'COUNTER2'                      |
| T50,50,4,1,1,0,0,N,N,'Serial Number : 'C0  |
| T50,150,4,1,1,0,0,R,N,'Serial Number : 'Cl |

#### // Start Template Store

- // Clear Image Buffer
- // Set Printing Speed to 4 ips
- // Set Density to 20
- // Set Label Width to 800
- // Set Printing Orientation from Top to Bottom
- // Declare Counter 0, Field=4, Step:+1,Left Justi.
- // Declare Counter 1, Field=4, Step: -1,No Justi.
- // Print Counter 0
- // Print Counter 1

| ТЕ | // End of Template Store | Serial Number : 0001 |
|----|--------------------------|----------------------|
|    |                          | Serial Number : 9999 |

## Serial Number : 0002

Serial Number:9998

Serial Number : 0003

Serial Number : 9997

| Example)                               | TEST11 | TR |
|----------------------------------------|--------|----|
| ······································ |        | _  |

**?** 9999

0001

P3.1

TR'Test11' // Recall Template
? // Start Get values for variables
0001 // data for Counter 0
9999 // data for Counter 1
P3,1

Serial Number : 9999 Serial Number : 0001 Serial Number : 0000 Serial Number : 0000 Serial Number : 0001 Serial Number : 9999

#### Example) SLCS\_UPS

(File location : CD\CommandTest\SampleLabel\_by\_SLCS\UPSformat.txt)

SM20,20 CS0,1 SS3 SD20 SW832 SOT

B210,428,M,2,'002,630,00725,1234,[)>-01 961Z07001156 UPSN WX9031 013 / 40 N SAN JUAN PR-<sup>J</sup>'

T15,5,0,1,1,1,0,N,N,'JESS PANAGIA/MATTY CASTELLANO' T15,21,0,1,1,1,0,N,N,'(787) 253-2877 ' T15,38,0,1,1,1,0,N,N,'TEST FOR DWT' T15,55,0,1,1,1,0,N,N,'TEST FOR NO PACKAGE X OF Y' T15,72,0,1,1,1,0,N,N,'CAROLINA PR 00979' T60,160,2,1,1,1,0,N,N,'FOSS DOM TESTCASE' T60,188,2,1,1,1,0,N,N,'78612345678' T60,215,2,1,1,1,0,N,N,'UNITED PARCEL SERVICE PR' T60,243,2,1,1,1,0,N,N,'TEST FOR PLUSFOUR FOR PUERTO RICO' T60,271,2,1,1,1,0,N,N,'TEST FOR DESCRIPTION' T60,299,2,1,1,1,0,N,N,'TEST FOR CONSIGNEE BILLING OPTION' T60,326,4,1,1,1,0,N,N,'SAN JUAN PR 00725-1234' T456.9.2.1.1.1.0.N.N.'401' T507,50,1,1,1,1,0,N,N,'DWT: 15,15,15' T629,653,3,3,3,1,0,N,B,'2 B1265,523,1,3,3,107,0,0,'420007251234'

T258,427,2,2,3,1,0,N,B,'PRI 009 4-00' T10,664,5,1,1,1,0,N,B,'UPS 2ND DAY AIR' T10,724,2,1,1,1,0,N,N,'TRACKING #: 1Z WX9 031 02 0700 1156' BD0,774,812,778,O

T801,1035,1,1,1,1,0,N,N,'' T10,1031,1,1,1,1,0,N,N,'BILLING: ' T118,1031,1,1,1,1,0,N,N,'CONSIGNEE' T10,1055,1,1,1,1,0,N,N,'DESC: what ever' T10,1148,1,1,1,1,0,N,N,'PkgRef2:' T10,1171,1,1,1,0,N,N,'Pkg Ref 5: Label Dom Test 19' T15,129,2,1,1,1,0,N,N,'SHIP TO: ' BD0,647,810,661,O BD0,1012,812,1027,O BD0,423,812,427,O BD243,423,247,647,O T382,1193,0,1,1,1,0,N,N,'UOF 12.67.89 Eltron LP2442 12.34 04/2000' B167,791,1,3,3,208,0,0,'1ZWX90310207001156' P1

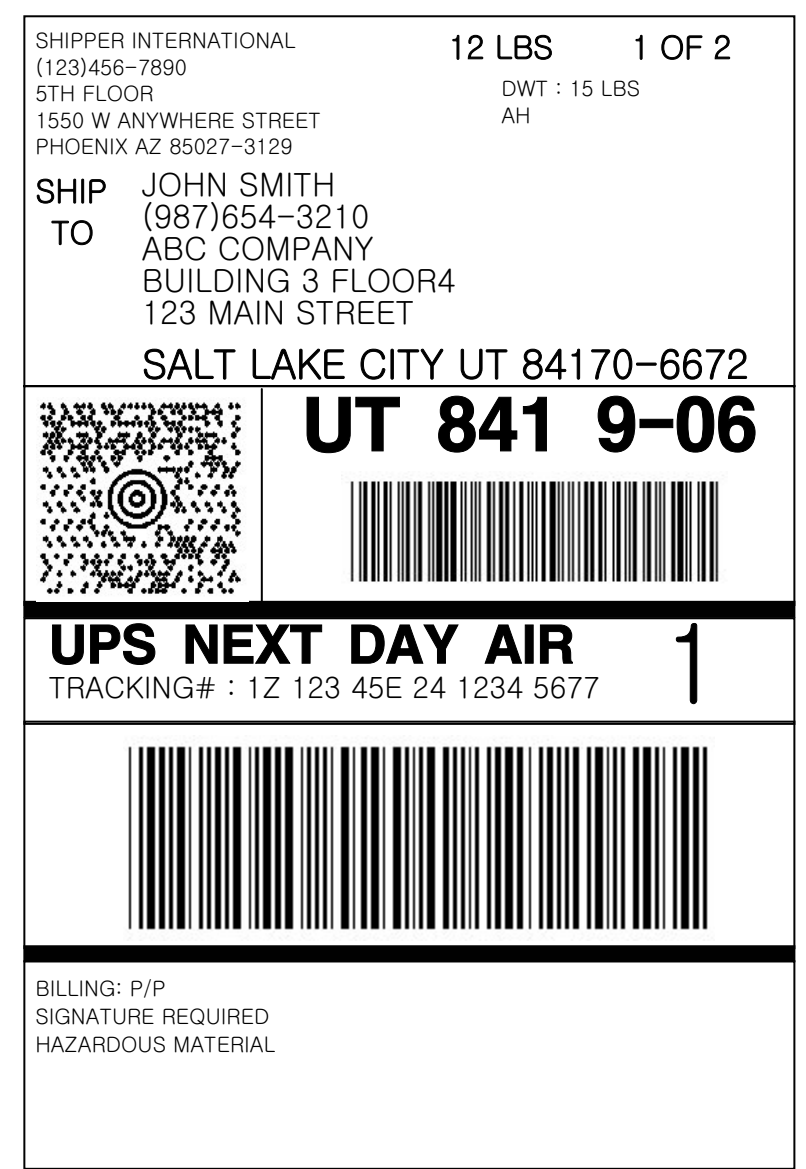